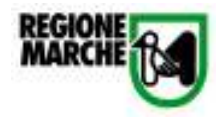

# Allegato C Manuale Strumenti di calcolo Software ITACA - Marche

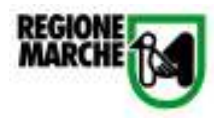

## INDICE

| 1. | . Premessa                                                                                  | 3      |
|----|---------------------------------------------------------------------------------------------|--------|
| 2. | . Elenco criteri analizzati:                                                                | 3      |
| 3. | . Schede dei criteri analizzati                                                             | 4      |
|    | 3.1. Scheda n°1: Criterio 2.1.1: Energia inglobata nei materiali da costruzione; Criterio 3 | 3.1.1: |
|    | Emissioni inglobate nei materiali da costruzione                                            | 4      |
|    | 3.2. Scheda n°2: Criterio 2.1.2: Trasmittanza termica dell'involucro edilizio               | 11     |
|    | 3.3. Scheda n°3: Criterio 2.1.3: Energia netta per il riscaldamento                         | 14     |
|    | 3.4. Scheda n°4: Criterio 2.1.4: Energia primaria per il riscaldamento                      | 16     |
|    | 3.5. Scheda n°5: Criterio 2.1.5: Controllo della radiazione solare                          | 17     |
|    | 3.6. Scheda n°6:Criterio2.1.6.: Inerzia termica dell'edificio                               | 23     |
|    | 3.7. Scheda n°7: Criterio 2.1.7: Energia netta per il raffrescamento                        | 27     |
|    | 3.8. Scheda n°8: Criterio 2.1.8: Energia primaria per il raffrescamento                     | 28     |
|    | 3.9. Scheda n°9: Criterio 2.2.1: Energia termica per ACS                                    | 30     |
|    | 3.10. Scheda n°10: Criterio 2.2.2: Energia elettrica                                        | 34     |
|    | 3.11. Scheda n°11: Criterio 3.1.2. Emissioni previste in fase operativa                     | 38     |
|    | 3.12. Scheda n°12: Criterio 4.3.1: Illuminazione naturale                                   | 43     |
|    | 3.13. Scheda n°13: Criterio 5.1.1: BACS (Building Automation and Control System) e          | TBM    |
|    | (Technical Building Management)                                                             | 46     |

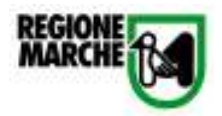

#### 1. Premessa

Le schede dei criteri analizzati riportano un esempio di calcolo dei relativi indicatori attraverso l'utilizzo degli strumenti predisposti in ambiente excel e allegati al software del Protocollo ITACA – Marche. Il calcolo degli indicatori deve essere eseguito nel rispetto delle normative tecniche di riferimento di ciascun criterio e può anche essere effettuato con altri strumenti.

Il fabbisogno di energia netta per il riscaldamento, il fabbisogno di energia netta per il raffrescamento e il fabbisogno di energia primaria per il riscaldamento si calcolano in base alla procedura descritta dalla serie UNI TS 11300:2008. Attualmente non sono disponibili strumenti di calcolo aggiornati alla serie UNI TS 11300:2008; per il calcolo è possibile utilizzare il software CENED.it che fa riferimento al quadro normativo antecedente la situazione attuale. La metodologia utilizzata dal software e il manuale utente sono scaricabili dal sito www.cened.it.

#### 2. Elenco criteri analizzati:

| 2.1.1. Energia inglobata nei materiali da costruzione, 3.1.1. E | Emissioni inglobate nei |
|-----------------------------------------------------------------|-------------------------|
| materiali da costruzione                                        | Scheda n°1              |
| 2.1.2. Trasmittanza termica dell'involucro edilizio             | Scheda n°2              |
| 2.1.3. Energia netta per il riscaldamento                       | Scheda n°3              |
| 2.1.4 Energia primaria per il riscaldamento                     | Scheda n°4              |
| 2.1.5. Controllo della radiazione solare                        | Scheda n°5              |
| 2.1.6. Inerzia termica dell'edificio                            | Scheda n°6              |
| 2.1.7. Energia netta per il raffrescamento                      | Scheda n°7              |
| 2.1.8. Energia primaria per il raffrescamento                   | Scheda n°8              |
| 2.2.1. Energia termica per ACS                                  | Scheda n°9              |
| 2.2.2. Energia elettrica                                        | Scheda n°10             |
| 3.1.2. Emissioni previste in fase operativa                     | Scheda n°11             |
| 4.3.1. Illuminazione naturale                                   | Schedan°12              |
| 5.1.1. BACS (Building Automation and Control System) e TE       | 3M (Technical Building  |
| Management)                                                     | Scheda n°13             |

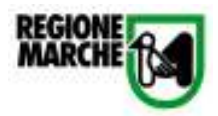

## 3. Schede dei criteri analizzati

## 3.1. Scheda n°1: Criterio 2.1.1: Energia inglobata nei materiali da costruzione; Criterio 3.1.1: Emissioni inglobate nei materiali da costruzione

Lo strumento di calcolo relativo al criterio 2.1.1. e 3.1.1.si divide in 2 sezioni:

- 1. dati di input:
- 2. calcolo dell'EE

Nella sezione "Dati di input" lo strumento in base ai dati inseriti dal Responsabile del Progetto calcola automaticamente le superfici o il volume dei materiali nelle diverse componenti tecnologiche.

#### 1. Strutture di elevazione

Per ogni tipologia di trave o pilastro viene richiesto il valore della sezione, della lunghezza e il numero totale delle travi o pilastri con la stessa sezione e materiale.

Il blocco ascensore, se esistente, può essere considerato come un pilastro cavo. Va inserita la sezione effettiva in cls del vano ascensore con la relativa altezza.

#### 2. Chiusure orizzontali

Per ogni tipologia di elemento orizzontale si richiede il calcolo dell'impronta (superficie lorda) e il numero di elementi uguali per la stessa tipologia.

N.B. Nel caso di presenza di lucernari la superficie della copertura non tiene conto della loro superficie.

#### 3. Chiusure verticali opache

Per ciascuna esposizione viene richiesto il valore SLL (superficie laterale lorda), Sfin (Superficie finestrata - vetro e telaio) e Sporte (Superficie delle porte esterne)

#### 4. Serramenti

Per ciascuna esposizione viene richiesto il valore Sfin (Superficie finestrata - vetro e telaio) e Sporte (Superficie delle porte esterne).I serramenti vanno distinti sia per superficie che per tipo di materiale.

#### 5. Chiusure orizzontali trasparenti

Nel caso di presenza di lucernari o di una chiusura trasparente, inserire il valore della superficie relativa e il numero di elementi uguali.

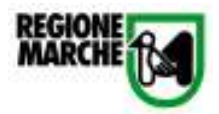

Nel caso di presenza di più di una tipologia di lucernario o di chiusura trasparente, sommare le superfici di ciascun elemento e inserire il valore "1" nella cella corrispondente al "n°" di elementi.

| REGIONE | M |
|---------|---|
|---------|---|

| Travi                             | Sezione<br>m <sup>2</sup>  | Lunghezza | n" tot    | Volume tot<br>m <sup>2</sup> |
|-----------------------------------|----------------------------|-----------|-----------|------------------------------|
| Travi Tipo 1                      | 0.072                      | 11.75     | 2         | 1.7                          |
| Travi Tipo 2                      | 0.072                      | 7.45      | 2         | 1.1                          |
| Travi Tipo 3                      | 0.072                      | 5.27      | 1         | 0.4                          |
| Travi Tipo 4                      | 0.072                      | 5.9       | 2         | 0.8                          |
| Travi Tipo 5                      | 0.072                      | 7.97      | 2         | 1.1                          |
| Travi Tipo 6                      | 0.072                      | 8.5       | 1         | 0.6                          |
| Travi Tipo 7                      |                            |           |           | 0.0                          |
| Travi Tipo 8                      |                            |           |           | 0.0                          |
| Pilastri                          | Sezione<br>m <sup>2</sup>  | Altezza   | n" tot    | Volume tor<br>m <sup>3</sup> |
| Pilastri Tipo 1                   | 0.09                       | 7.1       | 9         | 5.8                          |
| Pilastri Tipo 2                   | 0.16                       | 7.1       | 4         | 4.5                          |
| Pilastri Tipo 3                   |                            |           |           | 0.0                          |
| Pilastri Tipo 4                   |                            |           |           | 0.0                          |
| Pilastri Tipo 5                   |                            |           |           | 0.0                          |
| Pilastri Tipo 6                   |                            |           |           | 0.0                          |
| Pilastri Tipo 7                   |                            |           |           | 0.0                          |
| Pilastri Tipo 8                   |                            |           |           | 0.0                          |
| . Chiusure orizzontali            | Impronta<br>m <sup>2</sup> | n° piani  | SPL<br>m² | SPN<br>m <sup>2</sup>        |
| 2ª Internato                      |                            |           | 0.0       | 0.0                          |
| 1º Interrato                      | 28.3                       | 1         | 28.3      | 28.3                         |
| Piano Terra                       | 157                        | 1         | 157.0     | 157.0                        |
|                                   |                            |           | 0.0       | 0.0                          |
| Piano "tipo" 1                    |                            |           |           |                              |
| Piano "tipo" 1<br>Piano Copertura | 55.3                       | 1         | 55.3      | 55.3                         |

| s. chiushie verecali upacile                                                                |                                |                                    |                                               |                                                           |                                 |                                             |                                              |                                                           |  |  |  |
|---------------------------------------------------------------------------------------------|--------------------------------|------------------------------------|-----------------------------------------------|-----------------------------------------------------------|---------------------------------|---------------------------------------------|----------------------------------------------|-----------------------------------------------------------|--|--|--|
|                                                                                             |                                | Esposizi                           | ione Nord                                     |                                                           |                                 | Esposizi                                    | one Sud                                      |                                                           |  |  |  |
|                                                                                             | SLL                            | Sfin                               | Sporte                                        | Sn                                                        | SLL                             | Sfin                                        | Sporte                                       | CON                                                       |  |  |  |
|                                                                                             | m <sup>2</sup>                 | m²                                 | - m²                                          | m <sup>2</sup>                                            | m <sup>2</sup>                  | an <sup>2</sup>                             | m²                                           | m²                                                        |  |  |  |
| Chiusura Tipo 1                                                                             | 84.3                           | 21                                 |                                               | 62.2                                                      | 68.8                            |                                             | 13.2                                         | 53.6                                                      |  |  |  |
| Chiusura Tipo 2                                                                             |                                |                                    |                                               | 0.0                                                       |                                 |                                             |                                              | 0.0                                                       |  |  |  |
| Chiusura Tipo 3                                                                             |                                |                                    |                                               | 0.0                                                       |                                 |                                             |                                              | 0.0                                                       |  |  |  |
| Chiusura Tipo 4                                                                             |                                |                                    |                                               | 0.0                                                       |                                 |                                             |                                              | 0.0                                                       |  |  |  |
| Chiusura Tipo 5                                                                             |                                |                                    |                                               | 0.0                                                       |                                 |                                             |                                              | 0.0                                                       |  |  |  |
| Chiusura Tipo 5                                                                             |                                |                                    |                                               | 0.0                                                       |                                 |                                             |                                              | 0.0                                                       |  |  |  |
|                                                                                             |                                |                                    |                                               | 545.64                                                    |                                 |                                             |                                              | 547. M                                                    |  |  |  |
|                                                                                             |                                | Esposia                            | ione Est                                      | 0.0                                                       |                                 | Esposizio                                   | me Ovest                                     | 0.0                                                       |  |  |  |
|                                                                                             | SLL                            | Esposia<br>Sfin                    | tione Est<br>Sporte                           | CON                                                       | SLL                             | Esposizio<br>Sfin                           | me Ovest<br>Sporte                           | CON                                                       |  |  |  |
|                                                                                             | SLL<br>= <sup>2</sup>          | Esposiz<br>Sfin<br>m <sup>2</sup>  | tione Est<br>Sporte<br>m <sup>2</sup>         | CON<br>m <sup>2</sup>                                     | SLL<br>= <sup>2</sup>           | Esposizie<br>Sfin<br>m <sup>2</sup>         | me Ovest<br>Sporte<br>m <sup>2</sup>         | CON<br>= <sup>2</sup>                                     |  |  |  |
| Chiusura Tipo 1                                                                             | SLL<br>=2<br>55.8              | Esposiz<br>Sfin<br>m <sup>2</sup>  | tione Est<br>Sporte<br>m <sup>2</sup><br>1.68 | CON<br>m <sup>2</sup><br>54.1                             | SLL<br>== <sup>2</sup><br>57.13 | Esposizio<br>Sfin<br>m <sup>2</sup><br>1.89 | me Ovest<br>Sporte<br>m <sup>2</sup><br>4.41 | CON<br>=2<br>50.8                                         |  |  |  |
| Chiusura Tipo 1<br>Chiusura Tipo 2                                                          | SLL<br>= <sup>2</sup><br>55.8  | Esposiz<br>Sfin<br>m <sup>2</sup>  | cione Est<br>Sporte<br>m <sup>2</sup><br>1.68 | CON<br>m <sup>2</sup><br>54.1<br>0.0                      | SLL<br>== <sup>2</sup><br>57.13 | Esposizio<br>Sfin<br>m <sup>2</sup><br>1.89 | me Ovest<br>Sporte<br>m <sup>2</sup><br>4.41 | CON<br>= <sup>2</sup><br>50.8<br>0.0                      |  |  |  |
| Chiusura Tipo 1<br>Chiusura Tipo 2<br>Chiusura Tipo 2                                       | SLL<br>m <sup>2</sup><br>55.8  | Esposiz<br>Sfin<br>m <sup>2</sup>  | cione Est<br>Sporte<br>m <sup>2</sup><br>1.68 | CON<br>m <sup>2</sup><br>54.1<br>0.0<br>0.0               | SLL<br>m <sup>2</sup><br>57.13  | Esposizio<br>Sfin<br>m <sup>2</sup><br>1.89 | ne Ovest<br>Sporte<br>m <sup>2</sup><br>4.41 | CON<br>== <sup>2</sup><br>50.8<br>0.0<br>0.0              |  |  |  |
| Chiusura Tipo 1<br>Chiusura Tipo 2<br>Chiusura Tipo 3<br>Chiusura Tipo 4                    | SLL<br>=2<br>55.8              | Esposiz<br>Sfin<br>m <sup>2</sup>  | cione Est<br>Sporte<br>m <sup>2</sup><br>1.63 | CON<br>m <sup>2</sup><br>54.1<br>0.0<br>0.0<br>0.0        | SLL<br>= <sup>2</sup><br>57.13  | Esposizio<br>Sfin<br>m²<br>1.89             | ne Ovest<br>Sporte<br>m <sup>2</sup><br>4.41 | CON<br>= <sup>2</sup><br>50.8<br>0.0<br>0.0<br>0.0        |  |  |  |
| Chiusura Tipo 1<br>Chiusura Tipo 2<br>Chiusura Tipo 3<br>Chiusura Tipo 4<br>Chiusura Tipo 4 | SLL<br>== <sup>2</sup><br>55.8 | Esposit<br>Sifin<br>m <sup>2</sup> | cione Est<br>Sporte<br>m <sup>2</sup><br>1.68 | CON<br>m <sup>2</sup><br>54.1<br>0.0<br>0.0<br>0.0<br>0.0 | SLL<br>m <sup>2</sup><br>57.13  | Esposizie<br>Sfin<br>m²<br>1.89             | me Ovest<br>Sporte<br>m <sup>2</sup><br>4.41 | CON<br>m <sup>2</sup><br>50.8<br>0.0<br>0.0<br>0.0<br>0.0 |  |  |  |

#### 4. Serramenti

|                   | Esposizione Nord |                          | Esposizi | one Sud                  | Esposi | zione Est                | Esposizione Ovest |                          |
|-------------------|------------------|--------------------------|----------|--------------------------|--------|--------------------------|-------------------|--------------------------|
|                   | Sfin             | Sporte<br>m <sup>2</sup> | Sfin     | Sporte<br>m <sup>2</sup> | Sfin   | Sporte<br>m <sup>2</sup> | Sfin              | Sporte<br>m <sup>2</sup> |
| Serramento Tipo 1 | 2.1              |                          |          |                          |        |                          | _                 |                          |
| Serramento Tipo 2 |                  |                          |          | 13.2                     |        |                          |                   |                          |
| Serramento Tipo 3 |                  |                          |          |                          |        |                          | 0.3               |                          |
| Serremento Tipo 4 |                  |                          |          |                          |        |                          |                   | 1.89                     |
| Serramento Tipo 5 |                  |                          |          |                          |        |                          | 0.84              |                          |
| Serramento Tipo 6 |                  |                          |          |                          |        | 1.68                     |                   |                          |

#### 5. Chiusure Orizzontali Trasparenti

|                       | Dimensioni<br>m <sup>2</sup> | e* | SPL<br>m <sup>2</sup> |
|-----------------------|------------------------------|----|-----------------------|
| Lucernai              |                              |    | 0.0                   |
| Copertura trasparente |                              |    | 0.0                   |
|                       |                              |    |                       |

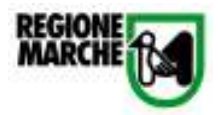

#### Figura 1: Foglio "Dati di input"

Nella sezione "Calcolo EE" lo strumento in base ai dati inseriti dal Responsabile del Progetto calcola automaticamente la quantità, l'energia inglobata e le emissioni di CO2 inglobata dei materiali impiegati nelle diverse componenti tecnologiche.

Vengono calcolati automaticamente gli indicatori prestazionali rispettivamente del criterio 2.1.1. e del criterio 3.1.1.

#### 1. Strutture di elevazione

Per ogni tipologia di trave o pilastro selezionare dal menù a tendina la tipologia di materiale utilizzato inserire il valore della densità.

#### 2. Solette e coperture

Per ogni elemento della stratigrafia selezionare dal menù a tendina la tipologia di materiale utilizzato e di inserire il valore dello spessore e della densità.

#### 3. Chiusure verticali opache

Per ogni elemento della stratigrafia selezionare dal menù a tendina la tipologia di materiale utilizzato e inserire il valore dello spessore e della densità.

#### 4. Serramenti

Specificare la tipologia di materiale per ciascun elemento di chiusura verticale e orizzontale trasparente. Per le porte esterne inserire il valore dello spessore del telaio e della densità del materiale.

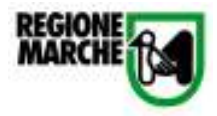

|                                                                                                    |                                                                                                    |                                                          |                                                                                                    | Travi                                                                                                    |                                                                                                    |                                                                                             |                                                                                                    |                                                                                                    |
|----------------------------------------------------------------------------------------------------|----------------------------------------------------------------------------------------------------|----------------------------------------------------------|----------------------------------------------------------------------------------------------------|----------------------------------------------------------------------------------------------------|----------------------------------------------------------------------------------------------------|---------------------------------------------------------------------------------------------|----------------------------------------------------------------------------------------------------|----------------------------------------------------------------------------------------------------|
|                                                                                                    | Testeria                                                                                                    | Volume tot                                               | Densità                                                                                                    | Quantità                                                                                                    | Energia Inglobata                                                                                                    | Emissioni Inglobate                                                                         |                                                                                                    |                                                                                                    |
|                                                                                                    | Tipologia                                                                                                    | m <sup>2</sup>                                           | ka/m <sup>3</sup>                                                                                                    | kg                                                                                                    | MJ                                                                                                    | kg CO <sub>2</sub> reg                                                                      |                                                                                                    |                                                                                                    |
| Travi Tipo 1                                                                                                    | Cla armato 🛛 👻                                                                                                    | 1.89                                                     | 2400.00                                                                                                    | 4060.80                                                                                                    | 6%59.71                                                                                                    | 430.44                                                                                      |                                                                                                    |                                                                                                    |
| TraviTipo 2                                                                                                    | Charmato 💌                                                                                                    | 1.07                                                     | 2400.00                                                                                                    | 2574.72                                                                                                    | 47222.54                                                                                                    | 272.92                                                                                      |                                                                                                    |                                                                                                    |
| Travi Tipo 3                                                                                                    | Charmato 👻                                                                                                    | 0.38                                                     | 2400.00                                                                                                    | 910.86                                                                                                    | 1'493.48                                                                                                    | 96.63                                                                                       |                                                                                                    |                                                                                                    |
| Travi Tipo 4                                                                                                    | Ck amato                                                                                                    | 0.85                                                     | 2400.00                                                                                                    | 2039.04                                                                                                    | 3344.03                                                                                                    | 216.14                                                                                      |                                                                                                    |                                                                                                    |
| Travi Tipo 5                                                                                                    | Charmato -                                                                                                    | 1.15                                                     | 2400.00                                                                                                    | 2754.43                                                                                                    | 4517.27                                                                                                    | 291.97                                                                                      |                                                                                                    |                                                                                                    |
| Travi Tino 8                                                                                                    | Colorinato +                                                                                                    | 0.51                                                     | 400.00                                                                                                    | 206.00                                                                                                    | 4017.127                                                                                                    | 475 10                                                                                      |                                                                                                    |                                                                                                    |
| Travi Tino 7                                                                                                    | Legno ittutturale 💌                                                                                                    | 0.01                                                     | 500.00                                                                                                    | 0.00                                                                                                    | 433.34                                                                                                    | -0/0.20                                                                                     |                                                                                                    |                                                                                                    |
| Then tipo 7                                                                                                    |                                                                                                    | 0.00                                                     |                                                                                                    | 0.00                                                                                                    | 0.00                                                                                                    | 0.00                                                                                        |                                                                                                    |                                                                                                    |
| Triwi Tipo B                                                                                                    | <u> </u>                                                                                                    | 0.00                                                     |                                                                                                    | 0.00                                                                                                    | 0.00                                                                                                    | 0.00                                                                                        |                                                                                                    |                                                                                                    |
|                                                                                                    |                                                                                                    |                                                          | P                                                                                                    | Pilastri                                                                                                    |                                                                                                    |                                                                                             |                                                                                                    |                                                                                                    |
|                                                                                                    | Tipologia                                                                                                    | Volume tot<br>m <sup>2</sup>                             | Densità<br>kg/m <sup>3</sup>                                                                                                    | Quantità<br>kg                                                                                                    | Energia Inglobata<br>MJ                                                                                                    | Emissioni Inglobate<br>kg CO <sub>2</sub> -eq                                               |                                                                                                    |                                                                                                    |
| Pilastri Tipo 1                                                                                                    | Ck ametri                                                                                                    | 5.75                                                     | 2400.00                                                                                                    | 13802.40                                                                                                    | 22535.94                                                                                                    | 1463.05                                                                                     |                                                                                                    |                                                                                                    |
| Pilestri Tipo 2                                                                                                    | Charmato -                                                                                                    | 4.54                                                     | 2400.00                                                                                                    | 10905.80                                                                                                    | 17885.18                                                                                                    | 1165.99                                                                                     |                                                                                                    |                                                                                                    |
| Pilastri Tipo 3                                                                                                    | -                                                                                                    | 0.00                                                     | 2.400.000                                                                                                    | 0.000.000                                                                                                    | 0.00                                                                                                    | 0.00                                                                                        |                                                                                                    |                                                                                                    |
| Plasti Teo 4                                                                                                    |                                                                                                    | 0.00                                                     |                                                                                                    | 0.00                                                                                                    | 0.00                                                                                                    | 0.00                                                                                        |                                                                                                    |                                                                                                    |
| Olasti Tes F                                                                                                    |                                                                                                    | 0.00                                                     |                                                                                                    | 0.00                                                                                                    | 0.00                                                                                                    | 0.00                                                                                        |                                                                                                    |                                                                                                    |
| Pliastri Tipo 5                                                                                                    | · ·                                                                                                    | 0.00                                                     |                                                                                                    | 0.00                                                                                                    | 0.00                                                                                                    | 0.00                                                                                        |                                                                                                    |                                                                                                    |
| Plastin Tipo 6                                                                                                    |                                                                                                    | 0.00                                                     |                                                                                                    | 0.00                                                                                                    | 0.00                                                                                                    | 0.00                                                                                        |                                                                                                    |                                                                                                    |
| Pilastn Lipo 7                                                                                                    | <b>*</b>                                                                                                    | 0.00                                                     |                                                                                                    | 00.0                                                                                                    | 0.00                                                                                                    | 0.00                                                                                        |                                                                                                    |                                                                                                    |
| Pilastri Tipo 8                                                                                                    | ×                                                                                                    | 0.00                                                     |                                                                                                    | 0.00                                                                                                    | 0.00                                                                                                    | 0.00                                                                                        |                                                                                                    |                                                                                                    |
|                                                                                                    |                                                                                                    |                                                          |                                                                                                    |                                                                                                    |                                                                                                    |                                                                                             |                                                                                                    |                                                                                                    |
| Solette e Coperture                                                                                                    |                                                                                                    |                                                          |                                                                                                    |                                                                                                    |                                                                                                    |                                                                                             |                                                                                                    |                                                                                                    |
|                                                                                                    |                                                                                                    |                                                          |                                                                                                    | Struttu                                                                                                    | ra portante                                                                                                    |                                                                                             |                                                                                                    |                                                                                                    |
|                                                                                                    | Tipologia                                                                                                    | Spessore                                                 | SPN                                                                                                    | Volume tot                                                                                                    | Densitá                                                                                                    | Quantită ko                                                                                 | Energia Inglobata                                                                                                    | Emissioni Ingloba                                                                                                    |
|                                                                                                    | in possible in                                                                                                    | m                                                        | m <sup>2</sup>                                                                                                    | m <sup>2</sup>                                                                                                    | kg/m²                                                                                                    |                                                                                             | MJ                                                                                                    | kg CO <sub>2</sub> -eq                                                                                                    |
| 2" Internato                                                                                                    | *                                                                                                    |                                                          | 0.00                                                                                                    | 0.00                                                                                                    |                                                                                                    | 0.0                                                                                         | 0.00                                                                                                    | 0.00                                                                                                    |
| 1ª Interrato                                                                                                    | Clearnato 🔫                                                                                                    | 0.300                                                    | 28.30                                                                                                    | 8.49                                                                                                    | 1700.00                                                                                                    | 14433.00                                                                                    | 23670.12                                                                                                    | 1'529.90                                                                                                    |
| Piano Terra                                                                                                    | Cls annato                                                                                                    | 0.210                                                    | 157.00                                                                                                    | 32.97                                                                                                    | 2500.00                                                                                                    | 82425.00                                                                                    | 135'177.00                                                                                                    | 8737.05                                                                                                    |
| Piano "tipo" 1                                                                                                    | -                                                                                                    |                                                          | 0.00                                                                                                    | 0.00                                                                                                    |                                                                                                    | 0.00                                                                                        | 0.00                                                                                                    | 0.00                                                                                                    |
| Piano Copertura                                                                                                    | Latern - cenento                                                                                                    | 0.250                                                    | 55.30                                                                                                    | 13.83                                                                                                    | 1899.00                                                                                                    | 25700.68                                                                                    | 71561.89                                                                                                    | 57654.15                                                                                                    |
| Dopartura                                                                                                    | Land and an                                                                                                    | 0.000                                                    | 180.30                                                                                                    | 3.00                                                                                                    | 460.00                                                                                                    | 1993.30                                                                                     | 17903.43                                                                                                    | 2/498-09                                                                                                    |
| copenare                                                                                                    |                                                                                                    | 0.020                                                    | 100.00                                                                                                    | J.JO                                                                                                    | de instructo                                                                                                    | 1002.00                                                                                     | 47 002.42                                                                                                    | -2.400.00                                                                                                    |
|                                                                                                    |                                                                                                    | 0                                                        | CDN                                                                                                    | Materia<br>Volume tet                                                                                                    | DoucitA                                                                                                    | Ourselité                                                                                   | Examination leads betw                                                                                                    | Emissioni Indoha                                                                                                    |
|                                                                                                    | Tipologia                                                                                                    | Spessore                                                 | _7                                                                                                    | volume tot                                                                                                    | Densita<br>La (~ 3                                                                                                    | Uuantita                                                                                    | Energia Inglobata                                                                                                    | Lensson inglooa                                                                                                    |
| 75 John write                                                                                                    |                                                                                                    | m                                                        | 0.00                                                                                                    | m.                                                                                                    | Ng/m:                                                                                                    | *g                                                                                          | 0.00                                                                                                    | 8,003-84                                                                                                    |
| 2 Internato                                                                                                    |                                                                                                    |                                                          | 0.00                                                                                                    | 0.00                                                                                                    |                                                                                                    | 0.00                                                                                        | 0.00                                                                                                    | 0.00                                                                                                    |
| There Trees                                                                                                    | *                                                                                                    | 0.040                                                    | 28.30                                                                                                    | 0.00                                                                                                    | 00.00                                                                                                    | 0.00                                                                                        | 0.00                                                                                                    | 0.00                                                                                                    |
| Plano Lerra                                                                                                    | -                                                                                                    | 0.040                                                    | 157.00                                                                                                    | 6.20                                                                                                    | 30.00                                                                                                    | 188.40                                                                                      | 0.00                                                                                                    | 0.00                                                                                                    |
| Piano "tipo" 1                                                                                                    | *                                                                                                    |                                                          | 0.00                                                                                                    | 0.00                                                                                                    |                                                                                                    | 0.00                                                                                        | 0.00                                                                                                    | 0.00                                                                                                    |
| Piano Copertura                                                                                                    | -                                                                                                    | 0.060                                                    | 55.30                                                                                                    | 3.32                                                                                                    | 30.00                                                                                                    | 99.54                                                                                       | 0.00                                                                                                    | 0.00                                                                                                    |
| Copertura                                                                                                    | •                                                                                                    | 0.040                                                    | 169.30                                                                                                    | 6.77                                                                                                    | 550.00                                                                                                    | 3724.60                                                                                     | 0.00                                                                                                    | 0.00                                                                                                    |
|                                                                                                    |                                                                                                    |                                                          | Finitura                                                                                                    | e solaio - affaccio in                                                                                                    | terno all'ambiente cu                                                                                                    | onsiderato                                                                                  |                                                                                                    |                                                                                                    |
|                                                                                                    | 1                                                                                                    |                                                          |                                                                                                    |                                                                                                    |                                                                                                    |                                                                                             |                                                                                                    | E - i - i - i - i - i - i                                                                                                    |
|                                                                                                    |                                                                                                    | Spessore                                                 | SPN                                                                                                    | Volume tot                                                                                                    | Densité                                                                                                    | Quantitá                                                                                    | Energie Inglobate                                                                                                    | Cmission ingloga                                                                                                    |
|                                                                                                    | Tipologia                                                                                                    | Spessore<br>m                                            | SPN<br>m <sup>2</sup>                                                                                                    | Volume tot<br>m <sup>3</sup>                                                                                                    | Densité<br>ka/m <sup>3</sup>                                                                                                    | Quantită<br>ko                                                                              | Energie Inglobate<br>MJ                                                                                                    | kg COs-eq                                                                                                    |
| 2* Interratio                                                                                                    | Tipologia                                                                                                    | Spessore<br>m                                            | SPN<br>m <sup>2</sup><br>0.00                                                                                                    | Volume tot<br>m <sup>2</sup><br>0.00                                                                                                    | Densité<br>kg/m <sup>3</sup>                                                                                                    | Quantité<br>kg<br>0.00                                                                      | Energia Inglobata<br>MJ<br>0.00                                                                                                    | kg CO2-eq<br>p.on                                                                                                    |
| 2" Interrato<br>1" Interrato                                                                                                    | Tipologia 💌                                                                                                    | Spessore<br>m                                            | SPN<br>m <sup>2</sup><br>0.00<br>28.30                                                                                                    | Volume tot<br>m <sup>3</sup><br>0.00                                                                                                    | Densitá<br>kg/m <sup>3</sup>                                                                                                    | Quantità<br>kg<br>0.00                                                                      | Energie Inglobate<br>MJ<br>0.00<br>0.00                                                                                                    | kg COj-eq<br>0.00                                                                                                    |
| 2" Internato<br>1" Internato<br>Diang Terra                                                                                                    | Tipologia<br>•                                                                                                    | Spessore<br>m                                            | SPN<br>m <sup>2</sup><br>0.00<br>28.30                                                                                                    | Volume tot<br>m <sup>3</sup><br>0.00<br>0.00<br>2.35                                                                                                    | Densità<br>kg/m <sup>3</sup>                                                                                                    | Quantité<br>kg<br>0.00<br>0.00<br>4729.00                                                   | Energia Inglobata<br>MJ<br>0.00<br>0.00<br>61589.40                                                                                                    | kg COy-eq<br>0.00<br>0.00<br>7415 67                                                                                                    |
| 2º Interrato<br>1º Interrato<br>Piano Terra<br>Biano Tierra                                                                                                    | Tipologia<br>•<br>Plantrelle ceranica •                                                                                                    | Spessore<br>m<br>0.015                                   | SPN<br>m <sup>2</sup><br>0.00<br>28.30<br>157.00                                                                                                    | Volume tot<br>m <sup>3</sup><br>0.00<br>2.36<br>0.00                                                                                                    | Densité<br>kg/m <sup>3</sup><br>1900.00                                                                                                 | Guantitá<br>kg<br>0.00<br>0.00<br>4/239.00                                                  | Energia Inglobata<br>MJ<br>0.00<br>0.00<br>61 889.40                                                                                                    | kg CO2-eq<br>0.00<br>3/416.63                                                                                                    |
| 2" Interrato<br>1" Interrato<br>Piano Terra<br>Piano "tipo" 1                                                                                                    | Tipologia<br>V<br>Pastrele caranica<br>V                                                                                                    | Spessore<br>m<br>0.015                                   | SPN<br>m <sup>2</sup><br>0.00<br>28.30<br>157.00<br>0.00                                                                                                    | Volume tot<br>m <sup>2</sup><br>0.00<br>0.00<br>2.36<br>0.00                                                                                                    | Densité<br>kg/m <sup>3</sup>                                                                                                    | Cuantitá<br>kg<br>0.00<br>0.00<br>4239.00<br>0.00                                           | Energia Inglobata<br>MJ<br>0.00<br>61585.40<br>0.00                                                                                                    | kg CO2-eq<br>0.00<br>3416.63<br>0.00                                                                                                    |
| 2" Interrato<br>1" Interrato<br>Piano Terra<br>Piano Tipo" 1<br>Piano Copertura                                                                                                    | Tipologia<br>Plastrelle ceranica                                                                                                    | Spessore<br>m<br>0.015                                   | SPN<br>m <sup>2</sup><br>0.00<br>28.30<br>157.00<br>0.00<br>55.30                                                                                                    | Volume tot<br>m <sup>3</sup><br>0.00<br>2.36<br>0.00<br>0.00                                                                                                    | Densitá<br>kg/m <sup>3</sup><br>1900.00                                                                                                 | Guantitá<br>kg<br>0.00<br>0.00<br>4229.00<br>0.00<br>0.00                                   | Energia Inglobata<br>MJ<br>0.00<br>61583.40<br>0.00<br>0.00                                                                                                    | kg CO2-eq<br>0.00<br>3416.63<br>0.00                                                                                                    |
| 2" Internato<br>1" Internato<br>Piano Terra<br>Piano Tipo" 1<br>Piano Copertura<br>Copertura                                                                                                    | Tipologia<br>Plestrelle ceranica<br>V                                                                                                    | Spessore<br>m<br>0.015                                   | SPN<br>m <sup>2</sup><br>0.00<br>28.30<br>157.00<br>0.00<br>55.30<br>169.30                                                                                                    | Volume tot<br>m <sup>3</sup><br>0.00<br>2.36<br>0.00<br>0.00<br>0.00                                                                                                    | Densitá<br>kg/m <sup>2</sup><br>1900.00                                                                                                 | Quantità<br>kg<br>0.00<br>0.00<br>4/229.00<br>0.00<br>0.00<br>0.00                          | Energia Inglobata<br>MJ<br>0.00<br>61589.40<br>0.00<br>0.00<br>0.00                                                                                                 | kg CO2-eq<br>0.00<br>3416.63<br>0.00<br>0.00<br>0.00<br>0.00                                                                                                    |
| 2" Internato<br>1" Internato<br>Piano Tipo" 1<br>Piano Tipo" 1<br>Piano Copertura<br>Copertura                                                                                                    | Tipologia<br>V<br>Plastrelle caranica<br>V<br>V                                                                                                    | Spessore<br>m<br>0.015                                   | SPN<br>m <sup>2</sup><br>0.00<br>28.30<br>157.00<br>0.00<br>55.30<br>169.30                                                                                                    | Volume tot<br>m <sup>3</sup><br>0.00<br>2.36<br>0.00<br>0.00<br>0.00<br>0.00                                                                                                    | Densità<br>kg/m <sup>2</sup><br>1900.00<br>waine                                                                                        | Quantità<br>kg<br>0.00<br>4239.00<br>0.00<br>0.00<br>0.00                                   | Energia Inglobata<br>NJ<br>0.00<br>61589.40<br>0.00<br>0.00<br>0.00                                                                                                 | Emission ingood<br>0.00<br>3/416.63<br>0.00<br>0.00<br>0.00                                                                                                    |
| 2" Internato<br>1" Internato<br>Piano Terra<br>Piano "tipo" 1<br>Piano Copertura<br>Copertura                                                                                                    | Tipologia<br>Plastrele ceranica<br>V<br>V<br>Tipologia                                                                                                    | Spessore<br>m<br>0.015<br>Spessore                       | SPN<br>m <sup>2</sup><br>0.00<br>28.30<br>157.00<br>0.00<br>55.30<br>169.30<br>SPN                                                                                                    | Volume tot<br>m <sup>2</sup><br>0.00<br>2.36<br>0.00<br>0.00<br>0.00<br>0.00<br>0.00<br>G<br>Volume tot                                                                                                    | Densità<br>kg/m <sup>3</sup><br>1900.00<br>waine<br>Densità                                                                             | Quantità<br>kg<br>0.00<br>4239.00<br>0.00<br>0.00<br>0.00<br>0.00<br>0.00                   | Energia Inglobata<br>NJ<br>0.00<br>0.00<br>61589.40<br>0.00<br>0.00<br>0.00<br>Energia Inglobata                                                                    | Emission Inglobs<br>kg CO2-eq<br>0.00<br>3/416.63<br>0.00<br>0.00<br>0.00<br>0.00<br>Emissioni Inglobs                                                                                                    |
| 2º Internato<br>1º Internato<br>Piano Tripo" 1<br>Piano "Dipo" 1<br>Piano Copertura<br>Copertura                                                                                                    | Tipologia<br>Pautrale carantea<br>V<br>Tipologia                                                                                                    | Spessore<br>m<br>0.015<br>Spessore<br>m                  | SPN<br>m <sup>2</sup><br>0.00<br>28.30<br>1157.00<br>0.00<br>55.30<br>189.30<br>SPN<br>m <sup>2</sup>                                                                                                    | Volume tot<br>m <sup>3</sup><br>0.00<br>2.36<br>0.00<br>0.00<br>0.00<br>0.00<br>0.00<br>Volume tot<br>m <sup>2</sup>                                                                                                    | Densità<br>kg/m <sup>3</sup><br>1800.00<br>waline<br>Densità<br>kg/m <sup>3</sup>                                                       | Quantitá<br>kg<br>0.00<br>4229.00<br>0.00<br>0.00<br>0.00<br>0.00                           | Energia Inglobata<br>MJ<br>0.00<br>61589-40<br>0.00<br>0.00<br>0.00<br>Energia Inglobata<br>MJ                                                                      | Emission Inglob<br>kg CO3-eq<br>0.00<br>3415.63<br>0.00<br>0.00<br>0.00<br>0.00<br>Emission Inglob<br>kg CO2-eq                                                                                                    |
| 2º Internato<br>1º Internato<br>Piano Terra<br>Piano Tipo" 1<br>Piano Copertura<br>Copertura<br>2º Internato                                                                                                    | Tipologia<br>Plastrelle ceranica<br>Plastrelle ceranica<br>Tipologia                                                                                                    | Spessore<br>m<br>0.015<br>Spessore<br>m                  | SPN<br>m <sup>2</sup><br>0.00<br>28:30<br>157.00<br>55:30<br>169:30<br>8:530<br>169:30<br>SPN<br>m <sup>2</sup><br>0.00                                                                                                    | Volume tot<br>m <sup>2</sup><br>0.00<br>0.00<br>0.00<br>0.00<br>0.00<br>0.00<br>Volume tot<br>m <sup>2</sup><br>0.00                                                                                                    | Densità<br>kg/m <sup>3</sup><br>1900.00<br>veline<br>Densità<br>kg/m <sup>3</sup>                                                       | Cuantità<br>kg<br>0.00<br>4229.00<br>0.00<br>0.00<br>0.00<br>0.00<br>Cuantità<br>kg<br>0.00 | Energia Inglobata<br>MJ<br>0.00<br>61589.40<br>0.00<br>0.00<br>0.00<br>0.00<br>Energia Inglobata<br>MJ<br>0.00                                                      | Cmission Inglob<br>0.00<br>3416.63<br>0.00<br>0.00<br>0.00<br>0.00<br>0.00<br>Emission Inglob                                                                                                    |
| 2" Internato<br>1" Internato<br>Piano Terra<br>Piano Tipo" 1<br>Piano Copertura<br>Copertura<br>2" Internato<br>1" Internato                                                                                                    | Tipologia<br>Plastrele ceranica<br>V<br>Tipologia                                                                                                    | Spessore<br>m<br>0.015<br>Spessore<br>m                  | SPN<br>m <sup>2</sup><br>0.00<br>2830<br>157.00<br>0.00<br>5530<br>169.30<br>169.30<br>SPN<br>m <sup>2</sup><br>0.00<br>28.30                                                                                                    | Volume tot<br>m <sup>3</sup><br>0.00<br>2.36<br>0.00<br>0.00<br>0.00<br>0.00<br>Volume tot<br>m <sup>2</sup><br>0.00<br>0.00                                                                                                    | Densità<br>kg/m <sup>3</sup><br>1900.00<br>uaine<br>Densità<br>kg/m <sup>3</sup>                                                        | Cuantità<br>kg<br>0.00<br>4233.00<br>0.00<br>0.00<br>0.00<br>0.00<br>0.00<br>0.00<br>0.0    | Energia Inglobata<br>MJ<br>0.00<br>61 585.40<br>0.00<br>0.00<br>0.00<br>Energia Inglobata<br>MJ<br>0.00<br>0.00                                                     | Cmission inglob<br>kg CO2-eq<br>0.00<br>3/416.63<br>0.00<br>0.00<br>0.00<br>Emissioni inglob<br>kg CO2-eq<br>0.00<br>0.00                                                                                                    |
| 2" Internato<br>1" Internato<br>Piano Tirpo" 1<br>Piano Tipo" 1<br>Piano Tipo" 1<br>Copertura<br>Copertura<br>2" Internato<br>Piano Terna                                                                                                    | Tipologia<br>Pastrele caranica<br>V<br>V<br>Tipologia                                                                                                    | Spassora<br>m<br>0.015<br>Spassora<br>m                  | SPN<br>m <sup>2</sup><br>0.00<br>28,30<br>157.00<br>955.30<br>169.30<br>SPN<br>m <sup>2</sup><br>0.00<br>28,30<br>157.00                                                                                                    | Volume tot<br>m <sup>3</sup><br>0.00<br>2.36<br>0.00<br>0.00<br>0.00<br>Volume tot<br>m <sup>2</sup><br>0.00<br>0.00<br>0.00                                                                                                    | Densità<br>kg/m <sup>3</sup><br>1900.00<br>veline<br>Densità<br>kg/m <sup>3</sup>                                                       | Quantitá<br>kg<br>0.00<br>4229.00<br>0.00<br>0.00<br>0.00<br>0.00<br>0.00<br>0.00<br>0.0    | Energia Inglobata<br>MJ<br>0.00<br>61589-40<br>0.00<br>0.00<br>0.00<br>Energia Inglobata<br>MJ<br>0.00<br>0.00<br>0.00                                              | Emission inglobi<br>kg CD <sub>2</sub> eq<br>0.00<br>3416.63<br>0.00<br>0.00<br>0.00<br>Emissioni linglobi<br>kg CD <sub>2</sub> req<br>0.00<br>0.00<br>0.00                                                                                                    |
| 2º Internato<br>1º Internato<br>Piano Terra<br>Piano Tipo" 1<br>Piano Copertura<br>Copertura<br>2º Internato<br>1º Internato<br>Piano Tima<br>Piano Tima                                                                                                    | Tipologia<br>Plastrelle caranica<br>Plastrelle caranica<br>V<br>V<br>V<br>V<br>Tipologia                                                                                                    | Spessore<br>m<br>0.015<br>Spessore<br>m                  | SPN<br>m <sup>2</sup><br>0.00<br>157.00<br>55.30<br>169.30<br>169.30<br>M<br>m <sup>2</sup><br>0.00<br>28.30<br>28.30<br>28.30<br>0.00<br>28.30<br>0.00<br>28.30<br>0.00                                                                                                    | Volume tot<br>m <sup>2</sup><br>0.00<br>2.36<br>0.00<br>0.00<br>0.00<br>0.00<br>Volume tot<br>m <sup>2</sup><br>0.00<br>0.00<br>0.00<br>0.00<br>0.00<br>0.00                                                                                                    | Densità<br>kg/m <sup>3</sup><br>1900.00<br>veline<br>Densità<br>kg/m <sup>3</sup>                                                       | Cuantità<br>kg<br>0.00<br>4223.00<br>0.00<br>0.00<br>0.00<br>0.00<br>0.00<br>0.00<br>0.0    | Energia Inglobata<br>MJ<br>0.00<br>61589.40<br>0.00<br>0.00<br>0.00<br>0.00<br>0.00<br>Energia Inglobata<br>MJ<br>0.00<br>0.00<br>0.00<br>0.00                      | Emission inglob<br>kg CO <sub>2</sub> -eq<br>0.00<br>3/416.53<br>0.00<br>0.00<br>0.00<br>Emissioni inglobs<br>kg CO <sub>2</sub> -eq<br>0.00<br>0.00<br>0.00<br>0.00                                                                                                    |
| 2" Internato<br>1" Internato<br>Piano Terna<br>Piano Tipo" 1<br>Piano Copertura<br>Copertura<br>2" Internato<br>1" Internato<br>Piano Terna<br>Piano Copertura<br>Piano Copertura                                                                                                    | Tipologia                                                                                                    | Spessore<br>m<br>0.015<br>Spessore<br>m                  | SPN<br>m <sup>2</sup><br>0.00<br>157.00<br>55.30<br>169.30<br>SPN<br>m <sup>2</sup><br>0.00<br>28.30<br>157.00<br>0.00<br>28.30<br>157.00<br>0.00                                                                                                    | Volume tot<br>m <sup>3</sup><br>0.00<br>2.36<br>0.00<br>0.00<br>0.00<br>Volume tot<br>m <sup>2</sup><br>0.00<br>0.00<br>0.00<br>0.00<br>0.00                                                                                                    | Densità<br>kg/m <sup>3</sup><br>1900.00<br>usaine<br>Densità<br>kg/m <sup>3</sup>                                                       | Cuantità<br>kg<br>0.00<br>4239.00<br>0.00<br>0.00<br>0.00<br>0.00<br>0.00<br>0.00<br>0.00   | Energia Inglobata<br>MJ<br>0.00<br>61 885.40<br>0.00<br>0.00<br>0.00<br>0.00<br>Energia Inglobata<br>MJ<br>0.00<br>0.00<br>0.00<br>0.00<br>0.00                     | Cmission inglob<br>kg CO <sub>2</sub> -eq<br>0.00<br>3416 53<br>0.00<br>0.00<br>0.00<br>0.00<br>Emissioni Inglobi<br>kg CO <sub>2</sub> -eq<br>0.00<br>0.00<br>0      |
| 2" Internato<br>1" Internato<br>Piano Tirpo" 1<br>Piano Tipo" 1<br>Piano Topertura<br>Copertura<br>2" Internato<br>Piano Torpa<br>Piano Topertura<br>Copertura<br>Copertura                                                                                                    | Tipologia<br>Pastrele caranica<br>V<br>V<br>Tipologia<br>V<br>V<br>V<br>V                                                                                                    | Spassora<br>m<br>0.015<br>Spassora<br>m                  | SPN<br>m <sup>2</sup><br>0.00<br>157.00<br>157.00<br>55.30<br>169.30<br>SPN<br>m <sup>2</sup><br>0.00<br>28.30<br>157.00<br>0.00<br>28.30<br>157.00<br>0.00<br>28.30<br>157.00                                                                                                    | Volume tot<br>m <sup>3</sup><br>0.00<br>2.36<br>0.00<br>0.00<br>0.00<br>0.00<br>0.00<br>0.00<br>0.00<br>0.00<br>0.00<br>0.00<br>0.00<br>0.00<br>0.00                                                                                                    | Densità<br>kg/m <sup>3</sup><br>1900.00<br>veline<br>Densità<br>kg/m <sup>3</sup>                                                       | Cuantità<br>kg<br>0.00<br>4229.00<br>0.00<br>0.00<br>0.00<br>0.00<br>0.00<br>0.00<br>0.0    | Energia Inglobata<br>MJ<br>0.00<br>61589-40<br>0.00<br>0.00<br>0.00<br>Energia Inglobata<br>MJ<br>0.00<br>0.00<br>0.00<br>0.00<br>0.00<br>0.00<br>0.00<br>0         | Emission inglob<br>kg CD-eq<br>0.00<br>3416.63<br>0.00<br>0.00<br>0.00<br>0.00<br>0.00<br>0.00<br>0.00                                                                                                    |
| 2º Internato<br>1º Internato<br>Piano Terra<br>Piano Tipoº 1<br>Piano Copertura<br>Copertura<br>2º Internato<br>1º Internato<br>Piano Terra<br>Piano Tipoº 1<br>Piano Copertura<br>Copertura                                                                                                    | Tipologia<br>Plastrelle caranka<br>Plastrelle caranka<br>V<br>V<br>V<br>V<br>V<br>V<br>V<br>V<br>V<br>V<br>V<br>V<br>V<br>V<br>V<br>V<br>V<br>V<br>V                                                                                                    | Spassora<br>m<br>0.015<br>Spassora<br>m                  | SPN<br>m <sup>2</sup><br>0.00<br>28.30<br>157.00<br>0.00<br>55.30<br>169.30<br>359N<br>m <sup>2</sup><br>0.00<br>28.30<br>167.00<br>0.00<br>28.30<br>167.00<br>0.00<br>55.30<br>169.30<br>169.30                                                                                                    | Volume tot<br>m <sup>2</sup><br>0.00<br>2.36<br>0.00<br>0.00 | Densità<br>kg/m <sup>3</sup><br>1900.00<br>valme<br>Densità<br>kg/m <sup>3</sup>                                                        | Cuantitá<br>kg<br>0.00<br>4229.00<br>0.00<br>0.00<br>0.00<br>0.00<br>0.00<br>0.00<br>0.0    | Energia Inglobata<br>MJ<br>0.00<br>61589-40<br>0.00<br>0.00<br>0.00<br>0.00<br>0.00<br>0.00<br>0.00<br>0                                                            | Emission inglob<br>kg CO <sub>2</sub> -eq<br>0.00<br>0.00<br>0.00<br>0.00<br>0.00<br>Emissioni inglob<br>kg CO <sub>2</sub> -eq<br>0.00<br>0.000<br>0.00<br>0.00      |
| 2" Internato<br>1" Internato<br>Piano Terna<br>Piano Tipo" 1<br>Piano Copertura<br>Copertura<br>2" Internato<br>1" Internato<br>Piano Terna<br>Piano Topartura<br>Copertura                                                                                                    | Tipologia                                                                                                    | Spessore<br>m<br>0.015<br>Spessore<br>m                  | SPN<br>m <sup>2</sup><br>0.00<br>28300<br>157.00<br>0.00<br>55.30<br>169.30<br>SPN<br>m <sup>2</sup><br>0.00<br>28.30<br>157.00<br>157.00<br>0.00<br>28.30<br>157.00<br>159.30<br>169.30<br>169.30<br>Finitera                                                                                                    | Volume tot<br>m <sup>3</sup><br>0.00<br>2.36<br>0.00<br>0.00<br>0.00<br>0.00<br>Volume tot<br>m <sup>2</sup><br>0.00<br>0.00<br>0.00<br>0.00<br>0.00<br>0.00<br>0.00<br>0.00<br>0.00<br>0.00                                                                                                    | Densità<br>kg/m <sup>3</sup><br>11800.00<br>valine<br>Densità<br>kg/m <sup>3</sup><br>terno all'ambiente c                              | Cuantità<br>kg<br>0.00<br>4239.00<br>0.00<br>0.00<br>0.00<br>0.00<br>0.00<br>0.00<br>0.00   | Energia Inglobata<br>MJ<br>0.00<br>61 889.40<br>0.00<br>0.00<br>0.00<br>0.00<br>0.00<br>0.00<br>0.00                                                                | Cmission inglob<br>kg CO <sub>2</sub> -eq<br>0.00<br>3416 53<br>0.00<br>0.00<br>0.00<br>0.00<br>Emissioni inglobi<br>kg CO <sub>2</sub> -eq<br>0.00<br>0.000<br>0.00<br>0.00          |
| 2º Internato<br>1º Internato<br>Piano Terra<br>Piano Tipo" 1<br>Piano Copertura<br>Copertura<br>2º Internato<br>1º Internato<br>Piano Terra<br>Piano Tipo" 1<br>Piano Copertura<br>Copertura                                                                                                    | Tipologia<br>Plastrelle ceranka<br>Plastrelle ceranka<br>V<br>V<br>V<br>V<br>V<br>V<br>V<br>V<br>V<br>V<br>V<br>V<br>V<br>V<br>V<br>V<br>V<br>V<br>V                                                                                                    | Spassora<br>m<br>0.015<br>Spassora<br>m<br>Spassora      | SPN<br>m <sup>2</sup><br>0.00<br>28,30<br>157,00<br>95,30<br>169,30<br>SPN<br>m <sup>2</sup><br>0.00<br>28,30<br>157,00<br>0.00<br>28,30<br>157,00<br>157,00<br>0.00<br>55,30<br>169,30<br>Fielders<br>SPN m <sup>2</sup>                                                                                                    | Volume tot<br>m <sup>2</sup><br>0.00<br>2.36<br>0.00<br>0.00 | Densità<br>kg/m <sup>3</sup><br>1800.00<br>veline<br>Densità<br>kg/m <sup>3</sup><br>terne all'ambiente co<br>Densità ku/m <sup>3</sup> | Quantità<br>kg<br>0.00<br>4229.00<br>0.00<br>0.00<br>0.00<br>0.00<br>0.00<br>0.00<br>0.0    | Energia Inglobata<br>MJ<br>0.00<br>61589-40<br>0.00<br>0.00<br>0.00<br>0.00<br>Energia Inglobata<br>MJ<br>0.00<br>0.00<br>0.00<br>0.00<br>0.00<br>0.00<br>0.00<br>0 | Emission inglob<br>kg CO <sub>2</sub> -eq<br>0.00<br>3416.63<br>0.00<br>0.00<br>0.00<br>0.00<br>0.00<br>0.00<br>0.00                                                                                                    |
| 2º Internato<br>1º Internato<br>Piano Terra<br>Piano Tipo" 1<br>Piano Copertura<br>Copertura<br>2º Internato<br>1º Internato<br>Piano Terra<br>Piano Tipo" 1<br>Piano Terra<br>Piano Copertura                                                                                                    | Tipologia<br>Plastrelle caranica<br>Plastrelle caranica<br>V<br>V<br>V<br>V<br>V<br>V<br>V<br>V<br>V<br>V<br>V<br>V<br>V<br>V<br>V<br>V<br>V<br>V<br>V                                                                                                    | Spessore<br>m<br>D.015<br>Spessore<br>m<br>Spessore<br>m | SPN<br>m <sup>2</sup><br>0.00<br>157.00<br>0.00<br>55.30<br>169.30<br>169.30<br>8PN<br>m <sup>2</sup><br>0.00<br>28.30<br>167.00<br>0.00<br>28.30<br>169.30<br>169.30<br>169.30<br>169.30<br>169.30<br>169.30<br>55.30<br>169.30<br>28.30<br>169.40<br>28.30<br>169.40<br>28.30<br>169.40<br>28.30<br>169.40<br>28.30<br>169.40<br>28.30<br>169.40<br>28.30<br>157.00<br>157.00<br>157 | Volume tot<br>m <sup>2</sup><br>0.00<br>2.36<br>0.00<br>0.00 | Densità<br>kg/m <sup>3</sup><br>1900.00<br>vaine<br>Densità<br>kg/m <sup>3</sup><br>terno all'ambiente c<br>Densità kg/m <sup>3</sup>   | Quantità<br>kg<br>0.00<br>4229.00<br>0.00<br>0.00<br>0.00<br>0.00<br>0.00<br>0.00<br>0.0    | Energia Inglobata<br>MJ<br>0.00<br>61589-40<br>0.00<br>0.00<br>0.00<br>0.00<br>0.00<br>0.00<br>0.00<br>0                                                            | стизион и доо<br>kg CO <sub>2</sub> -eq<br>0.00<br>3416 63<br>0.00<br>0.00            |
| 2" Internato<br>1" Internato<br>Piano Terra<br>Piano Tipo" 1<br>Piano Copertura<br>Copertura<br>2" Internato<br>1" Internato<br>Piano Terra<br>Piano Terra<br>Piano Copertura<br>Copertura<br>2" Internato                                                                                                    | Tipologia                                                                                                    | Spessore<br>m<br>0.015<br>Spessore<br>m<br>Spessore<br>m | SPN<br>m <sup>2</sup><br>0.00<br>28.30<br>157.00<br>55.30<br>189.30<br>SPN<br>m <sup>2</sup><br>0.00<br>28.30<br>157.00<br>0.00<br>28.30<br>157.00<br>0.00<br>55.30<br>167.00<br>0.00<br>55.30<br>Finiterz<br>SPN m <sup>3</sup><br>0.00                                                                                                    | Volume tot<br>m <sup>2</sup><br>0.00<br>2.36<br>0.00<br>0.00 | Densità<br>kg/m <sup>3</sup><br>11800.00<br>evalme<br>Densità<br>kg/m <sup>3</sup><br>terno all'ambiente c<br>Densità kg/m <sup>3</sup> | Cuantità<br>kg<br>0.00<br>4239.00<br>0.00<br>0.00<br>0.00<br>0.00<br>0.00<br>0.00<br>0.00   | Energia Inglobata<br>MJ<br>0.00<br>61 889.40<br>0.00<br>0.00<br>0.00<br>0.00<br>0.00<br>0.00<br>0.00                                                                | Emissioni Inglob<br>kg CD-req<br>0.00<br>3416 53<br>0.00<br>0.00<br>0.00<br>0.00<br>Emissioni Inglob<br>kg CD-req<br>0.00<br>0.00                             |
| 2º Internato<br>1º Internato<br>Piano Terra<br>Piano Tipo" 1<br>Piano Copertura<br>Copertura<br>2º Internato<br>Piano Terra<br>Piano Terra<br>Piano Terra<br>Piano Copertura<br>Copertura<br>Copertura<br>2º Internato<br>1º Internato<br>1º Internato                                                                                       | Tipologia<br>Plastrelle cerarika<br>Plastrelle cerarika<br>V<br>V<br>V<br>V<br>V<br>V<br>V<br>V<br>V<br>V<br>V<br>V<br>V<br>V<br>V<br>V<br>V<br>V<br>V                                                                                                    | Spassora<br>m<br>0.015<br>Spassora<br>m<br>Spassora<br>m | SPN m <sup>2</sup><br>0.00<br>2830<br>157.00<br>9530<br>169.30<br>SPN m <sup>2</sup><br>0.00<br>28.30<br>157.00<br>0.00<br>28.30<br>55.30<br>169.30<br>Finitum<br>SPN m <sup>2</sup><br>0.00<br>28.30<br>28.30                                                                                                    | Volume tot<br>m <sup>2</sup><br>0.00<br>2.36<br>0.00<br>0.00 | Densità<br>kg/m <sup>3</sup><br>1900.00<br>veline<br>Densità<br>kg/m <sup>3</sup><br>terne all'ambiente co<br>Densità kg/m <sup>3</sup> | Quantitá<br>kg<br>D.00<br>4229.00<br>0.00<br>0.00<br>0.00<br>0.00<br>0.00<br>0.00<br>0.0    | Energia Inglobata<br>MJ<br>0.00<br>61589.40<br>0.00<br>0.00<br>0.00<br>0.00<br>0.00<br>0.00<br>0.00                                                                 | Emission ingrob<br>kg CD-req<br>0.00<br>3416.63<br>0.00<br>0.00<br>0.00<br>0.00<br>0.00<br>0.00<br>0.00                                                                                                    |
| 2º Internato<br>1º Internato<br>Piano Terra<br>Piano Tipo" 1<br>Piano Copertura<br>Copertura<br>2º Internato<br>Piano Terra<br>Piano Tipo" 1<br>Piano Terra<br>Copertura<br>Copertura<br>2º Internato<br>1º Internato<br>1º Internato<br>1º Internato<br>1º Internato<br>1º Internato<br>Piano Terra                                         | Tipologia<br>Pastrele caranka<br>Pastrele caranka<br>V<br>V<br>V<br>Tipologia<br>V<br>V<br>V<br>V<br>V<br>V<br>V<br>V<br>V<br>V<br>V<br>V<br>V<br>V<br>V<br>V<br>V<br>V<br>V                                                                                                    | Spessore<br>m<br>D.015<br>Spessore<br>m<br>Spessore<br>m | SPN<br>m <sup>2</sup><br>0.00<br>157.00<br>0.00<br>55.30<br>159.30<br>159.30<br>159.30<br>28.30<br>28.30<br>157.00<br>169.30<br>169.30<br>169.30<br>169.30<br>157.00<br>28.30<br>157.00                                                                                                    | Volume tot<br>m <sup>2</sup><br>0.00<br>2.36<br>0.00<br>0.00 | Densità<br>kg/m <sup>3</sup><br>1900.00<br>Uensità<br>kg/m <sup>3</sup><br>tenno all'ambiente co<br>Densità kg/m <sup>3</sup>           | Cuantità kg 0.00 4229.00 0.00 0.00 0.00 0.00 0.00 0.00 0.0                                  | Energia Inglobata<br>MJ<br>0.00<br>61 883.40<br>0.00<br>0.00<br>0.00<br>0.00<br>0.00<br>0.00<br>0.00                                                                | Emission ingrob<br>kg CO <sub>2</sub> -eq<br>0.00<br>3416 53<br>0.00<br>0.00<br>0.00<br>0.00<br>Emission ingrob<br>kg CO <sub>2</sub> -eq<br>0.00<br>0.00<br>0.00<br>0.00<br>0.00<br>Emission ingrob<br>kg CO <sub>2</sub> -eq<br>0.00<br>0.00<br>0.0 |
| 2" Internato<br>1" Internato<br>Piano Terra<br>Piano Tipo" 1<br>Piano Copertura<br>Copertura<br>2" Internato<br>Piano Terra<br>Piano Terra<br>Piano Terra<br>Copertura<br>2" Internato<br>1" Internato<br>2" Internato<br>1" Internato<br>Piano Terra<br>Piano Tipo" 1<br>Piano Tipo" 1                                                      | Tipologia                                                                                                    | Spessore<br>m<br>0.015<br>Spessore<br>m<br>Spessore<br>m | SPN<br>m <sup>2</sup><br>0.00<br>157.00<br>157.00<br>55.30<br>189.30<br>SPN<br>m <sup>2</sup><br>0.00<br>28.30<br>157.00<br>0.00<br>56.30<br>162.30<br>Finiture<br>SPN m <sup>2</sup><br>0.00<br>56.30<br>163.30<br>Finiture<br>SPN m <sup>2</sup><br>0.00<br>0.00<br>157.00<br>0.00<br>157.00<br>0.00                                                                                                    | Volume tot<br>m <sup>2</sup><br>0.00<br>2.36<br>0.00<br>0.00 | Densità<br>kg/m <sup>3</sup><br>11800.00<br>esine<br>Densità<br>kg/m <sup>3</sup><br>terno all'ambiente c<br>Densità kg/m <sup>3</sup>  | Cuantità kg 0.00 4229.00 4229.00 0.00 0.00 0.00 0.00 0.00 0.00 0.0                          | Energia Inglobata<br>MJ<br>0.00<br>61 589.40<br>0.00<br>0.00<br>0.00<br>0.00<br>0.00<br>0.00<br>0.00                                                                | Emission ingrou<br>kg CD-req<br>0.00<br>3416.53<br>0.00<br>0.00                       |
| 2º Internato<br>1º Internato<br>Piano Tirpo" 1<br>Piano Tirpo" 1<br>Piano Copertura<br>Copertura<br>2º Internato<br>Piano Terna<br>Piano Terna<br>2º Internato<br>1º Internato<br>1º Internato<br>1º Internato<br>1º Internato<br>1º Internato<br>Piano Terna<br>Piano Terna<br>Piano Terna<br>Piano Terna<br>Piano Terna<br>Piano Copertura | Tipologia Plastrelle cararica Plastrelle cararica Plastrelle carar | Spassora<br>m<br>0.015<br>Spassora<br>m<br>Spassora<br>m | SPN<br>m <sup>2</sup><br>0.00<br>28,30<br>157,00<br>955,30<br>169,30<br>SPN<br>m <sup>2</sup><br>0.00<br>28,30<br>157,00<br>0.00<br>55,30<br>Finitum<br>SPN m <sup>2</sup><br>0.00<br>28,30<br>157,00<br>0.00<br>28,30<br>157,00<br>0.00<br>28,30                                                                                                    | Volume tot<br>m <sup>3</sup><br>0.00<br>2.36<br>0.00<br>0.00 | Densità<br>kg/m <sup>3</sup><br>1900.00<br>veline<br>Densità<br>kg/m <sup>3</sup><br>terne all'ambiente co<br>Densità kg/m <sup>3</sup> | Cuantitá<br>kg<br>0.00<br>4229.00<br>0.00<br>0.00<br>0.00<br>0.00<br>0.00<br>0.00<br>0.0    | Energia Inglobata<br>MJ<br>0.00<br>61589.40<br>0.00<br>0.00<br>0.00<br>0.00<br>0.00<br>0.00<br>0.00                                                                 | Emission inglobi<br>kg CO <sub>2</sub> -eq<br>0.00<br>3416.53<br>0.00<br>0.00<br>0.00<br>0.00<br>0.00<br>0.00<br>0.00<br>0                                                                                                    |

Figura 2: Foglio "Calcolo EE"; tabella 1 - tabella 2

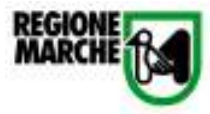

| 3. Chiuware Verticali Oper | dwo                                                                                                    |                                       |                   |                 |                     |                 |                   |                |                   |                        |                           |                        |
|----------------------------|----------------------------------------------------------------------------------------------------|---------------------------------------|-------------------|-----------------|---------------------|-----------------|-------------------|----------------|-------------------|------------------------|---------------------------|------------------------|
|                            |                                                                                                    |                                       |                   |                 |                     | Strutture p     | orteatie          |                |                   |                        |                           |                        |
|                            | Technologie                                                                                                    | Speakare                              | CONIN             | CON 5           | CON E               | CON O           | OON tot           | Volume tot     | Denoitá           | Dunistia               | Energia legiskata         | Emissioni Inglobale    |
|                            | Tipetege                                                                                                    |                                       | 11                | 10 <sup>2</sup> | 10 <sup>2</sup>     | 11 <sup>4</sup> | 10 <sup>1</sup>   | H <sup>2</sup> | kaiv <sup>b</sup> | kg                     | NU                        | kg CO <sub>P</sub> -eq |
| Chiuman Tas 1              | uter technoli w                                                                                                    | 0.250                                 | F2 31             | 41.68           | 44.12               | 50.00           | 22125             | 85.19          | 77.00             | 2010/01/44             | 112712.98                 | 2008.25                |
| Chineses Time 2            |                                                                                                    |                                       | 0.00              | LOI             | 0.00                | 0.00            | 0.00              | 1.01           |                   | 0.00                   | 0.00                      | 0.00                   |
| Chiuma Tex 3               |                                                                                                    |                                       | 0.00              | 1.01            | 0.00                | 0.00            | 0.00              | 101            |                   | 0.00                   | 0.00                      | 0.00                   |
| Objects Test 6             |                                                                                                    |                                       | 0.00              | 8.08            | 0.00                | 0.00            | 0.80              | 1.00           |                   | 0.00                   | 0.00                      | 0.00                   |
| Chicago Tan d              |                                                                                                    |                                       | 0.00              | 8.08            | 0.00                | 0.00            | 0.80              | 1.08           |                   | 0.00                   | 0.00                      | 0.00                   |
| Celosers rige 5            | •                                                                                                    |                                       | 0.00              | 8.08            | 0.00                | 0.00            | 0.80              | 8.08           |                   | 0.00                   | 0.00                      | 0.00                   |
| CRUMP'S TIPE C             | -                                                                                                    |                                       | 0.00              | 1.01            | 0.00                | 0.00            | 0.00              | 1.0            |                   | 0.00                   | 0.00                      | 0.00                   |
|                            |                                                                                                    |                                       |                   |                 |                     | Materiale i     | sol ante          |                |                   |                        |                           |                        |
|                            | Technols                                                                                                    | Spercew                               | CONN              | CONE            | CONE                | CON O           | 000160            | Volume Int.    | Demotia           | Outrier S              | Everyia baladada MJ       | E ROLLARY INCOMENDA    |
|                            | - the second second sec |                                       | m <sup>4</sup>    | 10 <sup>4</sup> | n*                  |                 |                   | 10 M           | kain <sup>2</sup> | kg .                   | Long Print of Contract of | kg COLeg               |
| Chubers Tipe 1             | Lana/bra filegor 💌                                                                                                    | 0.068                                 | 62.20             | 61.68           | 64.13               | 941.823         | 220.76            | 12.26          | 30.00             | 267.26                 | 11KZU90                   | -62036                 |
| Clourse Tips 2             | *                                                                                                    |                                       | 0.00              | 1.01            | 0.00                | 0.00            | 0.00              | 1.01           |                   | 0.00                   | 0.00                      | 0.00                   |
| Chiusers Tipe 3            | -                                                                                                    |                                       | 0.00              | 1.01            | 0.00                | 0.00            | 0.00              | 1.01           |                   | 0.00                   | 0.00                      | 0.00                   |
| Chiusura Tipe 4            | *                                                                                                    |                                       | 0.00              | 1.01            | 0.00                | 0.00            | 080               | 1.01           |                   | 0.00                   | 0.00                      | 0.00                   |
| Chiumana Tipa G            | *                                                                                                    |                                       | 0.00              | 1.08            | 0.00                | 0.00            | 0.00              | 1.01           |                   | 0.00                   | 0.00                      | 0.00                   |
| Chiumana Tipa G            | *                                                                                                    |                                       | 0.00              | 1.01            | 0.00                | 0.00            | 0.00              | 0.00           |                   | 0.00                   | 0.00                      | 0.00                   |
|                            |                                                                                                    |                                       |                   |                 |                     | Fielders and    | and seen          |                |                   |                        |                           |                        |
|                            |                                                                                                    | Servers                               | CONN              | CON 5           | CON E               | CON O           | COMIN             | Volume tel:    | Deroitá           | Doantit ii             | Eventia Incluinata        | Enioniari teglaknar    |
|                            | Tipelegia                                                                                                    | 10                                    | 1                 | 0 <sup>1</sup>  | 0 <sup>2</sup>      | 10 A            |                   | m <sup>2</sup> | kain <sup>2</sup> | 44                     | NU                        | in COLog               |
| Chiuman Tau 1              | uters technolis                                                                                                    | 0.016                                 | 62.20             | 6168            | 64.13               | 60.00           | 220.76            | 1.21           | 1400.00           | 466.75                 | 12211.09                  | 1019.87                |
| Chiumpa Tan 2              |                                                                                                    |                                       | 0.00              | 1.01            | 0.00                | 0.00            | 0.00              | 1.01           |                   | 0.00                   | 0.00                      | 0.00                   |
| Chiuman Tan 2              |                                                                                                    |                                       | 0.00              | 1.01            | 0.00                | 0.00            | 080               | 1.01           |                   | 0.00                   | 0.00                      | 0.00                   |
| Chiuman Tan J              |                                                                                                    |                                       | 0.00              | 1.01            | 0.00                | 0.00            | 080               | 1.01           |                   | 0.00                   | 0.00                      | 0.00                   |
| Chiuman Tan S              |                                                                                                    |                                       | 0.00              | 1.01            | 0.00                | 0.00            | 080               | 8.08           |                   | 0.00                   | 0.00                      | 0.00                   |
| Otherway Tax C             |                                                                                                    |                                       | 0.00              | 8.08            | 0.00                | 0.00            | 0.80              | 8.08           |                   | 0.00                   | 0.00                      | 0.00                   |
| CROME'S THE O              |                                                                                                    |                                       | 0.00              | 1.01            | 0.00                | 0.00            | 0.00              | 1.01           |                   | 0.00                   | 0.00                      | 0.00                   |
|                            |                                                                                                    |                                       |                   |                 |                     | Finiture int    | redome            |                |                   |                        |                           |                        |
|                            | Toelegia                                                                                                    | Spercere                              | CONIN             | CONS            | CONE                | CONO            | 000101            | Volume 1st     | Demotria          | Clubridt S             | Energia Ingletrate        | Emissieni Inglebale    |
|                            |                                                                                                    |                                       | 67                | 0*              | 0*                  | 67              | H*                | H.,            | kaps.             | 10                     | NU                        | kg COpera              |
| CRUMP's Tipe 1             | Interne in Andrie vie 🖛                                                                                                    | 0.019                                 | 62.20             | 51.68           | 64.12               | 50.00           | 200.75            | 1.31           | 1400.00           | 4836.25                | 785642                    | 1081.99                |
| Cito, segre Tipe 2         | -                                                                                                    |                                       | 0.00              | 1.0             | 0.00                | 0.00            | 0.00              | 1.0            |                   | 0.00                   | 0.00                      | 0.00                   |
| Cito, segre Tipe 3         | -                                                                                                    |                                       | 0.00              | 1.0             | 0.00                | 0.00            | 0.00              | 1.0            |                   | 0.00                   | 0.00                      | 0.00                   |
| CRUMP'S TIPE 4             |                                                                                                    |                                       | 0.00              | 1.0             | 0.00                | 0.00            | 0.00              | 1.0            |                   | 0.00                   | 0.00                      | 0.00                   |
| CRUMP'S TIPE 5             |                                                                                                    |                                       | 0.00              | 1.01            | 0.00                | 0.00            | 0.00              | 1.01           |                   | 0.00                   | 0.00                      | 0.00                   |
| Chiusers Tipe 6            | -                                                                                                    |                                       | 0.00              | 1.01            | 0.00                | 0.00            | 0.00              | 1.01           |                   | 0.00                   | 0.00                      | 0.00                   |
|                            |                                                                                                    |                                       |                   |                 |                     |                 |                   |                |                   |                        |                           |                        |
| 4. Servencerá              |                                                                                                    |                                       |                   |                 |                     |                 |                   |                | -                 |                        |                           |                        |
|                            |                                                                                                    | _                                     | _                 | Chianara wan    | ticali trasparenti  |                 |                   |                | 1                 |                        |                           |                        |
|                            | Technologia                                                                                                    | Esposizione N                         | Esposizione 5     | Expeniation v E | Esposizione D       | 58m tot         | Energia Inglodata | DWP            | 1                 |                        |                           |                        |
|                            | diama dia                                                                                                    |                                       | 10 <sup>1</sup>   | <u>n'</u>       | n <sup>2</sup>      | m <sup>1</sup>  | MI                | leg CO2-ret    | -                 |                        |                           |                        |
| Servicents Tips 1          | Legns with diggs. 🐨                                                                                                    | 2.10                                  | 0.00              | 1.01            | 0.00                | 2.10            | 1898.98           | 11.17          | -                 |                        |                           |                        |
| Seranets Tas 2             | *                                                                                                    | 0.00                                  | 0.00              | 1.01            | 0.00                | 0.00            | 080               | 101            |                   |                        |                           |                        |
| Seconeta Tas 3             | Leges with depo                                                                                                    | 0.00                                  | 0.00              | 1.01            | 0.30                | 0.30            | 212.70            | 1.68           | -                 |                        |                           |                        |
| Seranets Tas I             |                                                                                                    | 0.00                                  | 0.00              | 1.01            | 0.00                | 0.00            | 080               | 1.01           | -                 |                        |                           |                        |
| Seraneta Tas 6             | Legis vetra figge 💌                                                                                                    | 0.00                                  | 0.00              | 1.01            | 0.84                | 0.94            | 696.66            | 4.61           |                   |                        |                           |                        |
| Serverants Tipe 6          | *                                                                                                    | 0.00                                  | 0.00              | 1.01            | 0.00                | 0.00            | 0.80              | 1.01           |                   |                        | _                         |                        |
|                            |                                                                                                    |                                       |                   |                 | Party est           | ***             |                   |                |                   |                        |                           |                        |
|                            | Technolog                                                                                                    | Esposiziose N                         | Espositions 2     | Espesizione E   | Esposizione D       | 25e tat         | Spensore          | Description    | Crangia Inglebate | GHP                    | 1                         |                        |
|                            | al and a second                                                                                                    | 1 1 1 1 1 1 1 1 1 1 1 1 1 1 1 1 1 1 1 |                   | ra <sup>E</sup> | ra <sup>c</sup>     | m <sup>2</sup>  | 01                | kain?          | MJ                | kg CD <sub>2</sub> -eq |                           |                        |
| Servicents Tips 1          |                                                                                                    | 0.00                                  | 0.00              | LOI .           | 0.00                | 0.00            |                   |                | 101               | 0.00                   | 1                         |                        |
| Servicento Tipo 2          | Lagra vatra degalo 🖉                                                                                                    | 0.00                                  | -(3.20            | 1.0             | 0.00                | 13.20           | 1.089             | \$10.10        | 9368.00           | 68.58                  | 1                         |                        |
| Servicento Tipo 3          | *                                                                                                    | 0.00                                  | 0.00              | LOI             | 0.00                | 0.00            |                   |                | 1.01              | 0.00                   | 1                         |                        |
| Sersments Tips 4           | Legel (BO)                                                                                                    | 0.00                                  | 0.00              | LOI             | 1.89                | 1.09            | LOBS              | 500.00         | 1.48              | -1.85                  | 1                         |                        |
| Seramenta Tipo 5           | *                                                                                                    | 0.00                                  | 0.00              | LOI             | 0.00                | 0.00            |                   |                | 1.01              | 0.00                   | 1                         |                        |
| Seramento Tipo G           | Legen with maps 💌                                                                                                    | 0.00                                  | 0.00              | 168             | 0.00                | 1.68            | 1.069             | 680.80         | 1791.13           | 9.95                   | 1                         |                        |
|                            |                                                                                                    | (biss                                 | are originated to | and a second    |                     |                 |                   |                |                   |                        | 1                         |                        |
|                            |                                                                                                    | 2.4                                   | Elle tat          | Extrated Grants | Enissioni Inglabate |                 |                   |                |                   |                        |                           |                        |
|                            | Tipatagia                                                                                                    | -1                                    | -2                | NU              | ba COveta           |                 |                   |                |                   |                        |                           |                        |
| Larama                     |                                                                                                    | 0.00                                  | 0.00              | 10              | 0.00                |                 |                   |                |                   |                        |                           |                        |
| Constant Instantial        |                                                                                                    | 0.00                                  | 0.00              | 1.08            | 0.00                |                 |                   |                |                   |                        |                           |                        |
| Coberer a constraints      |                                                                                                    | 0.00                                  | 0.00              | 8.58            | 0.00                |                 |                   |                |                   |                        |                           |                        |
|                            |                                                                                                    |                                       |                   |                 |                     |                 |                   |                |                   |                        |                           |                        |

Figura 3: Foglio "Calcolo EE"; tabella 3 - tabella 4

## 6. Energia Inglobata - Tipica pratica costruttiva

Selezionare dal menù a tendina il tipo di progetto valutato.

## 7. Emissioni Inglobate - Tipica pratica costruttiva

Selezionare dal menù a tendina il tipo di progetto valutato.

A conclusione del foglio di calcolo si visualizzano gli indicatori prestazionali dei criteri 2.1.1. e

3.1.1.che andranno riportati nel software dello strumento di valutazione del Protocollo Itaca.

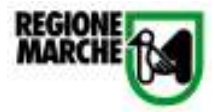

| 5. Quadre riassuntive                                                                                                    |                                                   |                                                |                                                                 |                                                              |                                                                                        |  |  |  |
|----------------------------------------------------------------------------------------------------|---------------------------------------------------|------------------------------------------------|-----------------------------------------------------------------|--------------------------------------------------------------|----------------------------------------------------------------------------------------|--|--|--|
|                                                                                                    | Energia Inglobata<br>GJ                           | Energia Inglobata<br>GJ/m <sup>2</sup>         | Emissioni<br>Inglobate<br>kg CO <sub>2</sub> -eq                | Emissioni Inglobate<br>kg CO <sub>2</sub> -eq/m <sup>2</sup> |                                                                                        |  |  |  |
| Strutture di elevazione<br>Chiusure orizzontali opache<br>Chiusure verticali<br>Semamenti<br>TOTALE                                                                                                    | 61.21<br>353.00<br>145.74<br>12.85<br>572.81      | 2.38                                           | 3'351.77<br>18'068.66<br>10'255.87<br>93.61<br><b>31'769.91</b> | 132.04                                                       |                                                                                        |  |  |  |
| 6. Energia Inglobata -Tipic<br>Selezionare dal menù a tend<br>GJIm <sup>2</sup><br>NC 2.6                                                                                                    | a pratica costruttiva<br>inda il tipo di progetto | da valutare: NC = n                            | uova costruzione;                                               | R = ristrutturezione                                         |                                                                                        |  |  |  |
| 7. Emissioni Inglobate - Ti<br>Selezionare dal menù a tend<br>kg/m²<br>NC 200                                                                                                    | pica pratica costrutt<br>inda il tipo di progetto | iva<br>da valutare: NC = n                     | uove costruzione;                                               | R = ristrutturezione                                         |                                                                                        |  |  |  |
| 8. INDICATORE DI PRESTA                                                                                                    | ZIONE CRITERIO 2.1                                | .1                                             |                                                                 |                                                              |                                                                                        |  |  |  |
| Rapporto percentuale tra la<br>materiali da costruzione di un                                                                                                    | quantità di energia p<br>n adificio corrispondar  | rimaria contenuta n<br>ite alla tipica pratica | ei materiali da co<br>costruttiva                               | astruzione (Embodied                                         | Energy - EE) dell'edificio da valutare e la quantità di energia primaria contenuta nei |  |  |  |
| 91,5668                                                                                                    |                                                   |                                                |                                                                 |                                                              |                                                                                        |  |  |  |
| 9. INDICATORE DI PRESTAZIONE CRITERIO 3.1.1<br>Rapporto percentuale tra la quantità di emissioni di CO2 equivalente inglobata nei materiali da costruzione dell'edificio in progetto e la quantità di emissioni di CO2 equivalente inglobata nei materiali<br>da costruzione di un edificio standard con la medesima destinazione d'uso. |                                                   |                                                |                                                                 |                                                              |                                                                                        |  |  |  |
| 66.6223                                                                                                    |                                                   |                                                |                                                                 |                                                              |                                                                                        |  |  |  |

Figura 4: Foglio "Calcolo EE"; tabelle 6 – 7 – 8 - 9

#### Indicazioni generali

- E' necessario riportare nei disegni di progetto la corretta denominazione degli elementi.
- Nel caso di restauro vanno considerate solo le parti interessate dall'intervento.
- Nel caso gli elementi strutturali siano maggiori rispetto a quelli disponibili, calcolare una media di superficie e di lunghezza di ciascun elemento e inserire l'effettivo numero di elementi.

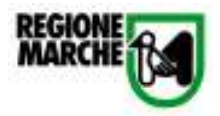

#### 3.2. Scheda n°2: Criterio 2.1.2: Trasmittanza termica dell'involucro edilizio

Lo strumento di calcolo relativo al criterio 2.1.2. si compone di un solo foglio in cui il Responsabile del Progetto inserisce i dati relativi alla trasmittanza termica delle superfici verticali e orizzontali e ai ponti termici. Lo strumento calcola automaticamente l'indicatore di prestazione assoluta e relativa da inserire nel software.

#### 1. Superfici verticali

Per ciascuna esposizione inserire la superficie, il valore della trasmittanza di progetto e quello corrispondente ai limiti di legge di ciascun elemento (finestra, porta e parete).

#### 2. Superfici orizzontali

Per ciascun elemento orizzontale inserire il valore della superficie, il valore della trasmittanza di progetto e quello corrispondente ai limiti di legge.

#### 3. Ponti termici

Per ciascuna esposizione inserire il valore della lunghezza e il valore del ponte termico per ciascuna tipologia di ponte termico. Il calcolo dei ponti termici avviene in base alla norma UNI EN ISO 14683:2001.

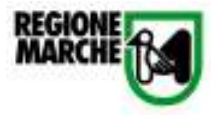

| 1. Superfici verticali   |       |       |       |       |                |                | _   |       |                       |       |
|--------------------------|-------|-------|-------|-------|----------------|----------------|-----|-------|-----------------------|-------|
|                          | Snard | Scut  | Sceed | Sect  | U and a second | Uim            |     | Ui^Ai | Ui <sub>tin</sub> "Ai | Stot  |
|                          | m*    | m,    | m*    | m*    | W/m*K          | W/m*K          |     | WK    | WOK                   | III"  |
| Finestre tipo 1          | 21    |       |       |       | 2.4            | 2.4            |     | 5.0   | 5.0                   | 21    |
| Finestre tipa 2          |       | 13.2  |       |       | 1.9            | 1.9            |     | 25.1  | 25.1                  | 13.2  |
| Finestre tipa 3          |       |       | 0.3   |       | 1.9            | 1.9            |     | 0.6   | 0.6                   | 0.3   |
| Finestre tipo 4          |       |       | 1.89  |       | 1.58           | 1.58           |     | 3.0   | 3.0                   | 1.9   |
| Finestre tipa 5          |       |       | 0.84  |       | 1.7            | 1.7            |     | 1.4   | 1.4                   | 0.8   |
| Finestre tipa 6          |       |       |       | 1.68  | 1.7            | 1.7            | L   | 2.9   | 2.9                   | 1.7   |
| Parte tipa 1             |       |       |       |       |                |                | C   | 0.0   | 0.0                   | 0.0   |
| Porte tipo 2             |       |       |       |       |                |                |     | 0.0   | 0.0                   | 0.0   |
| Porte tipo 3             |       |       |       |       |                |                |     | 0.0   | 0.0                   | 0.0   |
| Pareti esterne tipo 1    | 64.2  | 68.6  | 56.1  | 66.1  | 0.26           | 0.34           |     | 68.1  | 78.5                  | 231.0 |
| Pareti esterne tipo 2    |       |       |       |       |                |                |     | 0.0   | 0.0                   | 0.0   |
| Pareti esterne tipo 3    |       |       |       |       |                |                | — Г | 0.0   | 0.0                   | 0.0   |
| 2. Superfici orizzontali | s     |       |       |       | U<br>Maria Da  | Uim<br>ann àrc | Г   | Ui"Ai | Ui <sub>lin</sub> 'Ai | S tot |
|                          | m.    |       |       |       | W/mrik         | W/m/K          |     | W/K   | WOR                   | m.    |
| Solaio copertura tipo 1  | 98.14 |       |       |       | 0.29           | 0.29           |     | 28.5  | 28.5                  | 98.1  |
| Solaio copertura tipo 2  | 42    |       |       |       | 0.34           | 0.39           |     | 14.3  | 16.4                  | 42.0  |
| Solaio copertura tipo 3  |       |       |       |       |                |                | - F | 0.0   | 0.0                   | 0.0   |
| Solaio su terra tipo 1   |       |       |       |       |                |                |     | 0.0   | 0.0                   | 0.0   |
| Solaio su terra tipo 2   |       |       |       |       |                |                |     | 0.0   | 0.0                   | 0.0   |
| Solaio su terra tipo 3   |       | 1     |       |       |                |                | L   | 0.0   | 0.0                   | 0.0   |
| 3. Ponti termici         |       |       |       |       |                |                |     |       |                       |       |
|                          | Lnord | Lead  | Loved | List  | Ų              | 1              |     |       | 1                     |       |
|                          | m     | -     | m     | m     | W/mK           |                |     | ∑ψ"L  |                       |       |
| tipo 1                   | 6.4   | 6.4   | 6.4   | 6.4   | 0.1            |                |     | 2.2   | 1                     |       |
| tipo 2                   | 5.25  | 11.87 | 5.95  | 5.95  | 0.5            |                |     | 14.5  | 1                     |       |
| tipo3                    | 0     | 21.6  | 18.2  | 16.2  | 0.2            |                |     | 10.8  | 1                     |       |
| tipo 4                   | 11.87 | 11.87 | 11.02 | 11.02 | 0.25           |                |     | 11.4  | 1                     |       |
| tipo5                    | 4.2   | 46    |       | 8.6   | 0              |                |     | 0.0   | 1                     |       |
|                          |       |       |       |       |                |                |     |       |                       |       |

Figura 5: Foglio "2.1.2."; tabelle 1 – 2 - 3.

#### 4. Indicatore di prestazione assoluta

Lo strumento calcola automaticamente l'indicatore di prestazione assoluta (trasmittanza media di progetto degli elementi di involucro) da inserire come primo dato di input nel software.

5. Indicatore di prestazione: Rapporto percentuale tra la trasmittanza media di progetto degli elementi di involucro (U) e la trasmittanza media corrispondente ai valori limite di legge (Ulim)

Lo strumento calcola automaticamente il valore dell'indicatore di prestazione da inserire nel software dello strumento di valutazione del Protocollo Itaca.

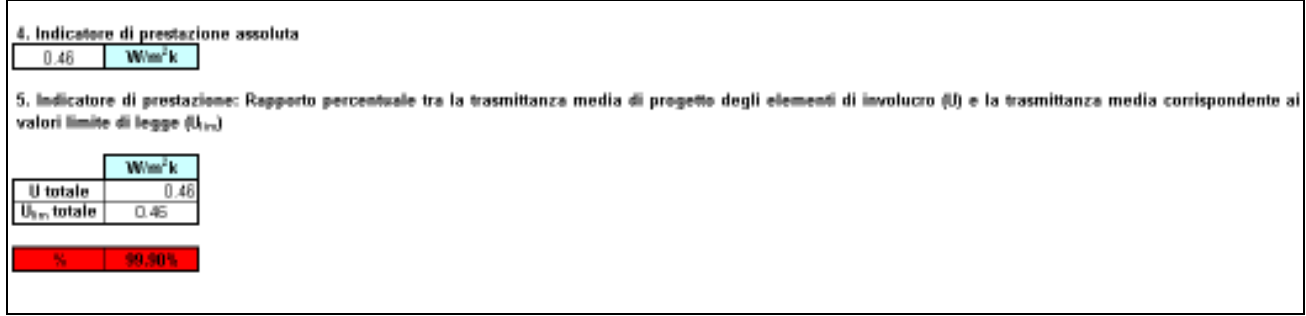

#### Figura 6: Foglio "2.1.2."; tabelle 4 e 5.

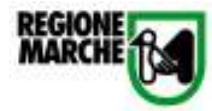

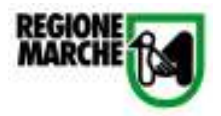

#### 3.3. Scheda n°3: Criterio 2.1.3: Energia netta per il riscaldamento

Lo strumento di calcolo per il criterio 2.1.3. calcola il relativo indicatore di prestazione; il Responsabile del progetto inserisce il valore dell'energia netta per il riscaldamento, i GG della zona in cui sorge la costruzione e il rapporto S/V della costruzione. Lo strumento calcola automaticamente l'indicatore di prestazione da inserire nel software dello strumento di valutazione.

#### 1. Energia netta per il riscaldamento

Il calcolo del fabbisogno di energia netta per il riscaldamento e ACS (Qh) avviene sulla base della procedura descritta nella serie UNI TS 11300:2008.<sup>1</sup>

#### 2. Rapporto S/V

Come è specificato nel "Dlgs 311/06 - Decreto Legislativo 29 dicembre 2006, n. 311, recante: Disposizioni correttive ed integrative al decreto legislativo 19 agosto 2005, n. 192, recante attuazione della direttiva 2002/91/CE, relativa al rendimento energetico nell'edilizia."(ALLEGATO C)"

a) S, espressa in metri quadrati, è la superficie che delimita verso l'esterno il volume V;

b) V è il volume lordo, espresso in metri cubi, delle parti di edificio abitabili o agibili, completamente delimitate da superfici fisiche."

#### 3. GG ( Gradi giorno)

Gradi giorno (della zona d'insediamento, determinati in base al DPR 412/93)

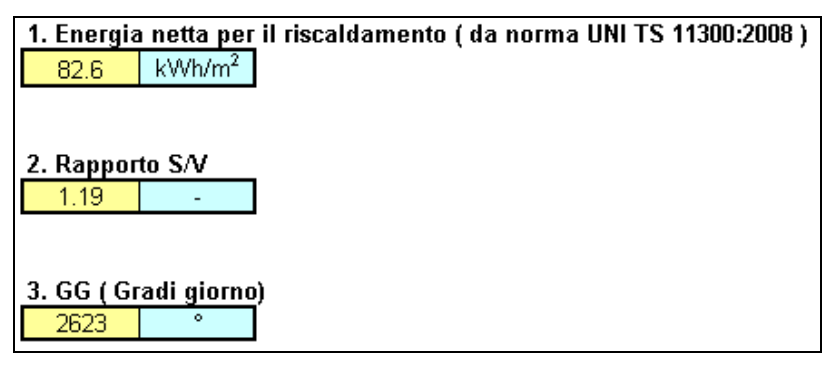

Figura 7: Foglio "2.1.3."; tabelle 1 – 2 – 3

<sup>&</sup>lt;sup>1</sup> attualmente non sono disponibili strumenti di calcolo aggiornati alla serie UNI TS 11300; per il calcolo è possibile utilizzare il software CENED IT che fa riferimento al quadro normativo antecedente la situazione attuale.

Redatto con il contributo tecnico scientifico di ITC – CNR, Environment Park, Università Politecnica delle Marche e Innovasystem

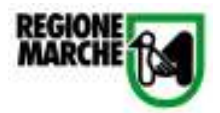

#### 4. Energia netta per il riscaldamento corrispondente alla tipica pratica costruttiva

Lo strumento fornisce il valore del fabbisogno di energia netta per il riscaldamento relativo alla tipica pratica costruttiva.

#### 5. Valore dell'indicatore di prestazione assoluta

Lo strumento riporta automaticamente l'indicatore di prestazione assoluta (energia netta per il riscaldamento) da inserire come primo dato di input nel software.

6. Indicatore di prestazione: Rapporto percentuale tra il fabbisogno annuo di energia netta per il riscaldamento e ACS e il fabbisogno annuo di energia netta per il riscaldamento e ACS corrispondente alla tipica pratica costruttiva

Lo strumento calcola automaticamente il valore dell'indicatore di prestazione da inserire nel software dello strumento di valutazione del Protocollo Itaca.

Energia netta per il riscaldamento corrispondente alla tipica pratica costruttiva
 119.7 kWh/m<sup>2</sup>

5. Valore dell'indicatore di prestazione assoluta 82.6 kWh/m<sup>2</sup>

6. Indicatore di prestazione: Rapporte percentuale tra il fabbisogno annuo di energia netta per il riscaldamento e ACS e il fabbisogno annuo di energia netta per il riscaldamento e ACS corrispondente alla tipica pratica costruttiva

Figura 8: Foglio "2.1.3."; tabelle 4 – 5 – 6

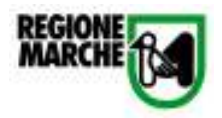

#### 3.4. Scheda n°4: Criterio 2.1.4: Energia primaria per il riscaldamento

Lo strumento di calcolo per il criterio 2.1.4. calcola il relativo indicatore di prestazione; il Responsabile del Progetto inserisce il valore dell'energia primaria per il riscaldamento, precedentemente calcolato, il rapporto S/V della costruzione e i GG della zona in cui sorge la costruzione. Lo strumento calcola automaticamente l'indicatore di prestazione assoluta e relativa da inserire nel software dello strumento di valutazione.

#### 1. Energia primaria per il riscaldamento

Il Fabbisogno di energia primaria si calcola sulla base della procedura descritta nella serie UNI TS 11300:2008.<sup>2</sup>

2. Rapporto S/V ( si veda valore inserito nello strumento del criterio 2.1.3 )

Si veda la spiegazione della scheda 2.1.3.

3. GG Gradi giorno ( si veda valore inserito nello strumento del criterio 2.1.3 )Si veda la spiegazione della scheda 2.1.3.

## 4. Energia primaria per il riscaldamento prevista dal DLgs 311/06

Valore limite previsto dal DLgs 311/06 per il fabbisogno annuo di energia primaria per la climatizzazione invernale per metro quadrato di superficie utile interna dell'edificio, espresso in kWh/m<sup>2</sup> anno calcolato in base al rapporto S/V e ai GG.

#### 5. Valore dell'indicatore di prestazione assoluta

Lo strumento riporta il valore dell'indicatore di prestazione assoluta (Energia primaria per il riscaldamento) precedentemente inserito.

6. Indicatore di prestazione: Rapporto tra energia primaria annua per il riscaldamento e energia primaria limite prevista dal DLgs 311/06

Lo strumento calcola automaticamente il valore dell'indicatore di prestazione da inserire nel software.

<sup>&</sup>lt;sup>2</sup> attualmente non sono disponibili strumenti di calcolo aggiornati alla serie UNI TS 11300; per il calcolo è possibile utilizzare il software CENED IT che fa riferimento al quadro normativo antecedente la situazione attuale.

Redatto con il contributo tecnico scientifico di ITC – CNR, Environment Park, Università Politecnica delle Marche e Innovasystem

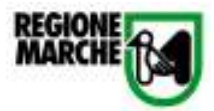

| Residenziale                                                                                                    | Non residenziale                                 |
|----------------------------------------------------------------------------------------------------|--------------------------------------------------|
| 1. Energia primaria per il riscaldamento ( da norma UNI TS 11300:2008)<br>129.0 kWh/m²                           | kWh/m <sup>3</sup>                               |
| 2. Rapporto S/V 1.35 -                                                                                           | -                                                |
| 3. GG Gradi giorno ( si veda valore inserito nello strumento del criterio 2.1.3 ) 2623 °                         | 0                                                |
| 4. Energia primaria per il riscaldamento prevista dal DLgs 311/06                                                | kWh/m <sup>3</sup>                               |
| 5. Valore dell'indicatore di prestazione assoluta<br>129.0 kWh/m <sup>2</sup>                                    | 0.0 kWh/m <sup>3</sup>                           |
| 6. Indicatore di prestazione: Rapporto tra energia primaria annua per il riscaldamento e energia prim<br>89.18 % | aria limite prevista dal DLgs 311/06<br>#VALORE! |

Figura 9: Foglio "2.1.4."; tabelle 1 – 2 – 3 – 4 – 5 - 6

#### 3.5. Scheda n°5: Criterio 2.1.5: Controllo della radiazione solare

Lo strumento di calcolo per il criterio 2.1.5. calcola il relativo indicatore di prestazione; il Responsabile del Progetto inserisce il valore richiesti nelle tabelle illustrate di seguito. Le tabelle vanno completate nel seguente ordine:

- Tabella 1
- Tabella 2

In base agli angoli sull'orizzonte dell'ostruzione effettivi della costruzione, seguire la procedura 1 o la procedura 2.

PROCEDURA 1 – angoli di ostruzione corrispondenti a quelli della norma UNI TS 11300-1

- Tabella 3
- Tabella 5

PROCEDURA 2 – angoli di ostruzione diversi da quelli della norma UNI TS 11300-2

- Tabella 4.1a
- Tabella 3
- Tabella 4.1b
- Tabella 4.1c
- Tabella 4.1d
- Tabella 4.1e
- Tabella 5

Le tabelle 4, 6, 7 riportano calcoli parziali e la tabella 8 contiene l'indicatore da inserire nel software dello strumento di valutazione del Protocollo Itaca.

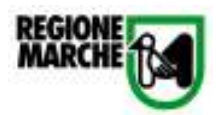

#### 1. Dati geoclimatici

Viene richiesto di selezionare dal menu a tendina la "Provincia di appartenenza" ovvero quella sulla quale sorge/ sorgerà la costruzione considerata.

#### 2. Caratteristiche delle superfici finestrate

Per ogni tipologia di finestra (individuate dai numeri da 1 a 5) specificare:

- S: superficie lorda, vetro e telaio
- Numero: numero di elementi
- g: fattore solare da ricavarsi mediante la procedura descritta alla norma UNI EN 13363-1:2004, oppure inserire il valore eventualmente fornito dal costruttore del prodotto.

Il completamento delle tabelle deve essere effettuato separatamente per ogni esposizione (nord, sud, est, ovest) e per le finestre orizzontali.

**N.B.:** Le tipologie di finestre vanno considerate con la stessa denominazione per tutte le esposizioni (es. se il tipo di finestra "1" è presente solo a nord, per le altre tabelle la riga corrispondente al tipo di finestra "1" vanno completate inserendo valori di superficie e n° elementi pari a 0).

Le tipologie delle finestre vanno individuate in base alle caratteristiche dimensionali e ai fattori di ostruzione presenti. Se sono presenti tipologie di finestre in numero superiore alle celle disponibili, occorre raggruppare quelle con i valori più simili per caratteristiche geometriche ed ombreggiamento: in questo caso dovrà essere calcolata preventivamente una superficie media e i fattori di ombreggiamento medi per la tipologia, mentre il numero di elementi sarà uguale al numero di finestre che rientrano nella tipologia considerata.

**N.B.:** Le tabelle che seguono vanno compilate per ogni tipologia di finestra inserita nella tabella 2.

#### 3. Angolo sull'orizzonte dell'ostruzione

Selezionare dal menù a tendina i valori di angolo di ostruzione esterna, aggetto verticale ed aggetto orizzontale.

Gli angoli selezionati determinano i fattori di ombreggiamento visualizzati nella successiva tabella 4.

**N.B.**: se i valori effettivi di ostruzione angolare sono coincidenti ai valori riportati nel menù a tendina si utilizza solo questa tabella e si passa direttamente alle tabelle 5, altrimenti si dovrà calcolare il valore medio tramite le tabelle 4.1a, 4.1b, 4.1c, 4.1d.

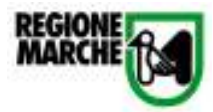

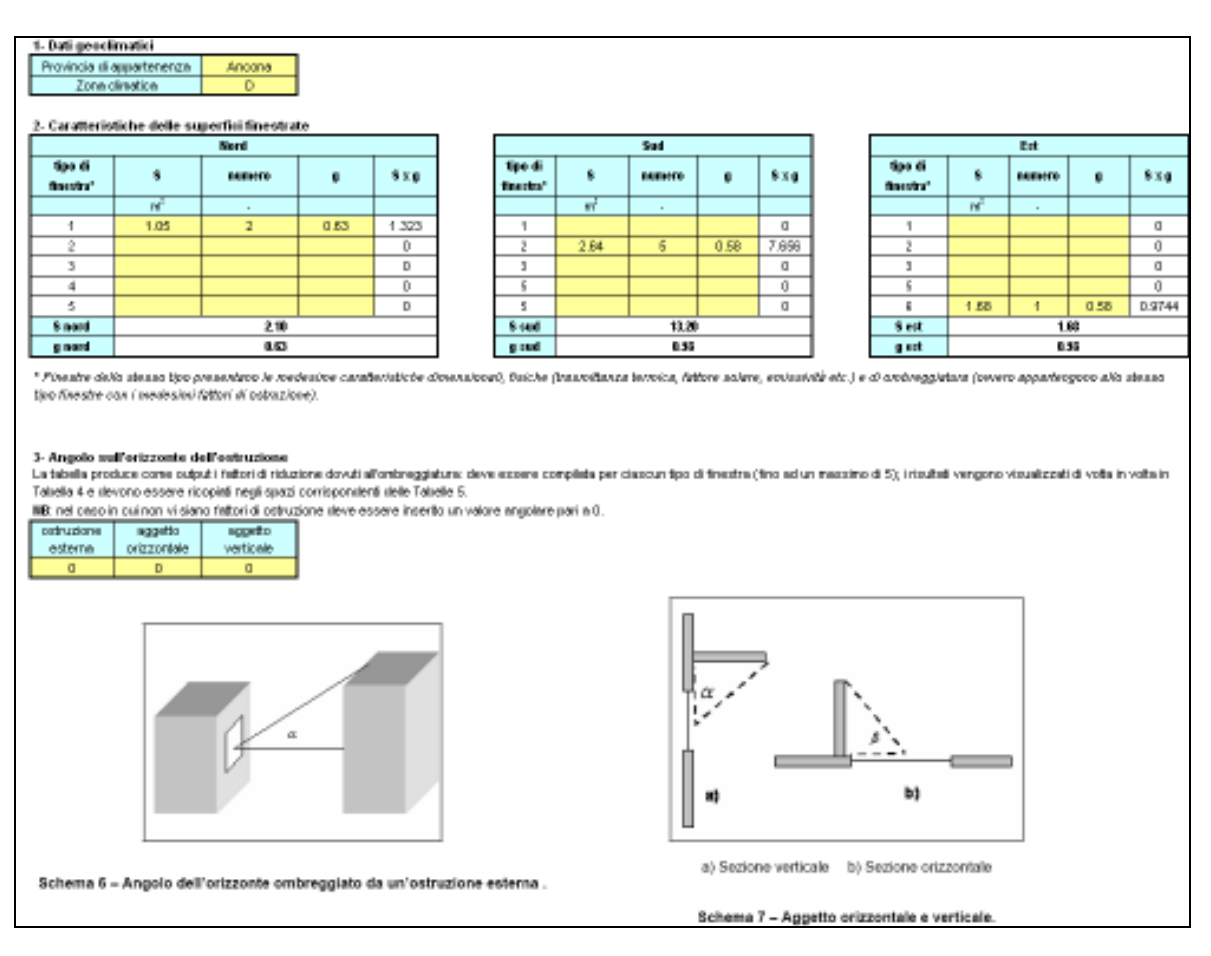

Figura 10: Foglio "2.1.5."; Tabelle 1 – 2 - 3 – Procedura 1

#### 4. Fattori di riduzione dovuti all'ombreggiatura per ciascuna esposizione

La tabella riporta i valori dei fattori di riduzione/ombreggiatura in relazione agli angoli di ostruzione inseriti nella tabella 3.

4.1 Calcolo fattori di riduzione per angoli di ostruzione esterna, aggetto orizzontale e aggetto verticale non compresi nella norma UNI TS 11300-1

N.B. La procedura di calcolo descritta di seguito va ripetuta per ogni tipo di finestra considerando i risultati dell'esposizione relativa.

#### TABELLA a)

Nella tabella viene richiesto di inserire gli angoli di ombreggiamento effettivi per la finestra considerata (ostruzione esterna, aggetto orizzontale, aggetto verticale)

#### TABELLA b)

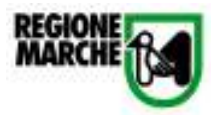

- Inserire nella tabella 3 il valore immediatamente inferiore dell'ostruzione esterna. Ad esempio se il valore di progetto è 12 selezionare 10.
- Riportare, nella tabella b del punto 4.1., i fattori di riduzione dovuti ad aggetto orizzontale ottenuti nella tabella del punto 4.
- Inserire nella tabella del punto 3 il valore immediatamente superiore dell'ostruzione esterna. Ad esempio se il valore di progetto è 12 selezionare 20.
- Riportare, nella tabella b del punto 4.1., i fattori di riduzione dovuti ad aggetto orizzontale ottenuti nella tabella del punto 4.

#### TABELLA c)

- Inserire nella tabella del punto 3 il valore immediatamente inferiore dell'aggetto orizzontale.
   Ad esempio se il valore di progetto è 35 selezionare 30.
- Riportare, nella tabella c del punto 4.1., i fattori di riduzione dovuti ad aggetto orizzontale ottenuti nella tabella del punto 4.
- Inserire nella tabella del punto 3 il valore immediatamente superiore dell'aggetto orizzontale
   Ad esempio se il valore di progetto è 35 selezionare 45.
- Riportare, nella tabella c del punto 4.1., i fattori di riduzione dovuti ad aggetto orizzontale ottenuti nella tabella del punto 4.

#### TABELLA d)

- Inserire nella tabella del punto 3 il valore immediatamente inferiore dell'aggetto verticale Ad esempio se il valore di progetto è 55 selezionare 45.
- Riportare, nella tabella d del punto 4.1., i fattori di riduzione dovuti ad aggetto orizzontale ottenuti nella tabella del punto 4.
- Inserire nella tabella del punto 3 il valore immediatamente superiore dell'aggetto verticale.
   Ad esempio se il valore di progetto è 55 selezionare 60.
- Riportare, nella tabella d del punto 4.1., i fattori di riduzione dovuti ad aggetto orizzontale ottenuti nella tabella del punto 4.

#### TABELLA e)

Nella tabella vengono riportati i fattori di ombreggiamento  $F_{hor}$ ,  $F_{ov}$  e  $F_{fin}$  utilizzando la Procedura 2, dopo aver inserito gli input nelle tabelle 4.1a, 4.1b, 4.1c, 4.1d.

**N.B.**: questi valori vanno utilizzati solo per la Procedura 2.

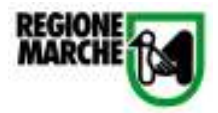

| 4.1 Calcolo fa                                      | ttori di ridu                                   | zione per ani                                     | goli di estr                          | uzione este                                  | ima, agge                       | to orizzontale e aggetto verticale non compresi nella norma UNI TS 11300-1                                                |
|-----------------------------------------------------|-------------------------------------------------|---------------------------------------------------|---------------------------------------|----------------------------------------------|---------------------------------|----------------------------------------------------------------------------------------------------|
| a Inserire nella                                    | tabella sotto                                   | stante i valori                                   | degli angol                           | richiesti.                                   |                                 |                                                                                                    |
| ostruzione<br>esterna                               | aggetto<br>orizzontale                          | aggetto<br>verticale                              |                                       |                                              |                                 |                                                                                                    |
| b.CALCOLO D                                         | EL FATTOR                                       | E DI RIDUZION                                     | NE DOVUTI                             | 0 AD OSTRI                                   | JZIONE ES                       | TERNA                                                                                                    |
| b1 Inserire nell<br>b2 Riportare i f                | a tabella del<br>attori di riduz                | punto 3 il valor<br>ione dovuti ad                | re immedial<br>ostruzioni             | tamente infe<br>esterne otter                | riore dell'ost<br>suti nelle te | cuzione esterna (ad esempio se il valore di progetto è 12 selezionare 10)<br>balla b dal punto 4.1                        |
| b3. Inserire nel<br>b4.Riportare i f                | la tabella del<br>attori di riduz               | punto 3 il valo<br>ione dovuti ad                 | ore immedia<br>ostruzioni             | tamente su;<br>esterne otter                 | periore dell'o<br>suti nella ta | istruzione esterna (ad esempio se il valore di progetto è 12 selezionare 20)<br>balla b dal punto 4.1                     |
|                                                     |                                                 | Tabella                                           | b                                     |                                              |                                 |                                                                                                    |
| Valore angolo<br>TS                                 | iscala UNI                                      |                                                   | Sud                                   | Est/Ovest                                    | Nord                            |                                                                                                    |
| ostruzione<br>esterna<br>inferiore                  |                                                 | Fharint                                           |                                       |                                              |                                 |                                                                                                    |
| esterna<br>superiore                                |                                                 | Fhir sap                                          |                                       |                                              |                                 |                                                                                                    |
| c. CALCOLO I                                        | EL FATTOR                                       | E DI RIDUZIO                                      | NE DOVUT                              | O AD AGGE                                    | ETTO ORIZI                      | CONTALE                                                                                                    |
| c1 Inserire nell<br>c2 Riportare i f                | a tabella del<br>attori di riduz                | punto 3 il valor<br>ione dovuti ad                | re immedial<br>aggetto ori            | tamente infe<br>izzontale otti               | riore dell'ag<br>anuti nella t  | getto orizzontale (ad esempio se il valore di progetto è 35 selezionare 30)<br>abella c del punto 4.1                     |
| c3. Inserire nel<br>c4.Riportare i f                | la tabella del<br>attori di riduz               | punto 3 il valo<br>ione dovuti ad                 | ore immedia<br>aggetto ori            | itamente su;<br>izzontale otto               | periore dell'a<br>anuti nella t | aggetto orizzontale (ad esempio se il valore di progetto è 35 selezionare 45)<br>abella c del punto 4.1                   |
|                                                     |                                                 | Tabella                                           | ¢                                     |                                              |                                 |                                                                                                    |
| Valore angolo<br>TS                                 | scala UNI                                       |                                                   | Sud                                   | Est/Ovest                                    | Nord                            |                                                                                                    |
| aggetto<br>orizzontale<br>inferiore                 |                                                 | Favint                                            |                                       |                                              |                                 |                                                                                                    |
| aggetto<br>orizzontale<br>superiore                 |                                                 | Found                                             |                                       |                                              |                                 |                                                                                                    |
| d CALCOLO I<br>d1 Inserire nell<br>d2 Riportare i f | EL FATTOR<br>a tabella del<br>attori di riduz   | E DI RIDUZIO<br>punto 3 il valo<br>ione dovuti ad | NE DOVUT<br>re immediai<br>aggetto ve | 10 AD AGGE<br>tamente infe<br>rticale ottenu | ETTO VERT<br>riore dell'ag      | ICALE<br>getto verticale (ad esempio se il valore di progetto è 55 selezionare 45)<br>ella d del punto 4.1                |
| d3. Inserire nel<br>d4 Riportare i f                | la tabella del<br>attori di riduz               | punto 3 il valo<br>ione dovuti ad                 | ore immedia<br>aggetto ve             | itamente su;<br>rticale ottenu               | periore dell'a<br>di nella tabr | aggetto verticale (ad esempio se il valore di progetto è 55 selezionare 80)<br>Alla di dal punto 4.1                      |
|                                                     |                                                 | Tabella                                           | d                                     |                                              |                                 |                                                                                                    |
| Valore angolo<br>TS                                 | scala UNI                                       |                                                   | Sud                                   | Est/Ovest                                    | Nord                            |                                                                                                    |
| aggetto<br>orizzontale<br>inferiore                 |                                                 | Frin inf                                          |                                       |                                              |                                 |                                                                                                    |
| aggetto<br>orizzontale<br>superiore                 |                                                 | Finaup                                            |                                       |                                              |                                 |                                                                                                    |
| e. REPORT De<br>e1 Le Tabelle a<br>spazi corrispor  | ELFATTORI [<br>, b, c, d devi<br>identi delle T | N RIDUZIONE<br>ono essere co<br>abella 5          | mpilate per                           | ciascun tipo                                 | ı di finestra                   | (fino ad un massimo di5); i risultati vengono visualizzati di volta in volta in Tabella e e devono essere ricopiati negli |
|                                                     | Tabel                                           | la e                                              |                                       | 1                                            |                                 |                                                                                                    |
|                                                     | Sud                                             | Est/Ovest                                         | Nord                                  | 1                                            |                                 |                                                                                                    |
| F <sub>av</sub>                                     | #DIV/01                                         | #0M0                                              | #DIV/01                               |                                              |                                 |                                                                                                    |
| Fin                                                 | #DIV/01                                         | #01/00                                            | #DIV/01                               |                                              |                                 |                                                                                                    |
| - 1954                                              | THE FIMT                                        | 10.17.0                                           | - marrial                             |                                              |                                 |                                                                                                    |

Figura 11: Foglio "2.1.5."; Tabelle 4 - 4.1a - 4.1b - 4.1c - 4.1d - 4.1e - Procedura 2

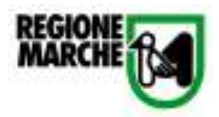

5. Fattori di riduzione dovuti all'ombreggiatura per ciascun tipo di finestra ed esposizione esposizione

Nella tabella vanno riportati i valori F<sub>hor</sub>, F<sub>ov</sub> e F<sub>fin</sub> calcolati per ogni tipologia di finestra considerata per ogni esposizione dell'edificio.

#### 6. Tabella riassuntiva: fattori di ostruzione medi relativi alle esposizioni

La tabella sintetizza, facendo la media, i valori  $F_{hor}$ ,  $F_{ov}$ ,  $F_{fin}$  e g rappresentativi delle finestre dell'edificio, per ogni esposizione considerata. La superficie finestrata S invece considera la superficie totale di finestre per ogni esposizione.

#### 7. Pesi relativi all'esposizione delle superfici finestrate

Nella tabella viene riportato il contributo di ciascuna esposizione al calcolo del valore g<sub>tot</sub>.

8. Indicatore di prestazione: trasmittanza solare totale minima del pacchetto tipico finestra/schermo (fattore solare g)

Nella tabella viene riportato l'indicatore di prestazione  $g_{tot}$  da inserire nel software dello strumento di valutazione del Protocollo Itaca.

| 4 Fattori di r                                                                         | iduzione dovi                                                                         | rti all'ombreggi                                                                                                    | iatura per ci                                                                                    | ascuna es                                                                                                    | posizion                                                                  | e (non si  | consideran                              | o nel caso | di finestr | e orizzoi | ntali) |              |      |
|----------------------------------------------------------------------------------------|---------------------------------------------------------------------------------------|----------------------------------------------------------------------------------------------------|--------------------------------------------------------------------------------------------------|----------------------------------------------------------------------------------------------------|---------------------------------------------------------------------------|------------|-----------------------------------------|------------|------------|-----------|--------|--------------|------|
|                                                                                        | Sud                                                                                   | Est/Ovest                                                                                                    | Nord                                                                                             |                                                                                                    |                                                                           |            |                                         |            |            |           |        |              |      |
| Fov                                                                                    | FALSO                                                                                 | FALSO                                                                                                    | FALSO                                                                                            |                                                                                                    |                                                                           |            |                                         |            |            |           |        |              |      |
| Ffin                                                                                   | FALSO                                                                                 | FALSO                                                                                                    | FALSO                                                                                            |                                                                                                    |                                                                           |            |                                         |            |            |           |        |              |      |
| Fhor                                                                                   | FALSO                                                                                 | FALSO                                                                                                    | FALSO                                                                                            |                                                                                                    |                                                                           |            |                                         |            |            |           |        |              |      |
| 5- Fattori di r                                                                        | iduzione dovi                                                                         | rti all'ombregg                                                                                                    | iatura per ci                                                                                    | ascun tino                                                                                                    | ) di finest                                                               | ra ed esi  | posizione                               |            |            |           |        |              |      |
| NB: Si devono                                                                          | compilare le tal                                                                      | celle relative ad c                                                                                                    | iascun tipo di                                                                                   | finestra pro                                                                                                    | esente nel                                                                | progetto   | ,,,,,,,,,,,,,,,,,,,,,,,,,,,,,,,,,,,,,,, |            |            |           |        |              |      |
|                                                                                        |                                                                                       | finestra tipo 1                                                                                                    |                                                                                                  | 1                                                                                                    |                                                                           |            | finestra tipo                           | 2          | 1          |           | 1      | inestra tipo | 3    |
|                                                                                        | Sud                                                                                   | Est/Ovest                                                                                                    | Nord                                                                                             | 1                                                                                                    |                                                                           | Sud        | Est/Ovest                               | Nord       | 1          |           | Sud    | Est/Ovest    | Nord |
| Fov                                                                                    | 1.00                                                                                  | 1.00                                                                                                    | 1.00                                                                                             |                                                                                                    | Fov                                                                       | 0.69       | 0.80                                    | 0.81       | 1          | Fov       | 1.00   | 1.00         | 1.00 |
| Ffin                                                                                   | 1.00                                                                                  | 1.00                                                                                                    | 1.00                                                                                             |                                                                                                    | Ffin                                                                      | 0.95       | 0.96                                    | 1.00       | 1          | Ffin      | 1.00   | 1.00         | 1.00 |
| Fhor                                                                                   | 1.00                                                                                  | 1.00                                                                                                    | 1.00                                                                                             |                                                                                                    | Fhor                                                                      | 1.00       | 1.00                                    | 1.00       | 1          | Fhor      | 1.00   | 1.00         | 1.00 |
| 6- Tabella ria                                                                         | ssuntiva: fatte                                                                       | ori di ostruzion                                                                                                    | e medi rela                                                                                      | tivi alle es                                                                                                    | posizioni                                                                 |            |                                         |            |            |           |        |              |      |
|                                                                                        | g                                                                                     | S                                                                                                    | Fov                                                                                              | Ffin                                                                                                    | Fhor                                                                      |            |                                         |            |            |           |        |              |      |
|                                                                                        | 9                                                                                     | S<br>m <sup>2</sup>                                                                                                    | Fov<br>-                                                                                         | Ffin<br>-                                                                                                    | Fhor<br>-                                                                 |            |                                         |            |            |           |        |              |      |
| Nord                                                                                   | 9<br>-<br>0.63                                                                        | <b>S</b><br>m <sup>2</sup><br>2.10                                                                                                    | Fov<br>-<br>1.00                                                                                 | Ffin<br>-<br>1.00                                                                                                    | Fhor<br>-<br>1.00                                                         |            |                                         |            |            |           |        |              |      |
| Nord<br>Sud                                                                            | 9<br>-<br>0.63<br>0.58                                                                | s<br>m <sup>8</sup><br>2.10<br>13.20                                                                                                    | Fov<br>-<br>1.00<br>0.69                                                                         | Ffin<br>-<br>1.00<br>0.95                                                                                            | Fhor<br>-<br>1.00<br>1.00                                                 |            |                                         |            |            |           |        |              |      |
| Nord<br>Sud<br>Est                                                                     | 9<br>-<br>0.63<br>0.58<br>0.58                                                        | s<br>m <sup>2</sup><br>2.10<br>13.20<br>1.68                                                                                                    | Fov<br>-<br>1.00<br>0.69<br>1.00                                                                 | Ffin<br>-<br>1.00<br>0.95<br>1.00                                                                                    | Fhor<br>-<br>1.00<br>1.00<br>1.00                                         |            |                                         |            |            |           |        |              |      |
| Nord<br>Sud<br>Est<br>Ovest                                                            | 9<br>-<br>0.63<br>0.58<br>0.58<br>0.63                                                | s<br>m <sup>2</sup><br>2.10<br>13.20<br>1.68<br>1.14                                                                                               | Fov<br>-<br>1.00<br>0.69<br>1.00<br>1.00                                                         | Ffin<br>-<br>1.00<br>0.95<br>1.00<br>1.00                                                                            | Fhor<br>-<br>1.00<br>1.00<br>1.00<br>1.00                                 |            |                                         |            |            |           |        |              |      |
| Nord<br>Sud<br>Est<br>Ovest<br>Orizzontale                                             | 9<br>-<br>0.63<br>0.58<br>0.58<br>0.63<br>0.00                                        | s<br>m <sup>2</sup><br>2.10<br>13.20<br>1.68<br>1.14<br>0.00                                                                                       | Fov<br>-<br>1.00<br>0.69<br>1.00<br>1.00<br>-                                                    | Ffin<br>-<br>1.00<br>0.95<br>1.00<br>1.00<br>-                                                                       | Fhor<br>-<br>1.00<br>1.00<br>1.00<br>1.00<br>-                            |            |                                         |            |            |           |        |              |      |
| Nord<br>Sud<br>Est<br>Ovest<br>Orizzontale<br>7- Pesi relati                           | 9<br>0.63<br>0.58<br>0.58<br>0.63<br>0.00<br>vi all'esposizi                          | s<br>m <sup>1</sup><br>2.10<br>13.20<br>1.68<br>1.14<br>0.00                                                                                       | Fov<br>-<br>1.00<br>0.69<br>1.00<br>1.00<br>-                                                    | Ffin<br>-<br>1.00<br>0.95<br>1.00<br>1.00<br>-                                                                       | Fhor           -           1.00           1.00           1.00           - |            |                                         |            |            |           |        |              |      |
| Nord<br>Sud<br>Est<br>Ovest<br>Orizzontale<br>7- Pesi relati                           | 9<br>0.63<br>0.58<br>0.63<br>0.63<br>0.00<br>vi all'esposizi<br>Sud                   | s<br>m <sup>1</sup><br>2.10<br>1.3.20<br>1.68<br>1.14<br>0.00<br>one delle supe<br>Est/Ovest                                                       | Fov<br>-<br>1.00<br>0.69<br>1.00<br>1.00<br>-<br>-<br>erfici finestra<br>Hord                    | Ffin<br>-<br>1.00<br>0.95<br>1.00<br>1.00<br>-<br>ate<br>orizz.                                                      | Fhor<br>1.00<br>1.00<br>1.00<br>-                                         |            |                                         |            |            |           |        |              |      |
| Nord<br>Sud<br>Est<br>Orizzontale<br>7- Pesi relati                                    | 9<br>0.63<br>0.58<br>0.63<br>0.00<br>vi all'esposizi<br>Sud<br>0.26                   | \$<br>m <sup>1</sup><br>2.10<br>1.3.20<br>1.68<br>1.14<br>0.00<br>one delle supe<br>Est/Ovest<br>0.25                                              | Fov<br>-<br>1.00<br>0.69<br>1.00<br>1.00<br>-<br>rfici finestra<br>Nord<br>0.13                  | Ffin<br>-<br>1.00<br>0.95<br>1.00<br>1.00<br>-<br>ate<br>orizz.<br>0.36                                              | Fhor<br>-<br>1.00<br>1.00<br>1.00<br>-<br>-                               |            |                                         |            |            |           |        |              |      |
| Nord<br>Sud<br>Est<br>Ovest<br>Orizzontale<br>7- Pesi relati<br>peso<br>8.Indicatore e | 9<br>0.63<br>0.58<br>0.63<br>0.00<br>vi all'esposizi<br>Sud<br>0.26<br>di prestazione | \$<br>m <sup>1</sup><br>2.10<br>1.3.20<br>1.68<br>1.14<br>0.00<br>one delle supe<br>Est/Ovest<br>0.25<br>: trasmittanza                            | Fov<br>-<br>1.00<br>0.69<br>1.00<br>1.00<br>-<br>erfici finestra<br>Nord<br>0.13<br>solare total | Ffin           1.00           0.95           1.00           1.00                                                     | Fhor<br>-<br>1.00<br>1.00<br>1.00<br>-<br>-                               | etto tipic | o finestra/so                           | chermo (fa | attore sol | are gt)   |        |              |      |
| Nord<br>Sud<br>Est<br>Orizzontale<br>7- Pesi relati<br>peso<br>8.Indicatore e<br>g tot | 9<br>0.63<br>0.58<br>0.63<br>0.00<br>vi all'esposizi<br>Sud<br>0.26<br>di prestazione | S           m²           2.10           13.20           1.68           1.14           0.00   one delle supe Est/Ovest 0.25    :: trasmittanza 0.43 | Fov<br>-<br>1.00<br>0.69<br>1.00<br>1.00<br>-<br>erfici finestri<br>Nord<br>0.13<br>solare total | Ffin           -           1.00           0.95           1.00           1.00           -   ate orizz.           0.36 | Fhor<br>-<br>1.00<br>1.00<br>1.00<br>-<br>-                               | etto tipic | o finestra/s                            | chermo (fa | attore sol | are gt)   |        |              |      |

Redatto con il contributo tecnico scientifico di ITC – CNR, Environment Park, Università Politecnica delle Marche e Innovasystem

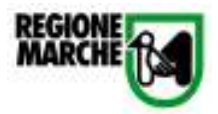

Figura 12: Foglio "2.1.5.";Tabelle 4 - 5 - 6 - 7 - 8

#### 3.6. Scheda n°6:Criterio 2.1.6.: Inerzia termica dell'edificio

Lo strumento di calcolo relativo al criterio 2.1.6. si compone di 5 sezioni:

- 1. 1-esposizione orizzontale
- 2. 2-esposizione nord
- 3. 3-esposizione est ovest
- 4. 4-esposizione sud
- 5. Indicatore

La procedura di calcolo di questo indicatore è la seguente:

- 1. selezionare la provincia di appartenenza nel foglio "indicatore"
- 2. compilare i fogli 1, 2, 3, 4
- 3. visualizzare il valore dell'indicatore al punto 5 del foglio "indicatore"

Fogli di calcolo 1-esposizione orizzontale, 2-esposizione nord, 3-esposizione est ovest, 4esposizione sud

Per ogni tipo di esposizione è riportato in alto il peso di questa in relazione al sito geografico considerato.

La tabella principale di ogni esposizione dell'edificio (orizzontale, nord, est, ovest, sud) è composta da un numero massimo di 6 diverse stratigrafie possibili per ogni tipologia di muratura o solaio presente nell'edificio di ciascuna esposizione.

I dati da inserire per ogni stratigrafia sono:

- U: trasmittanza termica
- f: fattore di attenuazione dell'onda termica;
- **S**: superficie effettiva della stratigrafia per l'esposizione considerata.

Al termine dell'inserimento di questi input lo strumento calcola:

- Yie: trasmittanza termica periodica di ciascuna stratigrafia
- Yie\*S: trasmittanza termica periodica pesata in relazione alla superficie della relativa stratigrafia
- **S pesato:** somma delle superfici delle stratigrafie, ponderata in relazione al peso dell'esposizione
- **Yie, pesata:** trasmittanza termica periodica media dell'esposizione, ponderata in relazione al peso dell'esposizione

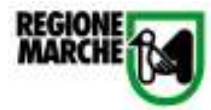

| PESO per ESPOSIZION | IE ORIZZ( | ONTALE                  | 0.36 |                                       |                     |                                        |
|---------------------|-----------|-------------------------|------|---------------------------------------|---------------------|----------------------------------------|
| STRATIGRAFIA        | 4         | U<br>W/m <sup>2</sup> K | f    | Y <sub>ie</sub><br>W/m <sup>2</sup> K | S<br>m <sup>2</sup> | (Y <sub>ie</sub> *S) <sub>pesata</sub> |
| 1                   |           |                         |      | 0                                     |                     | 0                                      |
| 2                   |           |                         |      | 0                                     |                     | 0                                      |
| 3                   |           |                         |      | 0                                     |                     | 0                                      |
| 4                   |           |                         |      | 0                                     |                     | 0                                      |
| 5                   |           |                         |      | 0                                     |                     | 0                                      |
| 6                   |           |                         |      | 0                                     |                     | 0                                      |
|                     |           |                         |      |                                       | 0                   | 0                                      |
| Spesato             | 0.00      |                         |      |                                       |                     |                                        |
| Yie orizz, pesata   | #DIV/0!   |                         |      |                                       |                     |                                        |

Figura 13: Tabella foglio "1-esposizione orizzontale"

| PESO per ESPOSIZIONE NORE                | )<br>U             | 0.26<br>f | Yie                | S              | (Yie <sup>*</sup> S) <sub>Desata</sub> |
|------------------------------------------|--------------------|-----------|--------------------|----------------|----------------------------------------|
| STRATIGRAFIA                             | W/m <sup>2</sup> K |           | W/m <sup>2</sup> K | m <sup>2</sup> | , ic ,pesses                           |
| 1                                        |                    |           | 0                  |                | 0                                      |
| 2                                        |                    |           | 0                  |                | 0                                      |
| 3                                        |                    |           | 0                  |                | 0                                      |
| 4                                        |                    |           | 0                  |                | 0                                      |
| 5                                        |                    |           | 0                  |                | 0                                      |
| 6                                        |                    |           | 0                  |                | 0                                      |
|                                          |                    |           |                    | 0              | 0                                      |
| Spesato 0.00<br>Yie nord, pesata #DIV/0! |                    |           |                    |                |                                        |

Figura 14: Tabella foglio "2- esposizione nord"

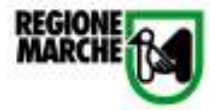

| Yie S (Yie <sup>★</sup> S)pesat<br>W/m <sup>2</sup> K m <sup>2</sup> | f | U<br>W/m²K | STRATIGRAFIA |
|----------------------------------------------------------------------|---|------------|--------------|
| 0 0                                                                  |   |            | 1            |
| 0 0                                                                  |   |            | 2            |
| 0 0                                                                  |   |            | 3            |
| 0 0                                                                  |   |            | 4            |
| 0 0                                                                  |   |            | 5            |
| 0 0                                                                  |   |            | 6            |
| 0 0                                                                  |   |            |              |

Figura 15: Tabella foglio "3-esposizione est ovest"

|  | 0 |        | 0                                     |
|--|---|--------|---------------------------------------|
|  | 0 |        | 0                                     |
|  |   |        | U U                                   |
|  | 0 |        | 0                                     |
|  | 0 |        | 0                                     |
|  | 0 |        | 0                                     |
|  | 0 |        | 0                                     |
|  |   | 0      | 0                                     |
|  |   | 0      | 0                                     |
|  |   |        |                                       |
|  |   | 0<br>0 | 0 0 0 0 0 0 0 0 0 0 0 0 0 0 0 0 0 0 0 |

Figura 16: Tabella foglio "4-esposizione sud"

## Foglio Indicatore.

Nella tabella 1 "Selezionare la provincia di appartenenza", è presente un menù a tendina nel quale si è scelta la provincia corrispondente al luogo di costruzione dell'edificio prima della compilazione dei fogli 1, 2, 3, 4.

La tabella 2 "Risultati per esposizione" contiene il quadro riassuntivo del seguente valore calcolato, per ciascuna esposizione, nei fogli 1, 2, 3, 4:

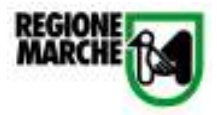

- **Yie, pesata:** trasmittanza termica periodica media dell'esposizione, ponderata in relazione al peso dell'esposizione

La tabella 3 "Indicatore di prestazione" riporta l'indicatore di prestazione corretto da inserire nel software dello strumento di valutazione del Protocollo Itaca.

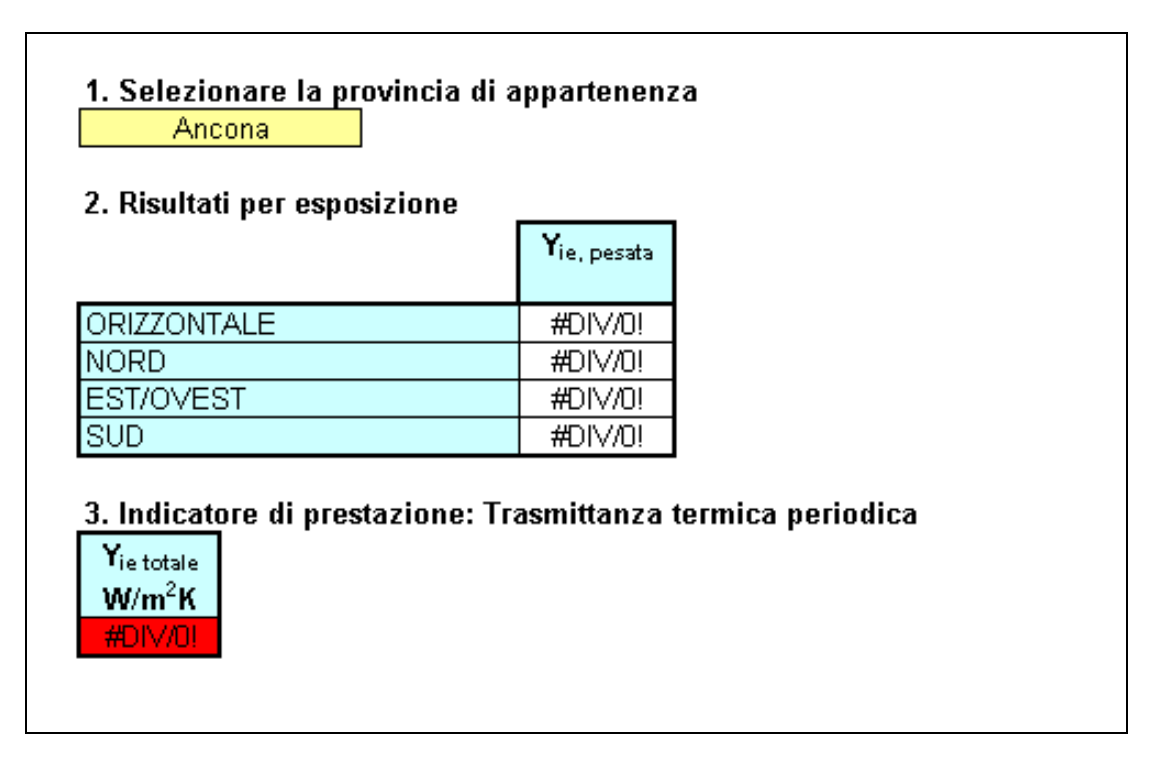

Figura 17: Tabelle foglio "Indicatore"

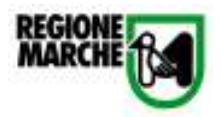

#### 3.7. Scheda n°7: Criterio 2.1.7: Energia netta per il raffrescamento

Lo strumento di calcolo per il criterio 2.1.7. calcola il relativo indicatore di prestazione; il Responsabile del Progetto inserisce il valore dell'energia netta per il raffrescamento e viene automaticamente calcolato il valore dell' indicatore di prestazione da inserire nel software dello strumento di valutazione.

1. Energia netta per il raffrescamento

Il calcolo del fabbisogno di energia netta per il raffrescamento avviene sulla base della procedura descritta nella serie UNI TS 11300:2008<sup>3</sup>

2. Energia netta per il raffrescamento corrispondente alla tipica pratica costruttiva

Lo strumento fornisce il valore di energia netta per il raffrescamento corrispondente alla tipica pratica costruttiva.

3. Valore dell'indicatore di prestazione assoluta

Lo strumento riporta il valore dell'indicatore di prestazione assoluta (Energia netta per il raffrescamento) precedentemente calcolato.

4. Indicatore di prestazione: Rapporto percentuale tra il fabbisogno annuo di energia netta per il raffrescamento e il fabbisogno annuo di energia netta per il raffrescamento corrispondente alla tipica pratica costruttiva

Lo strumento calcola automaticamente il valore dell'indicatore di prestazione da inserire nel software dello strumento di valutazione del Protocollo Itaca.

 1. Energia netta per il raffrescamento ( da norma UNI TS 11300:2008 )

 22.3
 kWh/m<sup>2</sup>

 2. Energia netta per il raffrescamento corrispondente alla tipica pratica costruttiva

 14.4
 kWh/m<sup>2</sup>

 3. Valore dell'indicatore di prestazione assoluta

 22.3
 kWh/m<sup>2</sup>

 4. Indicatore di prestazione: Rapporto percentuale tra il fabbisogno annuo di energia netta per il raffrescamento e il fabbisogno annuo di energia netta per il raffrescamento e il fabbisogno annuo di energia netta per il raffrescamento corrispondente alla tipica pratica costruttiva

Figura 18: Foglio "2.1.7."; tabelle 1 – 2 – 3 – 4

Redatto con il contributo tecnico scientifico di ITC – CNR, Environment Park, Università Politecnica delle Marche e Innovasystem

<sup>&</sup>lt;sup>3</sup> attualmente non sono disponibili strumenti di calcolo aggiornati alla serie UNI TS 11300; per il calcolo è possibile utilizzare il software CENED IT che fa riferimento al quadro normativo antecedente la situazione attuale.

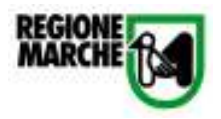

#### 3.8. Scheda n°8: Criterio 2.1.8: Energia primaria per il raffrescamento

Lo strumento di calcolo per il criterio 2.1.8. calcola il relativo indicatore di prestazione; il Responsabile del Progetto inserisce il valore dell'energia netta per il raffrescamento, l'indice di resa energetica (EER) dell'impianto e il fattore di conversione dell'energia primaria e viene automaticamente calcolato il valore dell' indicatore di prestazione assoluto e relativo da inserire nel software dello strumento di valutazione.

#### 1. Energia netta per il raffrescamento (si veda l'indicatore relativo al criterio 2.1.7.)

Il calcolo del fabbisogno di energia netta per il raffrescamento e ACS avviene sulla base della procedura descritta nella serie UNI TS 11300:2008.(si veda il valore relativo al criterio 2.1.7).

#### 2. EER dell'impianto di raffrescamento

Per il calcolo dell'EER si fa riferimento all'allegato H del Decreto del 19 Febbraio 2007 recante le "Disposizioni in materia di detrazioni per le spese di riqualificazione energetica del patrimonio edilizio esistente, ai sensi dell'articolo 1, comma 349, della legge 27 dicembre 2006, n. 296", pubblicato Gazzetta Ufficiale n. 47, del 26 febbraio 2007" del Ministero dell'Economia e delle finanze di concerto con Il Ministero dello sviluppo economico.

#### 3. Energia fornita per il raffrescamento

Lo strumento calcola il valore dell'energia fornita per il raffrescamento come rapporto tra l'energia netta per il raffrescamento e l'EER.

#### 4. Fattore di conversione energia primaria

Si inserisce il valore del fattore di conversione dell'energia primaria in base alla tipologia di combustibile in uso per il riscaldamento:

- **1** :combustibili fossili (metano, gasolio, carbone, GPL,);
- **0** :fonti rinnovabili (legna, biomasse, RSU).
- 2,6: da rete elettrica

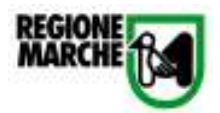

#### 4. Energia primaria per il raffrescamento

Lo strumento calcola il valore del fabbisogno di energia primaria moltiplicando l'energia fornita per il fattore di conversione.

#### 5. Energia primaria per il raffrescamento corrispondente alla tipica pratica costruttiva

Lo strumento fornisce il valore di energia primaria per il raffrescamento corrispondente alla tipica pratica costruttiva.

L'energia fornita per il raffrescamento è ottenuta dal rapporto tra il valore dell'Energia netta per il raffrescamento (criterio 2.1.7) e l'indice di resa energetica della pompa di calore (EER)

Si è scelto come valore EER, corrispondente al livello 0, quello minimo da garantirsi per una pompa di calore aria/aria fino a tutto l'anno 2009 riportato nell'allegato H del Decreto del 19 Febbraio 2007 recante le "Disposizioni in materia di detrazioni per le spese di riqualificazione energetica del patrimonio edilizio esistente, ai sensi dell'articolo 1, comma 349, della legge 27 dicembre 2006, n. 296", pubblicato Gazzetta Ufficiale n. 47, del 26 febbraio 2007" del Ministero dell'Economia e delle finanze di concerto con Il Ministero dello sviluppo economico.

6. Indicatore di prestazione: Rapporto percentuale tra l'energia primaria annua per il raffrescamento e l'energia primaria annua per il raffrescamento corrispondente alla tipica pratica costruttiva

Lo strumento calcola automaticamente il valore dell'indicatore di prestazione da inserire nel software dello strumento di valutazione del Protocollo Itaca.

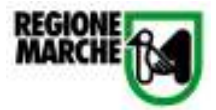

| Residenziale                                                                                                    | Non residenziale                    |
|----------------------------------------------------------------------------------------------------|-------------------------------------|
| 1. Energia netta per il raffrescamento (da norma UNI TS 11300:2008)<br>20.10 kWh/m <sup>2</sup>                                                                                                    | kWh/m <sup>3</sup>                  |
| 2. EER dell'impianto di raffrescamento<br>4.80 -                                                                                                    | -                                   |
| 3. Energia fornita per il raffrescamento         4.19       kWh/m²                                                                                                    | #DIV/0! kWh/m <sup>3</sup>          |
| <ul> <li>4. Fattore di conversione energia primaria<br/>Inserire il fattore di conversione in base al tipo di combustibile utilizzato:</li> <li>1 combustibili fossili (metano, gasolio, carbone, GPL,);</li> <li>0 fonti rinnovabili (legna, biomasse, RSU).</li> <li>2,6 da rete elettrica</li> </ul> |                                     |
| 1                                                                                                    |                                     |
| 5. Energia primaria per il raffrescamento<br>4.19 kWh/m <sup>2</sup>                                                                                                    | #DIV/0! kWh/m <sup>3</sup>          |
| 6. Energia primaria per il raffrescamento della tipica pratica costruttiva<br>10.7 kWh/m²                                                                                                    | kWh/m <sup>3</sup>                  |
| 7.Indicatore di prestazione: Rapporto percentuale tra l'energia primaria annua per il raff<br>primaria annua per il raffrescamento corrispondente alla tipica pratica costruttiva<br>39.14 %                                                                                                    | rescamento e l'energia<br>#DIV/0! % |

Figura 19: Foglio "2.1.8."; tabelle 1 – 2 – 3 – 4 – 5 – 6 -7

#### 3.9. Scheda n°9: Criterio 2.2.1: Energia termica per ACS

Lo strumento di calcolo relativo al criterio 2.2.1. si compone di 2 sezioni:

- "2.2.1. irraggiamento"
- "2.2.1. indicatore"

Nella sezione "Irraggiamento" lo strumento in base ai dati inseriti dal Responsabile del Progetto calcola automaticamente il valore di HT giorno (Irraggiamento medio giornaliero), di HT mese (Irraggiamento medio mensile) e il valore dell'irraggiamento globale annuo.

#### 1. Dati di irraggiamento

Scegliere la provincia di appartenenza e compilare solo la tabella relativa. Inserire i valori di:

- β: inclinazione collettori sul piano orizzontale

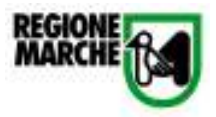

- γ: Azimut superficie captante (angolo misurato a partire dalla direzione SUD, che corrisponde a γ=0)
- ρ: Riflettanza ambiente circostante (dato che si ricava dalla tabella a fine foglio dove vi sono i valori di riferimento della Riflettanza ambientale circostante - da UNI 8477.

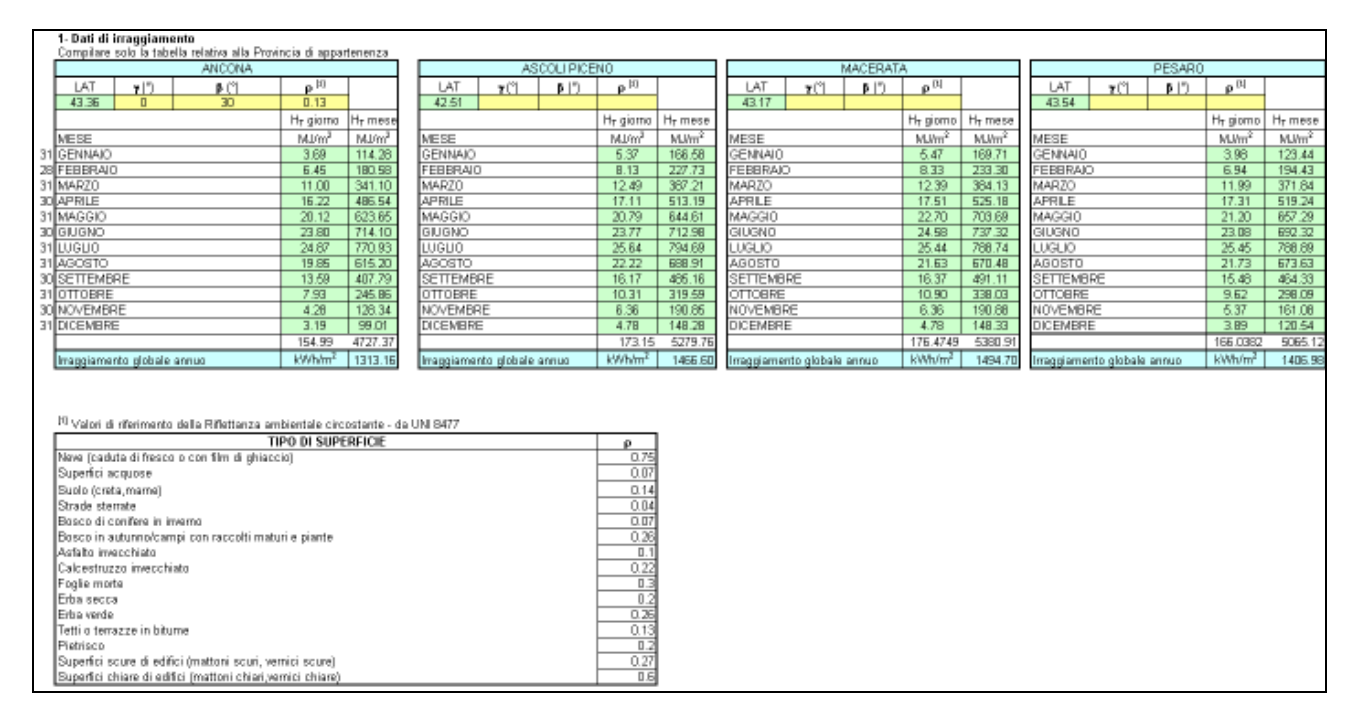

Figura 20: Foglio "2.2.1. Irraggiamento": tabella 1

Nella sezione "Indicatore" lo strumento in base ai dati inseriti dal Responsabile del Progetto calcola automaticamente l'apporto energetico dell'impianto solare termico il fabbisogno energetico per ACS e l'indicatore di prestazione (fattore di copertura solare dell'impianto solare termico).

#### 1. Dati generali

Selezionare dal menù a tendina la provincia di appartenenza.

#### 2. Dati impianto solare termico

Inserire nella tabella 2 i seguenti valori:

- S: superficie captante dei pannelli
- η: efficienza media del sistema
- S<sub>u</sub>: superficie utile (netta riscaldata)

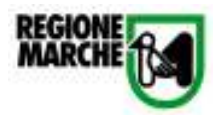

#### 3. Energia fornita dall'impianto solare termico in assenza di ombreggiamento

Lo strumento con i valori dell'efficienza media del sistema, della superficie captante e dell'irraggiamento globale annuo calcolato nella sezione "2.2.1. Irraggiamento", calcola automaticamente il valore dell'energia fornita dall'impianto solare termico in assenza di ombreggiamento.

#### 4. Fabbisogno energetico per ACS

Come specificato nella nota, qualora siano resi pubblici dall'ente erogatore o dall'Amministrazione Comunale dati mensili di temperatura dell'acqua di alimentazione in relazione alla zona climatica e alla fonte di prelievo (acqua superficiale, acqua di pozzo, ecc.).si devono utilizzare tali dati indicandone l'origine. Diversamente, i valori della temperatura di ingresso e di erogazione dell'acqua già inseriti, sono quelli citati nella legge UNI TS 11300: 2008.

Il software calcola automaticamente il fabbisogno energetico di ACS in kWh / anno.

| PROVINC                                                                                                    | XA DI APPART                                                                          | TENENZA                                                                                                    | Ancona                                                                                               |                                                                        |                                                              |                        |                                               |                                                                                    |                                                                   |
|----------------------------------------------------------------------------------------------------|---------------------------------------------------------------------------------------|----------------------------------------------------------------------------------------------------|----------------------------------------------------------------------------------------------------|------------------------------------------------------------------------|--------------------------------------------------------------|------------------------|-----------------------------------------------|------------------------------------------------------------------------------------|-------------------------------------------------------------------|
|                                                                                                    |                                                                                       |                                                                                                    |                                                                                                    |                                                                        |                                                              |                        |                                               |                                                                                    |                                                                   |
| ). Dati imnia                                                                                                    | into solare tei                                                                       | rmico                                                                                                    |                                                                                                    |                                                                        |                                                              |                        |                                               |                                                                                    |                                                                   |
|                                                                                                    | unità di<br>misura                                                                    | valore                                                                                                    |                                                                                                    |                                                                        |                                                              |                        |                                               |                                                                                    |                                                                   |
| β                                                                                                    | 0                                                                                     | 30                                                                                                    |                                                                                                    |                                                                        |                                                              |                        |                                               |                                                                                    |                                                                   |
| ¥                                                                                                    | •                                                                                     | 0                                                                                                    |                                                                                                    |                                                                        |                                                              |                        |                                               |                                                                                    |                                                                   |
| S                                                                                                    | m <sup>2</sup>                                                                        | 1.78                                                                                                    |                                                                                                    |                                                                        |                                                              |                        |                                               |                                                                                    |                                                                   |
| η                                                                                                    | %                                                                                     | 48%                                                                                                    |                                                                                                    |                                                                        |                                                              |                        |                                               |                                                                                    |                                                                   |
| Su                                                                                                    | m <sup>2</sup>                                                                        | 114.89                                                                                                    |                                                                                                    |                                                                        |                                                              |                        |                                               |                                                                                    |                                                                   |
|                                                                                                    |                                                                                       |                                                                                                    |                                                                                                    |                                                                        |                                                              |                        |                                               |                                                                                    |                                                                   |
|                                                                                                    |                                                                                       |                                                                                                    | 1                                                                                                    |                                                                        |                                                              |                        |                                               |                                                                                    |                                                                   |
| ) Enoraio fe                                                                                                    | amita dall'im                                                                         | niante colore                                                                                                    | J                                                                                                    | ana di am                                                              | brogalow                                                     | outo                   |                                               |                                                                                    |                                                                   |
| ). Energia fo                                                                                                    | ornita dall'im                                                                        | pianto solare                                                                                                    | e termico in asse                                                                                    | enza di om                                                             | breggiam                                                     | ento                   |                                               |                                                                                    |                                                                   |
| ). Energia fo                                                                                                    | ornita dall'im<br>η                                                                   | pianto solare<br>S                                                                                                    | e termico in asse<br>APPORTO<br>ENERGETICO                                                           | enza di om                                                             | breggiam                                                     | ento                   |                                               |                                                                                    |                                                                   |
| ). Energia fo<br>I<br>kWh/m²                                                                                                    | ornita dall'im<br>n<br>%                                                              | pianto solare<br>S<br>m²                                                                                                    | e termico in asse<br>APPORTO<br>ENERGETICO<br>kWh/anno                                               | enza di om                                                             | breggiam                                                     | ento                   |                                               |                                                                                    |                                                                   |
| I. Energia fo<br>I<br>kWh/m <sup>2</sup><br>1313.16                                                                                      | ornita dall'im<br>n<br>%<br>48%                                                       | pianto solare<br>S<br>m <sup>2</sup><br>1.78                                                                                     | e termico in asse<br>APPORTO<br>ENERGETICO<br>kWh/anno<br>1121.961                                   | enza di om                                                             | breggiam                                                     | ento                   |                                               |                                                                                    |                                                                   |
| <mark>I. Energia for the second second second second second second second second second second second second second s<br/>1313.16</mark> | ornita dall'im<br>¶<br>%<br>48%                                                       | pianto solare<br>S<br>m²<br>1.78                                                                                                 | e termico in asse<br>APPORTO<br>ENERGETICO<br>kWh/anno<br>1121.961                                   | enza di om                                                             | breggiam                                                     | ento                   |                                               |                                                                                    |                                                                   |
| 6. Energia fo<br>I<br>kWh/m <sup>2</sup><br>1313.16                                                                                      | ornita dall'im<br>n<br>%<br>48%                                                       | pianto solare<br>S<br>m <sup>2</sup><br>1.78                                                                                     | e termico in asse<br>APPORTO<br>ENERGETICO<br>kWh/anno<br>1121.961                                   | enza di om                                                             | breggiam                                                     | ento                   |                                               |                                                                                    |                                                                   |
| . Energia fo<br>I<br>kWh/m <sup>2</sup><br>1313.16<br>. Fabbisogn                                                                        | ornita dall'im<br>n<br>%<br>48%                                                       | pianto solare<br>S<br>m <sup>2</sup><br>1.78<br>per ACS                                                                          | e termico in asse<br>APPORTO<br>ENERGETICO<br>kWh/anno<br>1121.961                                   | enza di om                                                             | breggiam                                                     | ento                   |                                               |                                                                                    |                                                                   |
| B. Energia fo<br>I<br>KWh/m <sup>2</sup><br>1313.16<br>I. Fabbisogn<br>Su<br>2                                                           | ornita dall'im<br>9<br>48%<br>o energetico<br>a                                       | pianto solare<br>S<br>1.78<br>per ACS<br>V <sub>w</sub>                                                                          | e termico in asse<br>APPORTO<br>ENERGETICO<br>kWh/anno<br>1121.961                                   | enza di om                                                             | breggiam<br>Øer*                                             | ento<br>Øo*            | G                                             | Qw                                                                                 | Q <sub>w</sub>                                                    |
| KWh/m <sup>2</sup><br>1313.16<br>Fabbisogn<br>S <sub>u</sub><br>m <sup>2</sup>                                                           | ornita dall'im<br>n<br>%<br>48%<br>o energetico<br>a<br>-                             | pianto solare<br>S<br>m <sup>2</sup><br>1.78<br>per ACS<br>V <sub>w</sub><br>m <sup>3</sup> /gg                                  | e termico in asse<br>APPORTO<br>ENERGETICO<br>kWh/anno<br>1121.961                                   | enza di om<br>c<br>Wh/kgK                                              | breggiam<br>Ber*                                             | ento<br>₿o*<br>℃       | <b>G</b><br>99                                | Q <sub>w</sub><br>Wh/anno                                                          | Q <sub>w</sub><br>kWh/ani                                         |
| KWh/m <sup>2</sup><br>1313.16<br>Fabbisogn<br>S <sub>u</sub><br>m <sup>2</sup><br>14.89                                                  | ornita dall'im<br>n<br>%<br>48%<br>o energetico<br>a<br>-<br>1.48<br>di engesione o d | pianto solare<br>S<br>m <sup>2</sup><br>1.78<br>per ACS<br>V <sub>w</sub><br>m <sup>3</sup> /gg<br>0.170                         | e termico in asse<br>APPORTO<br>ENERGETICO<br>kWh/anno<br>1121.961<br>p<br>kg/m <sup>3</sup><br>1000 | enza di om<br>c<br>Wh/kgK<br>1.162                                     | breggiam<br>Ber*<br>°C<br>40                                 | ento<br>€0*<br>℃<br>15 | <b>G</b><br>99<br>365                         | Q <sub>w</sub><br>Wh/anno<br>1798375.15                                            | Q <sub>w</sub><br>kWh/an<br>1798.3                                |
| Energia fo<br>I<br>kWh/m <sup>2</sup><br>1313.16<br>. Fabbisogn<br>Su<br>m <sup>2</sup><br>114.89<br>le temperature<br>all'Anministrazi  | ornita dall'im                                                                        | pianto solare<br>S<br>1.78<br>per ACS<br>V <sub>w</sub><br>m <sup>3</sup> /gg<br>0.170<br>ingresso già ins<br>ati mensili di ter |                                                                                                    | enza di om<br>c<br>Wh/kgK<br>1.162<br>ate dalla serie<br>di alimentazi | breggiam<br>Ber*<br>°C<br>40<br>UNITS 11300<br>De in relazio | ento<br>●o*            | G<br>gg<br>365<br>a siano resi<br>climatica e | Q <sub>w</sub><br>Wh/anno<br>1798375.15<br>pubblici dall'ente<br>alla fonte di pre | Q <sub>w</sub><br>kWh/ani<br>1798.3;<br>e erogatore<br>elevo (acq |

Figura 21: Foglio "2.2.1. Indicatore"; tabelle 1 – 2 – 3 – 4

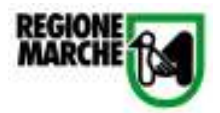

#### 5. Indicatore di prestazione: fattore di copertura solare dell'impianto solare termico

Lo strumento calcola il valore del fattore di copertura solare dell' impianto solare termico come il rapporto tra l'apporto energetico dell'impianto e il fabbisogno energetico per ACS.

Inserire l'indicatore di prestazione nel software dello strumento di valutazione del Protocollo Itaca.

#### 6. Tabella riassuntiva dei fattori di copertura solare

Nel caso in cui l'impianto solare termico sia disposto su superfici captanti con diversa esposizione e/o inclinazione, si compili lo strumento di calcolo tante volte quanti sono le inclinazione e/o le esposizioni (fino a un massimo di 3 casi), senza modificare la superficie utile dell'edificio, e si riportino i fattori di copertura solare calcolati in Tabella 6. Il software calcola automaticamente il fattore di copertura solare totale che è dato dalla somma dei contributi di ciascuna esposizione/inclinazione.

| 5. Indicatore<br>FSst                                               | di prestazior<br>%<br>62.4%                                             | ne: fattore di                                                            | copertura solare dell'impianto solare termico                                                                                                    |
|---------------------------------------------------------------------|-------------------------------------------------------------------------|---------------------------------------------------------------------------|----------------------------------------------------------------------------------------------------|
| NB: nel caso<br>compili lo stru<br>modificare la<br>solare totale è | in cui l'impia<br>umento di calc<br>superficie utile<br>è dato dalla so | nto solare ten<br>colo tante volte<br>e dell'edificio, e<br>mma dei conti | mico sia disposto su superfici captanti con diversa esposizione e/o inclinazione, si<br>e quanti sono le inclinazione e/o le esposizioni (fino a un massimo di 3 casi), senza<br>e si riportino i fattori di copertura solare calcolati in Tabella 6. Il fattore di copertura<br>ributi di ciascuna esposizione/inclinazione. |
| 6. Tabella ria                                                      | assuntiva dei                                                           | fattori di cop                                                            | ertura solare                                                                                                    |
|                                                                     | FSst                                                                    | FSst tot                                                                  |                                                                                                    |
|                                                                     | %                                                                       | %                                                                         |                                                                                                    |
| caso 1                                                              |                                                                         |                                                                           |                                                                                                    |
| caso 2                                                              |                                                                         | 0%                                                                        |                                                                                                    |
| caso 3                                                              |                                                                         | 1                                                                         |                                                                                                    |

Figura 22: Foglio "2.2.1. Indicatore"; tabelle 5 – 6

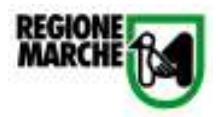

#### 3.10. Scheda nº10: Criterio 2.2.2: Energia elettrica

Lo strumento di calcolo relativo al criterio 2.2.2. si divide in 2 sezioni:

- "2.2.2. irraggiamento"
- "2.2.2. indicatore"

Nella sezione "Irraggiamento" lo strumento in base ai dati inseriti dal Responsabile del Progetto calcola automaticamente il valore di HT giorno (Irraggiamento medio giornaliero), di HT mese (Irraggiamento medio mensile) e il valore dell'irraggiamento globale annuo.

#### 1. Dati di irraggiamento

Scegliere la provincia di appartenenza e compilare solo la tabella relativa. Inserire i valori di:

- β: inclinazione collettori sul piano orizzontale
- γ: Azimut superficie captante (angolo misurato a partire dalla direzione SUD, che corrisponde a γ=0)
- ρ: Riflettanza ambiente circostante (dato che si ricava dalla tabella a fine foglio dove vi sono i valori di riferimento della Riflettanza ambientale circostante - da UNI 8477).

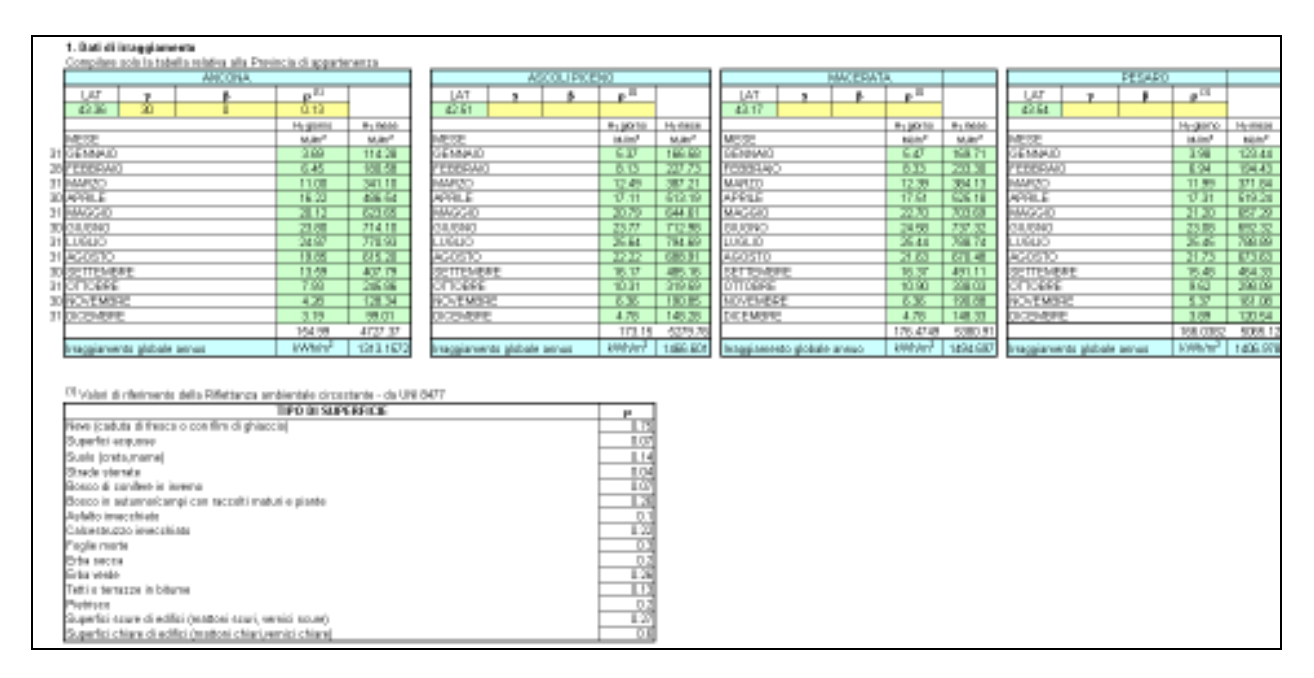

Figura 23: Foglio "2.2.2. Irraggiamento": tabella 1

Nella sezione "Indicatore" lo strumento in base ai dati inseriti dal Responsabile del Progetto calcola automaticamente l'apporto energetico dell'impianto solare fotovoltaico, il fabbisogno elettrico

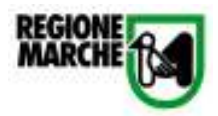

dell'utenza e l'indicatore di prestazione (fattore di copertura solare dell'impianto solare fotovoltaico).

#### 1. Dati generali

Selezionare dal menù a tendina la provincia di appartenenza.

#### 2. . Dati impianto solare fotovoltaico

Inserire nella tabella 2 i seguenti valori:

- S: superficie captante del sistema solare fotovoltaico
- η: efficienza media dei moduli fotovoltaici
- BOS: efficienza di BOS del sistema fotovoltaico
- Su: superficie utile (netta riscaldata)

#### 3. Energia fornita dall'impianto solare FV in assenza di ombreggiamento

Lo strumento con il valore dell'efficienza media dei pannelli, di quella del sistema, della superficie captante e dell'irraggiamento globale annuo calcolato nella sezione "2.2.2. Irraggiamento", calcola automaticamente il valore dell'energia fornita dall'impianto solare FV in assenza di ombreggiamento.

#### 4. Fabbisogno elettrico utenza

Lo strumento calcola il fabbisogno elettrico annuo per l'utenza (Fel<sub>tot</sub>) moltiplicando il valore della superficie utile (netta riscaldata) per il fabbisogno elettrico annuo dell'utenza per unità di superficie (Fel – dato ricavato dal prEN 13790)

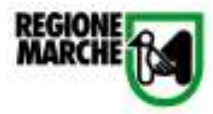

| 1. Dati der                                                                                                    | nerali                                                                  |                                                                           |                                                            |                                                                |          |
|----------------------------------------------------------------------------------------------------|-------------------------------------------------------------------------|---------------------------------------------------------------------------|------------------------------------------------------------|----------------------------------------------------------------|----------|
| PROVING                                                                                                    | CIA DI APPA                                                             | RTENENZA                                                                  | Ancona                                                     |                                                                |          |
| 2. Dati imj                                                                                                    | pianto solar                                                            | e fotovoltaico                                                            |                                                            |                                                                |          |
|                                                                                                    | unità di<br>misura                                                      | valore                                                                    |                                                            |                                                                |          |
| β                                                                                                    | ٥                                                                       | 30                                                                        |                                                            |                                                                |          |
| ¥                                                                                                    | 0                                                                       | 0                                                                         |                                                            |                                                                |          |
| S                                                                                                    | m²                                                                      | 35                                                                        |                                                            |                                                                |          |
| η                                                                                                    | %                                                                       | 14.1%                                                                     |                                                            |                                                                |          |
| BOS                                                                                                    | %                                                                       | 85%                                                                       |                                                            |                                                                |          |
|                                                                                                    |                                                                         |                                                                           |                                                            |                                                                |          |
| Su                                                                                                    | m²                                                                      | 114                                                                       |                                                            |                                                                |          |
| Su                                                                                                    | m²                                                                      | 114                                                                       |                                                            |                                                                |          |
| Su<br>3. Energia                                                                                                  | m²<br>a fornita dal                                                     | 114<br>l'impianto so                                                      | lare FV in asse                                            | enza di ombre                                                  | ggiament |
| Su<br>3. Energia                                                                                                  | m²<br>a fornita dal<br>ŋ                                                | 114<br>l'impianto so<br>BOS                                               | lare FV in asse<br>Su                                      | enza di ombre<br>Apporto                                       | ggiamen  |
| Su<br>3. Energia<br>I<br>kWh/m <sup>2</sup>                                                                       | m²<br>a fornita dal<br>ŋ<br>%                                           | 114<br>l'impianto so<br>BOS<br>%                                          | are FV in asse<br>Su<br>m <sup>2</sup>                     | enza di ombre<br>Apporto<br>energetico<br>kWh(anno             | ggiament |
| Su<br>3. Energia<br>1<br>kWh/m <sup>2</sup><br>1313.157                                                           | m <sup>2</sup><br>a fornita dal<br>n<br>%<br>14%                        | 114<br>l'impianto so<br>BOS<br>%<br>85%                                   | lare FV in asse<br>Su<br>m <sup>2</sup><br>35              | enza di ombre<br>Apporto<br>energetico<br>kWh/anno<br>6480.431 | ggiament |
| Su<br>3. Energia<br>1<br>kWh/m <sup>2</sup><br>1313.157<br>4. Fabbiso                                             | m <sup>2</sup><br>a fornita dal<br>n<br>%<br>14%<br>sgno elettric       | 114<br>l'impianto so<br>BOS<br>%<br>85%<br>o utenza                       | <mark>are FV in asse<br/>Su</mark><br>m <sup>2</sup><br>35 | enza di ombre<br>Apporto<br>energetico<br>kWh/anno<br>6480.431 | ggiament |
| Su<br>3. Energia<br>1<br>kWh/m <sup>2</sup><br>1313.157<br>4. Fabbiso<br>Fel <sup>[2]</sup>                       | m <sup>2</sup><br>a fornita dal<br>n<br>%<br>14%<br>sgno elettric<br>Su | 114<br>l'impianto so<br>BOS<br>%<br>85%<br>o utenza                       | lare FV in asse<br>Su<br>m <sup>2</sup><br>35              | enza di ombre<br>Apporto<br>energetico<br>kWh/anno<br>6480.431 | ggiament |
| Su<br>3. Energia<br>1<br>kWh/m <sup>2</sup><br>1313.157<br>4. Fabbiso<br>Fel <sup>[2]</sup><br>kWh/m <sup>2</sup> | m <sup>2</sup> a fornita dal n % 14% gno elettric Su m <sup>2</sup>     | 114<br>I'impianto so<br>BOS<br>%<br>85%<br>o utenza<br>Fel <sub>tot</sub> | are FV in asse<br>Su<br>m <sup>2</sup><br>35               | enza di ombre<br>Apporto<br>energetico<br>kWh/anno<br>6480.431 | ggiament |

Figura 24: Foglio "2.2.2. Indicatore"; tabelle 1 – 2 – 3 – 4

#### 5. Indicatore di prestazione: fattore di copertura solare dell'impianto solare fotovoltaico

Lo strumento calcola il valore del fattore di copertura solare dell' impianto solare fotovoltaico come il rapporto tra l'apporto energetico dell'impianto e il fabbisogno elettrico annuo per l'utenza. Inserire l'indicatore di prestazione nel software dello strumento di valutazione del Protocollo Itaca.

#### 6. Tabella riassuntiva dei fattori di copertura solare

Nel caso in cui l'impianto solare fotovoltaico sia disposto su superfici captanti con diversa esposizione e/o inclinazione, si compili lo strumento di calcolo tante volte quanti sono le inclinazione e/o le esposizioni (fino a un massimo di 3 casi), senza modificare la superficie utile dell'edificio, e si riportino i fattori di copertura solare calcolati in Tabella 6. Il software calcola automaticamente il fattore di copertura solare totale che è dato dalla somma dei contributi di ciascuna esposizione/inclinazione.

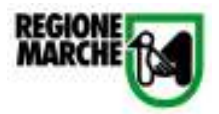

#### 5. Indicatore di prestazione: fattore di copertura solare dell'impianto solare fotovoltaico

#### FSfv 284.2%

NB: nel caso in cui l'impianto solare fotovoltaico sia disposto su superfici captanti con diversa esposizione e/o inclinazione, si compili lo strumento di calcolo tante volte quanti sono le inclinazione e/o le esposizioni (fino a un massimo di 3 casi), senza modificare la superficie utile dell'edificio, e si riportino i fattori di copertura solare calcolati in Tabella 6. Il fattore di copertura solare totale è dato dalla somma dei contributi di ciascuna esposizione/inclinazione.

#### 6. Tabella<u>riassuntiva dei fattori di</u>copertura solare

|        | FSfv | FSfv tot |
|--------|------|----------|
|        | %    | %        |
| caso 1 |      |          |
| caso 2 |      | 0%       |
| caso 3 |      |          |

Figura 25: Foglio "2.2.2. Indicatore"; tabelle 5 – 6

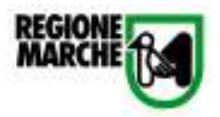

#### 3.11. Scheda n°11: Criterio 3.1.2. Emissioni previste in fase operativa

Lo strumento di calcolo per il criterio 3.1.2. calcola il relativo indicatore di prestazione; il Responsabile del Progetto inserisce il valore corrispondente a:

- Energia fornita per riscaldamento
- Fattore di emissione del vettore energetico relativo a riscaldamento
- Energia netta per il raffrescamento
- EER
- Fattore di emissione del vettore energetico relativo al raffrescamento
- Fabbisogno per ACS
- Energia prodotta annualmente da eventuale sistema solare termico
- Rendimento impianto ACS
- Fattore di emissione del vettore energetico relativo all'ACS
- Energia prodotta annualmente da eventuali sistemi solari FV

Lo strumento calcola per ciascuna tipologia di energia (riscaldamento, raffrescamento, ACS e altri usi elettrici) le emissioni previste relative, il valore dell' indicatore di prestazione assoluto e quello relativo da inserire nel software dello strumento di valutazione.

#### 1. Energia fornita per riscaldamento

 $ENERGIA_{fornita} = \frac{ENERGIAnetta_{risc}}{\eta_1}$ 

Calcolare il valore dell'energia fornita applicando la seguente formula:

dove:

 $\eta_1$ = rendimento globale impianto di riscaldamento

#### 2. Fattore di emissione del vettore energetico relativo a riscaldamento e ACS

Scegliere il valore del fattore di emissione tra quelli riportati in tabella A.

#### 3. Emissioni previste per il riscaldamento

Lo strumento calcola il valore delle emissioni moltiplicando l'energia fornita per ACS con il fattore di emissione del vettore energetico relativo a riscaldamento e ACS.

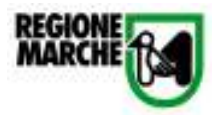

#### 1. Energia fornita per riscaldamento

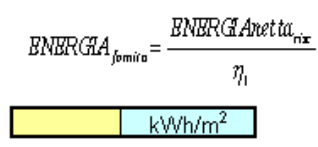

η1= rendimento globale impianto di riscaldamento

2. Fattore di emissione del vettore energetico relativo a riscaldamento (scegliere tra i valori riportati in Tabella A) kgCO2/kWh

3. Emissioni previste per il riscaldamento
0 kgCO2/m²

Figura 26: Foglio "3.1.2"; tabelle 1 –2 –3

#### 4. Energia netta per il raffrescamento

Il calcolo del fabbisogno di energia netta per il raffrescamento avviene sulla base della procedura descritta nella serie UNI TS 11300:2008.(si veda il valore relativo al criterio 2.1.7)

#### 5. EER dell'impianto di raffrescamento

Per il calcolo dell'EER si fa riferimento all'allegato H del Decreto del 19 Febbraio 2007 recante le "Disposizioni in materia di detrazioni per le spese di riqualificazione energetica del patrimonio edilizio esistente, ai sensi dell'articolo 1, comma 349, della legge 27 dicembre 2006, n. 296", pubblicato Gazzetta Ufficiale n. 47, del 26 febbraio 2007" del Ministero dell'Economia e delle finanze di concerto con Il Ministero dello sviluppo economico. Si veda il valore relativo al criterio 2.1.8.

#### 6. Energia fornita per il raffrescamento

Il valore dell'Energia fornita per il raffrescamento si calcola come il rapporto tra l'Energia netta per il raffrescamento e l'EER dell'impianto di raffrescamento.

#### 7. Fattore di emissione del vettore energetico relativo al raffrescamento

Scegliere il valore del fattore di emissione tra quelli riportati in tabella A.

#### 8. Emissioni previste per il raffrescamento

Lo strumento calcola il valore delle emissioni moltiplicando l'energia fornita per il raffrescamento con il fattore di emissione del vettore energetico relativo al raffrescamento.

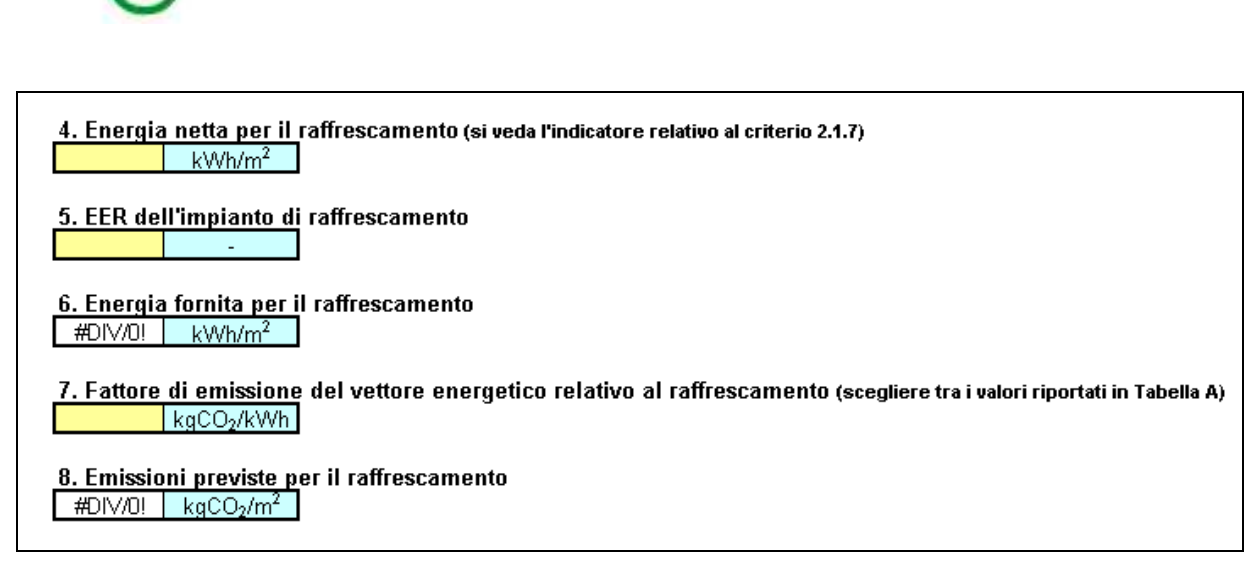

Figura 27: Foglio "3.1.2"; tabelle 4 –5 –6 –7 –8

#### 9. Fabbisogno per ACS (vedi criterio 2.2.1)

Calcolare il fabbisogno di ACS sulla base della procedura descritta nella serie UNI TS 11300. Si prenda il valore calcolato per il criterio 2.2.1.

## 10. Energia prodotta annualmente da eventuale sistema solare termico (vedi criterio 2.2.1)

L' energia prodotta dal sistema solare termico si ottiene dal rapporto tra l'apporto energetico fornito dal sistema e la superficie utile della costruzione. Si prenda il valore dell'apporto energetico calcolato con lo strumento di calcolo relativo al criterio 2.2.1.

## 11. Rendimento impianto ACS

Si veda il valore relativo al criterio 2.2.1.

## 12. Energia fornita per ACS

Il valore dell'Energia fornita per ACS si calcola come il rapporto tra il fabbisogno per ACS e il rendimento dell'impianto per ACS.

## 13. Fattore di emissione del vettore energetico relativo all'ACS (scegliere tra i valori riportati in Tabella A)

Scegliere il valore del fattore di emissione tra quelli riportati in tabella A.

#### 14. Emissioni previste per ACS

Lo strumento calcola il valore delle emissioni moltiplicando l'energia fornita per ACS per il fattore di emissione del vettore energetico relativo all'ACS.

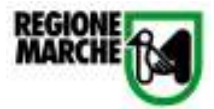

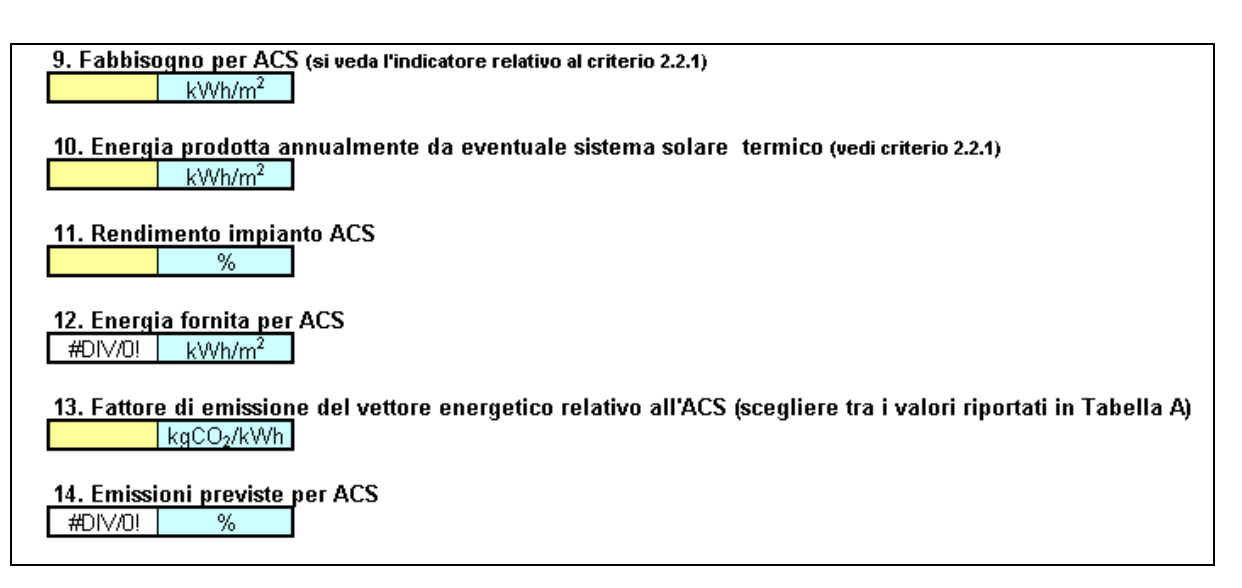

Figura 28: Foglio "3.1.2"; tabelle 9 -10 -11 -12 -13 - 14

#### 15. Energia fornita per gli altri usi elettrici (dato standard per il settore residenziale)

Per il settore residenziale si considera come energia fornita per gli altri usi elettrici il valore di 20 kWh /  $m^2$ 

#### 16. Energia prodotta annualmente da eventuali sistemi solari FV (vedi criterio 2.2.2)

L' energia prodotta da sistemi solari FV si ottiene dal rapporto tra l'apporto energetico fornito dai sistemi FV e la superficie utile della costruzione. Si prenda il valore dell'apporto energetico calcolato con lo strumento di calcolo relativo al criterio 2.2.2.

#### 17. Emissioni previste per gli altri usi elettrici

Lo strumento calcola il valore delle emissioni sottraendo all'energia fornita per gli altri usi elettrici il valore dell'energia prodotta da sistemi FV e moltiplicando il risultato per il fattore di emissione relativo al mix elettrico.

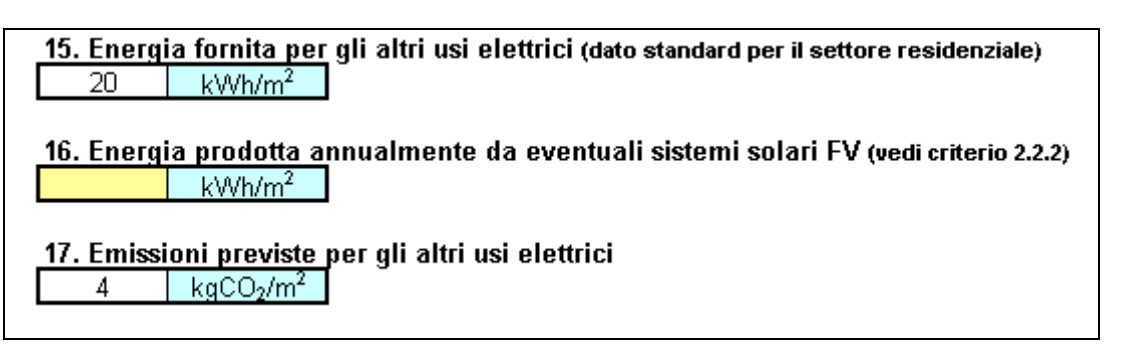

Figura 29: Foglio "3.1.2"; tabelle 15 – 16 – 17

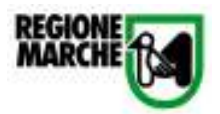

#### 18. Emissioni previste per l'esercizio dell'edificio

Lo strumento calcola il valore delle emissioni complessivo per l'esercizio dell'edificio sommando i valori di ciascuna tipologia di emissioni.

#### 19. Emissione previste per l'esercizio dell'edificio - Tipica pratica costruttiva

Lo strumento fornisce il valore delle emissioni previste per l'esercizio dell'edificio relativo alla tipica pratica costruttiva.

20.Indicatore prestazionale: Rapporto percentuale tra la quantità di emissioni di CO2 equivalente annua prodotta per l'esercizio dell'edificio in progetto e la quantità di emissioni di CO2 equivalente annua prodotta per l'esercizio di un edificio standard con la medesima destinazione d'uso.

Lo strumento calcola automaticamente il valore dell'indicatore di prestazione da inserire nel software dello strumento di valutazione del Protocollo Itaca.

18. Emissioni previste per l'esercizio dell'edificio #DIV/0! kgCO<sub>2</sub>/m<sup>2</sup>

 19. Emissione previste per l'esercizio dell'edificio - Tipica pratica costruttiva

 24.9
 kgCO2/m²

20. Valore dell'indicatore prestazionale #DIV/0! %

Figura 30: Foglio "3.1.2"; tabelle 18 - 19 - 20

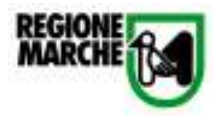

#### 3.12. Scheda n°12: Criterio 4.3.1: Illuminazione naturale

Lo strumento di calcolo relativo al criterio 4.3.1. si compone di 2 sezioni:

- "4.3.1. Input"
- "4.3.1. Calcoli"

Nella sezione "4.3.1 Input", il Responsabile del Progetto inserisce i dati utili al calcolo del Fattore di Luce Diurna (FLD) per ogni locale-tipo dell'edificio. Per locali tipo dell'edificio si intendono generalmente i locali abitabili (camere da letto singole, doppie, matrimoniali, soggiorni, cucine con spazio per il consumo dei cibi, sale da pranzo, sale studio). Nel caso l'edificio sia composto da più piani e il numero di locali tipo è superiore a quello disponibile nelle tabelle, si utilizza come riferimento il locale più frequentato durante il giorno per ogni piano dell'edificio.

Per ogni locale tipo è stata predisposta una tabella di raccolta degli input specifici dello stesso (Locale tipo n). Il numero massimo di locali valutabili è 5, e le informazioni da inserire sono:

illustrate nell'elenco precedente alle tabelle. I coefficienti specifici di ogni finestra sono ricavabili dalle figure 1 e 2 riportate dopo le tabelle di input.

In particolare i Fattori di riduzione parziale delle finestre ( $F_{ov}$ ,  $F_{hor}$ ,  $F_{fin}$ ) possono essere ricavati dal tool 2.1.5 (Controllo della radiazione solare).

N.B. Il valore  $r_m$  (Fattore medio di riflessione luminosa delle superfici che delimitano l'ambiente) è già impostato con un valore riferito a ipotesi di materiali e coloritura interna standard (in particolare si considerano superfici intonacate e colorate di bianco). Qualora le condizioni interne fossero diverse da quelle ipotizzate precedentemente (materiali e colori diversi), occorre inserire il valore corretto, allegando un'adeguata documentazione che illustri le specifiche dell'ambiente e il calcolo del valore del parametro utilizzato.

Nella sezione "4.3.1 Calcoli", lo strumento procede al calcolo dell'indicatore prestazionale.

#### 1. Fattore di Luce Diurna per ciascun locale tipo dell'edificio

La tabella contiene il risultato del calcolo del Fattore medio di Luce diurna per il locale corrispondente, secondo la formula illustrata all'inizio della sezione. La tabella è ripetuta per ogin locale tipo dell'edificio.

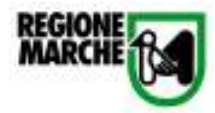

| ocale tip                                                                                                    |                                                                                                    |                                                                                                    |
|----------------------------------------------------------------------------------------------------|----------------------------------------------------------------------------------------------------|----------------------------------------------------------------------------------------------------|
|                                                                                                    | o 1                                                                                                    | hobby                                                                                                    |
| Af-                                                                                                    | 1.9                                                                                                    | 2                                                                                                    |
| + -1                                                                                                    | 0.8                                                                                                    |                                                                                                    |
|                                                                                                    | 0.0                                                                                                    |                                                                                                    |
| -3                                                                                                    | 0.09                                                                                                    | 2                                                                                                    |
| Atot =                                                                                                    | 25.8                                                                                                    | m <sup>-</sup>                                                                                                    |
|                                                                                                    | 0.7                                                                                                    | Solitamente = 0.7                                                                                                    |
| ψ=<br>                                                                                                    | 0.795                                                                                                    | -                                                                                                    |
| Fhor                                                                                                    | 1                                                                                                    | -                                                                                                    |
|                                                                                                    | 1                                                                                                    | -                                                                                                    |
| ⊢ <sub>fin</sub> =                                                                                                    | 1                                                                                                    |                                                                                                    |
|                                                                                                    |                                                                                                    |                                                                                                    |
| ocale tip                                                                                                    | o 2                                                                                                    | soggiorno                                                                                                    |
| Af =                                                                                                    | 42                                                                                                    | m <sup>2</sup>                                                                                                    |
| t =                                                                                                    | 0.8                                                                                                    |                                                                                                    |
| e =                                                                                                    | 0.08                                                                                                    | 1                                                                                                    |
| Atot -                                                                                                    | 33                                                                                                    | m <sup>2</sup>                                                                                                    |
|                                                                                                    | 0.7                                                                                                    | Solitemente = $0.7$                                                                                                    |
| =                                                                                                    | 0.7                                                                                                    |                                                                                                    |
| ψ=<br>E                                                                                                    | 0.93                                                                                                    | -                                                                                                    |
| Fhor=                                                                                                    | 0.00                                                                                                    | -                                                                                                    |
|                                                                                                    | 0.69                                                                                                    | -                                                                                                    |
| ⊢ <sub>fin</sub> =                                                                                                    | 0.95                                                                                                    | J                                                                                                    |
|                                                                                                    |                                                                                                    |                                                                                                    |
| ocale tip                                                                                                    | 03                                                                                                    | cucina                                                                                                    |
| Af =                                                                                                    | 2.1                                                                                                    | m <sup>2</sup>                                                                                                    |
| t =                                                                                                    | 0.8                                                                                                    |                                                                                                    |
|                                                                                                    | 0.08                                                                                                    |                                                                                                    |
| Atot =                                                                                                    | 16.4                                                                                                    | m <sup>2</sup>                                                                                                    |
| rm =                                                                                                    | 0.7                                                                                                    | Solitamente = $0.7$                                                                                                    |
|                                                                                                    | 0.1                                                                                                    |                                                                                                    |
| <i>v</i> i =                                                                                                    | 1143                                                                                                    |                                                                                                    |
| ψ=<br>Ebor=                                                                                                    | 0.93                                                                                                    |                                                                                                    |
| $\psi =$<br>F <sub>hor</sub> =<br>E <sub>ov</sub> =                                                                                                    | 0.93<br>1<br>0.69                                                                                                    | -                                                                                                    |
| $\psi =$ $F_{hor} =$ $F_{ov} =$ $F_{fin} =$                                                                                                    | 0.93<br>1<br>0.69<br>0.95                                                                                                    |                                                                                                    |
| $\psi =$<br>F <sub>hor</sub> =<br>F <sub>ov</sub> =<br>F <sub>fin</sub> =                                                                                                    | 0.93<br>1<br>0.69<br>0.95                                                                                                    |                                                                                                    |
| ψ =<br>F <sub>hor</sub> =<br>F <sub>ov</sub> =<br>F <sub>fin</sub> =                                                                                                    | 0.93<br>1<br>0.69<br>0.95<br>0.95                                                                                                    | camera s                                                                                                    |
| $\psi =$<br>$F_{hor} =$<br>$F_{ov} =$<br>$F_{fin} =$<br>ocale tip                                                                                                    | 0.93<br>1<br>0.69<br>0.95<br>0 4                                                                                                    | camera s                                                                                                    |
| $\psi =$<br>$F_{hor} =$<br>$F_{ov} =$<br>$F_{fin} =$<br>ocale tip                                                                                                    | 0.93<br>1<br>0.69<br>0.95<br>0.95<br>0.4<br>2.1<br>0.8                                                                                                    | camera s                                                                                                    |
| $\psi =$<br>$F_{hor} =$<br>$F_{ov} =$<br>$F_{fin} =$<br>ocale tip<br>Af =<br>t =                                                                                                    | 0.93<br>1<br>0.69<br>0.95<br>0.4<br>2.1<br>0.8<br>0.42                                                                                                    | camera s                                                                                                    |
| $\psi =$<br>$F_{hor} =$<br>$F_{ov} =$<br>$F_{fin} =$<br>ocale tip<br>Af =<br>t =<br>$\varepsilon =$                                                                                                    | 0.93<br>1<br>0.69<br>0.95<br>0.4<br>2.1<br>0.8<br>0.12<br>48.7                                                                                                    | camera s<br>m <sup>2</sup>                                                                                                    |
| $\psi = F_{hor} = F_{ov} = F_{fin} = 0$ ocale tip $Af = t = \varepsilon = Atot = 0$                                                                                                    | 0.93<br>1<br>0.69<br>0.95<br>0.4<br>2.1<br>0.8<br>0.12<br>10.7<br>0.7                                                                                                    | camera s<br>m <sup>2</sup><br>California de 2 7                                                                                        |
| $\psi = F_{hor} = F_{ov} = F_{fin} = 0$ ocale tip $Af = t = \varepsilon = Atot = rm = 0$                                                                                                    | 0.93<br>1<br>0.69<br>0.95<br>0.95<br>0.9   | <mark>camera s</mark><br>m <sup>2</sup><br>m <sup>2</sup><br>Solitamente = 0.7                                                         |
| $\psi =$<br>$F_{hor} =$<br>$F_{ov} =$<br>$F_{fin} =$<br>ocale tip<br>Af =<br>t =<br>$\varepsilon =$<br>Atot =<br>rm =<br>$\psi =$                                                                                                    | 0.93<br>1<br>0.69<br>0.95<br>0.95<br>0.9   | <mark>camera s</mark><br>m <sup>2</sup><br>m <sup>2</sup><br>Solitamente = 0.7                                                         |
| $\psi = F_{hor} = F_{ov} = F_{fin} = 0$ ocale tip $Af = t = e = Atot = rm = \psi = F_{hor} = F_{hor} $                                                                                                    | 0.93<br>1<br>0.69<br>0.95<br>0.95<br>0.4<br>2.1<br>0.8<br>0.12<br>10.7<br>0.7<br>0.93<br>1<br>0.95                                                                                                    | <mark>camera s</mark><br>m <sup>2</sup><br>m <sup>2</sup><br>Solitamente = 0.7                                                         |
| $\psi = F_{hor} = F_{ov} = F_{fin} = 0$ ocale tip $Af = t = 0$ $E = Af = 0$ $Af = 0$ $F = 0$ $F = 0$ $F = 0$                                                                                                    | 0.93<br>1<br>0.69<br>0.95<br>0.95<br>0.4<br>2.1<br>0.8<br>0.12<br>10.7<br>0.7<br>0.93<br>1<br>0.69<br>0.95<br>0.95<br>0.93<br>0.93<br>0.93<br>0.95<br>0.95 | <mark>camera s</mark><br>m <sup>2</sup><br>m <sup>2</sup><br>Solitamente = 0.7                                                         |
| $\psi = F_{hor} = F_{ov}$ $F_{fin} = 0$ $Af = t = 0$ $Af = t = 0$ $Atot = 0$ $F_{hor} = 0$ $F_{ov} = 0$ $F_{fin} = 0$                                                                                                    | 0.93<br>1<br>0.69<br>0.95<br>0.95<br>0.4<br>2.1<br>0.8<br>0.12<br>10.7<br>0.7<br>0.7<br>0.93<br>1<br>0.69<br>0.95                                                                                                    | camera s<br>m <sup>2</sup><br>m <sup>2</sup><br>Solitamente = 0.7                                                                      |
| $\frac{\psi}{F_{hor}} = \frac{F_{hor}}{F_{fin}} = \frac{1}{2}$ ocale tipe<br>Af = 1 = 1 = 1 = 1 = 1 = 1 = 1 = 1 = 1 =                                                                                                    | 0.93<br>1<br>0.69<br>0.95<br>0.95<br>0.4<br>2.1<br>0.8<br>0.12<br>10.7<br>0.7<br>0.93<br>1<br>0.69<br>0.95                                                                                                    | <mark>camera s</mark><br>m <sup>2</sup><br>m <sup>2</sup><br>Solitamente = 0.7                                                         |
| $\psi = F_{hor} = F_{fin} = F_{fin} = 0$ ocale tip $Af = t = 0$ $E = Af = 0$ $Af = 0$ $F = 0$ $F = 0$ $F_{hor} = F_{hor} = F_{hor} = F_{hor} = F_{fin} = 0$ ocale tip                                                                                                    | 0.93<br>1<br>0.69<br>0.95<br>0.95<br>0.4<br>2.1<br>0.8<br>0.12<br>10.7<br>0.7<br>0.93<br>1<br>0.69<br>0.95<br>0.95<br>0.95                                                                                                    | camera s<br>m <sup>2</sup><br>m <sup>2</sup><br>Solitamente = 0.7                                                                      |
| $\psi = \frac{\psi}{F_{hor}}$ $F_{fin} = \frac{\psi}{F_{fin}}$ ocale tip $Af = \frac{f_{hor}}{f_{hor}}$ $Af = \frac{\psi}{F_{hor}}$ $F_{fin} = \frac{\psi}{F_{fin}}$ ocale tip $Af = \frac{\psi}{F_{fin}}$                                                                                                    | 0.93<br>1<br>0.69<br>0.95<br>0.95<br>0.4<br>2.1<br>0.8<br>0.12<br>10.7<br>0.7<br>0.7<br>0.93<br>1<br>0.69<br>0.95<br>0.95<br>0.5<br>2.1                                                                                                    | camera s<br>m <sup>2</sup><br>m <sup>2</sup><br>Solitamente = 0.7                                                                      |
| $\frac{\psi}{F_{hor}} = \frac{F_{hor}}{F_{ov}} = \frac{F_{fin}}{F_{fin}} = \frac{F_{fin}}{F_{fin}} = \frac{F_{hor}}{F_{hor}} = \frac{F_{hor}}{F_{fin}} = \frac{F_{hor}}{F_{fin}} = \frac{F_{hor}}{F_{hor}} = \frac{F_{hor}}{F_{hor}} = F_{$ | 0.93<br>1<br>0.69<br>0.95<br>0.4<br>2.1<br>0.8<br>0.12<br>10.7<br>0.7<br>0.93<br>1<br>0.69<br>0.95<br>0.95<br>0.5<br>2.1<br>0.8                                                                                                    | camera s<br>m <sup>2</sup><br>m <sup>2</sup><br>Solitamente = 0.7<br>camera m                                                          |
| $\frac{\psi}{F_{hor}} = \frac{F_{hor}}{F_{ov}} = \frac{F_{fin}}{F_{fin}} = \frac{F_{fin}}{F_{fin}} = \frac{F_{hor}}{F_{hor}} = \frac{F_{hor}}{F_{fin}} = \frac{F_{hor}}{F_{fin}} = \frac{F_{hor}}{F_{hor}} = \frac{F_{hor}}{F_{hor}} = F_{$ | 0.93<br>1<br>0.69<br>0.95<br>0.4<br>2.1<br>0.8<br>0.12<br>10.7<br>0.7<br>0.93<br>1<br>0.69<br>0.95<br>0.95<br>0.5<br>2.1<br>0.8<br>0.12                                                                                                    | camera s<br>m <sup>2</sup><br>m <sup>2</sup><br>Solitamente = 0.7<br>camera m                                                          |
| $\psi = F_{hor} = F_{fin} = F_{fin} = F_{fin} = F_{fin} = F_{fin} = F_{fin} = F_{hor} = F_{hor} = F_{hor} = F_{hor} = F_{fin} = F_{fin} = $                                                                                                    | 0.93<br>1<br>0.69<br>0.95<br>0.4<br>2.1<br>0.8<br>0.12<br>10.7<br>0.7<br>0.93<br>1<br>0.69<br>0.95<br>0.95<br>0.5<br>2.1<br>0.8<br>0.12<br>14.8                                                                                                    | camera s<br>m <sup>2</sup><br>m <sup>2</sup><br>Solitamente = 0.7                                                                      |
| $\psi = F_{hor} = F_{fin} = 0$ ocale tip $Af = t = \varepsilon = 0$ $Af = T = 0$ $\psi = F_{hor} = F_{hor} = F_{hor} = F_{hor} = 0$ $F_{fin} = 0$ $Af = t = 0$ $Af = 0$ $Af$                                                                                                    | 0.93<br>1<br>0.69<br>0.95<br>0.4<br>2.1<br>0.8<br>0.12<br>10.7<br>0.7<br>0.93<br>1<br>0.69<br>0.95<br>0.95<br>0.5<br>2.1<br>0.8<br>0.12<br>1.0<br>0.95<br>0.95                                                                                                    | camera s<br>m <sup>2</sup><br>m <sup>2</sup><br>Solitamente = 0.7<br>camera m<br>m <sup>2</sup><br>m <sup>2</sup><br>Solitamente = 0.7 |
| $\psi = F_{hor} = F_{fin} = F_{fin} = F_{fin} = F_{fin} = F_{fin} = F_{fin} = F_{hor} = F_{hor} = F_{hor} = F_{hor} = F_{hor} = F_{fin} = F_{fin} = $                                                                                                    | 0.93<br>1<br>0.69<br>0.95<br>0.4<br>2.1<br>0.8<br>0.12<br>10.7<br>0.7<br>0.93<br>1<br>0.69<br>0.95<br>0.95<br>0.95<br>0.95<br>0.95<br>0.95<br>0.95<br>0.95                                                                                                    | camera s<br>m <sup>2</sup><br>m <sup>2</sup><br>Solitamente = 0.7<br>camera m<br>m <sup>2</sup><br>m <sup>2</sup><br>Solitamente = 0.7 |
| $\frac{\psi}{F_{fin}} = \frac{F_{fin}}{F_{ov}} = \frac{F_{fin}}{F_{fin}} = \frac{F_{fin}}{F_{fin}} = \frac{F_{fin}}{F_{ov}} = \frac{F_{fin}}{F_{ov}} = \frac{F_{fin}}{F_{fin}} = \frac{F_{fin}}{F_{fin}} = F_{fi$ | 0.93<br>1<br>0.69<br>0.95<br>0.95<br>0.4<br>2.1<br>0.8<br>0.12<br>10.7<br>0.7<br>0.93<br>1<br>0.69<br>0.95<br>0.95<br>0.12<br>0.7<br>0.93<br>0.95<br>0.95  | camera s<br>m <sup>2</sup><br>m <sup>2</sup><br>Solitamente = 0.7<br>camera m<br>m <sup>2</sup><br>m <sup>2</sup><br>Solitamente = 0.7 |
| $\frac{\psi}{F_{hor}} = \frac{F_{hor}}{F_{ov}} = \frac{F_{hor}}{F_{fin}} = \frac{F_{hor}}{F_{fin}} = \frac{F_{hor}}{F_{hor}} = \frac{F_{hor}}{F_{fin}} = \frac{F_{hor}}{F_{fin}} = \frac{F_{hor}}{F_{fin}} = \frac{F_{hor}}{F_{hor}} = \frac{F_{hor}}{F_{hor}} = F_{$ | 0.93<br>1<br>0.69<br>0.95<br>0.4<br>2.1<br>0.8<br>0.12<br>10.7<br>0.7<br>0.93<br>1<br>0.69<br>0.95<br>0.95 | camera s<br>m <sup>2</sup><br>m <sup>2</sup><br>Solitamente = 0.7<br>camera m<br>m <sup>2</sup><br>m <sup>2</sup><br>Solitamente = 0.7 |

Redatto con il contributo tecnico scientifico di ITC – CNR, Environment Park, Università Politecnica delle Marche e Innovasystem

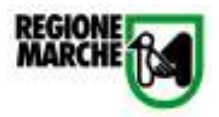

Figura 31: Tabelle 1, sezione "4.3.1 Input"

2. Indicatore di prestazione: Fattore medio di luce diurna: rapporto tra l'illuminamento naturale medio dell'ambiente e quello esterno (nelle identiche condizioni di tempo e di luogo) ricevuto dall'intera volta celeste su una superficie orizzontale esposta all'aperto, senza irraggiamento diretto del sole.

La tabella contiene il valore del Fattore medio di Luce diurna per valido per l'intero edificio, il quale

corrisponde all'indicatore di prestazione da inserire nel software dello strumento di valutazione del Protocollo Itaca.

N.B. Il valore calcolato è la **media aritmetica** dei vari FLD di ogni locale tipo, senza alcuna ponderazione per il valore di superficie di finestra e di ambiente.

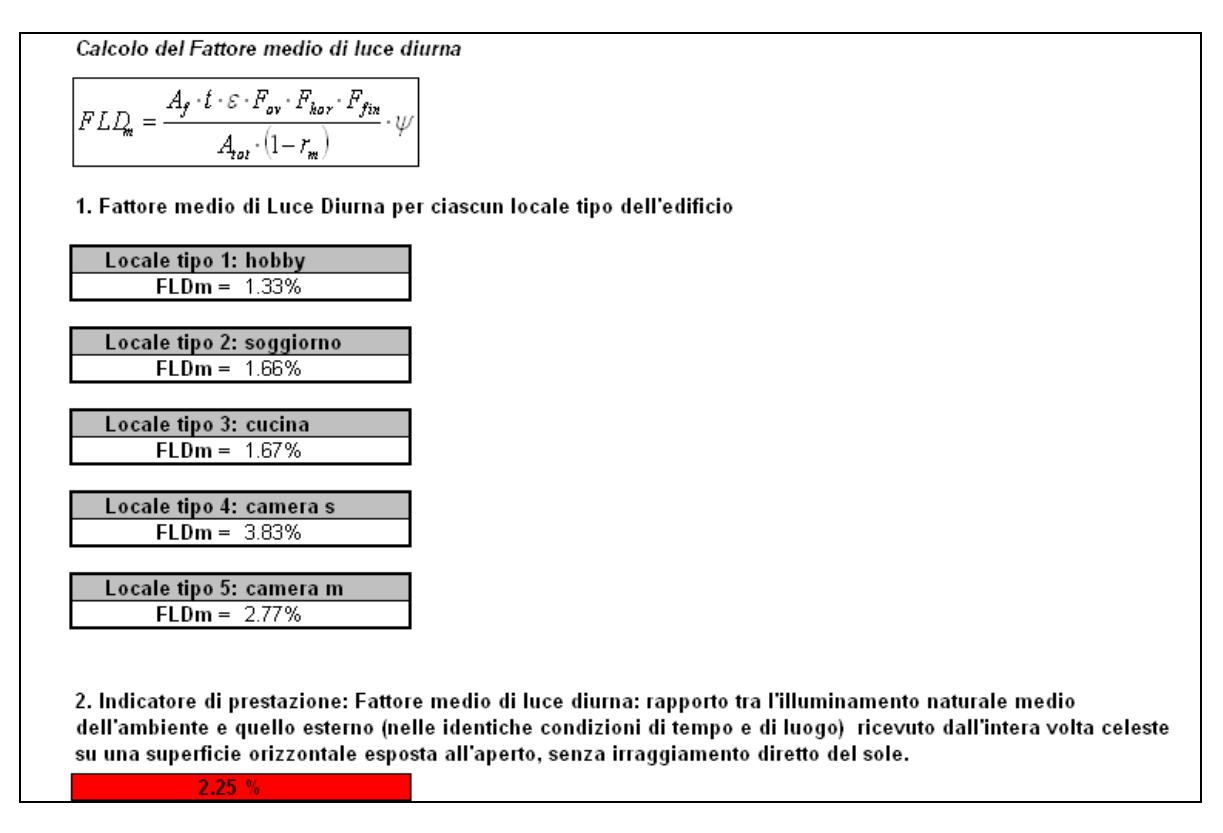

Figura 32: Sezione "4.3.1 Calcoli"

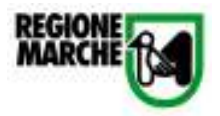

# 3.13. Scheda n°13: Criterio 5.1.1: BACS (Building Automation and Control System) e TBM (Technical Building Management)

Lo strumento di calcolo relativo al criterio 5.1.1. si compone di 2 sezioni:

- 1. "indicatore"
- 2. "controllo"

La sezione "indicatore" si compone di 3 tabelle.

#### 1. Attribuzione delle classi di appartenenza

La tabella riassume tutte le tipologie possibili di controllo automatico dell'edificio, suddivise per aree tematiche. Nella colonna di destra il Responsabile del Progetto inserisce la lettera corrispondente alla classe del controllo utilizzato nell'edificio (da ricavarsi dalla sezione "controllo").

#### 2. Conteggio dei valori riportati

Nella tabella viene riportata la quantità di controlli utilizzati appartenenti ad ogni classe.

## 3. Indicatore prestazionale: Classe di efficienza energetica dell'edificio in base al sistema di automazione installato

La tabella calcola la classe media dei controlli utilizzati nell'edificio, che costituisce l'indicatore di prestazione da inserire nel software dello strumento di valutazione del Protocollo Itaca.

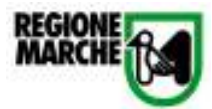

| 1. Attribuzione delle classi di appartenenza                                                                                      |        |  |  |  |
|----------------------------------------------------------------------------------------------------|--------|--|--|--|
| CONTROLLO AUTOMATICO                                                                                                    | CLASSE |  |  |  |
| CONTROLLO RISCALDAMENTO                                                                                                    |        |  |  |  |
| 1. Controllo di emissione                                                                                                    |        |  |  |  |
| 2. Controllo della temperatura dell'acqua nella rete di distribuzione (mandata e ritorno)                                         |        |  |  |  |
| 3. Controllo delle pompe di distribuzione                                                                                         |        |  |  |  |
| 4. Controllo intermittente di emissione e/o distribuzione                                                                         |        |  |  |  |
| 5. Controllo del generatore                                                                                                    |        |  |  |  |
| 6. Controllo sequenziale di diversi generatori                                                                                    |        |  |  |  |
| CONTROLLO RAFFRESCAMENTO                                                                                                    |        |  |  |  |
| 7. Controllo di emissione                                                                                                    |        |  |  |  |
| 8. Controllo della temperatura dell'acqua nella rete di distribuzione (mandata e ritorno)                                         |        |  |  |  |
| 9. Controllo delle pompe di distribuzione                                                                                         |        |  |  |  |
| 10. Controllo intermittente al emissione elo alstribuzione                                                                        |        |  |  |  |
| 11. Interbiocco tra il controlio di riscaladamento e rattrescamento della emissione e/o distribuzione                             |        |  |  |  |
| 12. Controllo del generatore                                                                                                    |        |  |  |  |
| 13. Controllo sequenziale di diversi generation                                                                                   |        |  |  |  |
| CONTROLLO DELLA VENTIAZIONE DEL CONDIZIONAMENTO                                                                                   |        |  |  |  |
| 14. Controllo della ventilazione a liveno ui anniente                                                                             |        |  |  |  |
| 15. Controllo della veninazione nelli unita di nattamento ana                                                                     |        |  |  |  |
| 10. Controlle delle spiniaritenie nelle scampatore di calore                                                                      |        |  |  |  |
| 17. Controllo del sumscaloamento nello scambratore di calore                                                                      |        |  |  |  |
| To, Kalifestalinento passivo metcalinto<br>19. Controllo dolla tamparatura di mandata                                             |        |  |  |  |
| ra, controllo dell'uridità di mandata                                                                                             |        |  |  |  |
|                                                                                                    |        |  |  |  |
|                                                                                                    |        |  |  |  |
| 22. Controllo luce naturale                                                                                                    |        |  |  |  |
| CONTROL O DEGLI SCHERMI                                                                                                    |        |  |  |  |
| 23. Controllo degli schermi                                                                                                    |        |  |  |  |
| SISTEMA DI AUTOMAZIONE - BACS                                                                                                    |        |  |  |  |
| 24. Sistema di automazione - BACS                                                                                                 |        |  |  |  |
| TBM                                                                                                    |        |  |  |  |
| 25. Rilevazione quasti, diagnostica e fornitura del supporto tecnico                                                              |        |  |  |  |
| 26. Stesura di renot contenenti informazioni sui consumi energetici, conditioni ambientali interne e nossibilità di miglioramento |        |  |  |  |
|                                                                                                    |        |  |  |  |
| 2. Conteggio dei valori riportati                                                                                                 |        |  |  |  |
|                                                                                                    |        |  |  |  |
|                                                                                                    |        |  |  |  |
|                                                                                                    |        |  |  |  |
| D 0                                                                                                    |        |  |  |  |
|                                                                                                    |        |  |  |  |
|                                                                                                    |        |  |  |  |
| 3. Indicatore prestazionale: Classe di efficienza energenica dell'adificio in hase al sistema di automazione instal               | lato   |  |  |  |
| a nave presidentiale. Classe ul enclenza energenca den edition in pase al sistema di automazione mistaria.                        | ato    |  |  |  |
|                                                                                                    |        |  |  |  |

Figura 33: Foglio "indicatore"; tabelle 1 – 2 – 3

La sezione "controllo" è costituita da un'unica tabella che contiene tutte le possibili classi di controllo dell'edificio afferenti alle diverse aree tematiche. Il Responsabile del Progetto deve completare la sezione "indicatore" scegliendo da questa sezione i valori di classe di controllo specifica per ogni voce considerata.

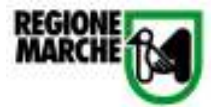

|          |                                                                                                    | D            | Definizione delle Classi |            |         |  |
|----------|----------------------------------------------------------------------------------------------------|--------------|--------------------------|------------|---------|--|
|          |                                                                                                    | Residenziale |                          |            |         |  |
|          |                                                                                                    | D            | С                        | В          | Α       |  |
| C0       | NTROLLO AUTOMATICO                                                                                  |              | •                        |            |         |  |
| C0       | NTROLLO RISCALDAMENTO                                                                               |              |                          |            |         |  |
|          | 1. Controllo di emissione                                                                           |              |                          |            |         |  |
|          | Il sistema di controllo è installato sul terminale o nel relativo ambiente; per il caso 1 il sistem | a può co     | ntrollare (              | diversi an | nbienti |  |
| 0        | Nessun controllo automatico                                                                         |              |                          |            |         |  |
| 1        | Controllo automatico centrale                                                                       |              |                          |            |         |  |
| 2        | Controllo automatico di ogni ambiente con valvole termostatiche o regolatore elettronico            |              |                          |            |         |  |
| 3        | Controllo automatico di ogni ambiente con comunicazione tra i regolatori e verso il BACS            |              |                          |            |         |  |
| 4        | Controllo automatico di ogni ambiente compreso di regolazione manuale                               |              |                          |            |         |  |
|          | 2. Controllo della temperatura dell'acqua nella rete di distribuzione (mandata e ritorno)           |              |                          |            |         |  |
|          | Funzioni simili possono essere applicate al riscaldamento elettrico                                 |              |                          |            |         |  |
| 0        | Nessun controllo automatico                                                                         |              |                          |            |         |  |
| 1        | Compensazione con temperatura esterna                                                               |              |                          |            |         |  |
| 2        | Controllo temperatura interna                                                                       |              |                          |            |         |  |
| L        | 3. Controllo delle pompe di distribuzione                                                           | ·            | ·                        |            |         |  |
|          | Le pompe controllate possono essere installate a diversi livelli nella rete di distribuzione        |              |                          |            |         |  |
| 0        | Nessun controllo automatico                                                                         |              |                          |            |         |  |
| 1        | Controllo On-Off                                                                                    |              |                          |            |         |  |
| 2        | Controllo nomna a velocità variabile con An costante                                                |              |                          |            |         |  |
| 3        | Controllo pompa a velocità variabile con Ap proporzionale                                           |              |                          |            |         |  |
| Ľ        | Controllo intermittente di emissione e/o distribuzione                                              |              | I                        |            |         |  |
|          | l In solo regolatore può controllare diversi ambienti/zone aventi lo stesso profilo di occupazi     | ane          |                          |            |         |  |
| L n      | Nessun controllo automatico                                                                         | 1            |                          |            |         |  |
|          | Controllo sutomatico con programma orario fisso                                                     |              |                          |            |         |  |
| <u> </u> | Controllo automatico con programma orano insso                                                      |              |                          |            |         |  |
| -        | 5 Controlle del deneratore                                                                          |              |                          |            |         |  |
| 0        | Temperatura costante                                                                                |              | 1                        |            |         |  |
|          | Temperatura costante<br>Temperatura variabile in dinandenza da quella esterna                       |              | <u> </u>                 |            |         |  |
| +<br>2   | Temperatura variabile in dipendenza dal carico                                                      |              |                          |            |         |  |
| -        | 6. Controllo seguenziale di diversi generatori                                                      |              |                          |            |         |  |
| 6        | Di controllo sequenziale di diversi generatori<br>Driorità basata solo sui carichi                  | 1            |                          |            |         |  |
|          | Priorità basate sui carishi a culla patenza dei generatori                                          |              |                          | _          |         |  |
| +        | Priorità basate sull'officiente dei generatori                                                      |              |                          |            |         |  |
| 2        |                                                                                                    |              |                          |            |         |  |
|          |                                                                                                    | D            | efinizio                 | ne delle   | Classi  |  |
|          |                                                                                                    | Residenziale |                          |            |         |  |
|          |                                                                                                    | D            | С                        | В          | Α       |  |
| C0       | NTROLLO RAFFRESCAMENTO                                                                              |              |                          |            |         |  |
|          | 7. Controllo di emissione                                                                           |              |                          |            |         |  |
|          | Il sistema di controllo è installato sul terminale o nel relativo ambiente; per il caso 1 il sistem | a può co     | ntrollare (              | diversi an | nbienti |  |
| 0        | Nessun controllo automatico                                                                         |              |                          |            |         |  |
| 1        | Controllo automatico centrale                                                                       |              |                          |            |         |  |
| 2        | Controllo automatico di ogni ambiente con valvole termostatiche o regolatore elettronico            |              |                          |            |         |  |
| 3        | Controllo automatico di ogni ambiente con comunicazione tra i regolatori e verso il BACS            |              |                          |            |         |  |
| 4        | Controllo automatico di ogni ambiente compreso di regolazione manuale                               |              |                          |            |         |  |
| <u> </u> | 8. Controllo della temperatura dell'acqua nella rete di distribuzione (mandata e ritorno)           |              | ·                        |            |         |  |
|          | Funzioni simili possono essere applicate al riscaldamento elettrico                                 |              |                          |            |         |  |
| 0        | Nessun controllo automatico                                                                         |              |                          |            |         |  |
| 1        | Compensazione con temperatura esterna                                                               |              |                          |            |         |  |
| 2        | Controllo temperatura interna                                                                       |              |                          |            |         |  |
|          |                                                                                                    | 1            | 1                        | 1          |         |  |

Figura 34: Foglio "controllo" - parte 1

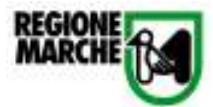

|             | 9. Controllo delle pompe di distribuzione                                                      |           |           |           |        |
|-------------|------------------------------------------------------------------------------------------------|-----------|-----------|-----------|--------|
|             | Le pompe controllate possono essere installate a diversi livelli nella rete di distribuzione   |           |           |           |        |
| 0           | Nessun controllo automatico                                                                    |           |           |           |        |
| 1           | Controllo On-Off                                                                               |           |           |           |        |
| 2           | Controllo pompa a velocità variabile con ∆p costante                                           |           |           |           |        |
| 3           | Controllo pompa a velocità variabile con ∆p proporzionale                                      |           |           |           |        |
| L           | 10. Controllo intermittente di emissione e/o distribuzione                                     | 1         | 1         | 1         |        |
|             | Un solo regolatore può controllare diversi ambienti/zone aventi lo stesso profilo di occupazio | ne        |           |           |        |
| 0           | Nessun controllo automatico                                                                    |           |           |           |        |
| 1           | Controllo automatico con programma orario fisso                                                |           |           |           |        |
| 2           | Controllo automatico con partenza/arresto ottimizzato                                          |           |           |           |        |
| L~          | 11. Interblocco tra il controllo di riscaladamento e raffrescamento della emissione e/o dis    | tribuzion | e         |           |        |
|             | Necsun interblocco                                                                             |           |           |           |        |
| 1           | Interblacco narziala (dinanda dal cistama H)(AC)                                               |           |           |           |        |
|             | Interplocco paiziale (ulpende dal sistema HVAC)                                                |           |           |           |        |
| L_2         | 12. Controllo del generatoro                                                                   |           |           |           |        |
|             | 12. Controllo del generatore                                                                   |           |           | 1         |        |
|             | remperatura costante                                                                           |           |           |           |        |
| 1           | l emperatura variabile in dipendenza da quella esterna                                         |           |           |           |        |
| 2           | i emperatura variabile in dipendenza dal carico                                                |           |           |           |        |
|             | 13. Controllo sequenziale di diversi generatori                                                |           |           | 1         |        |
|             | Prioritá basate solo sui carichi                                                               |           |           |           |        |
| 1           | Priorità basate sui carichi e sulle potenze dei generatori                                     |           |           |           |        |
| 2           | Priorità basate sull'efficienza dei generatori                                                 |           |           |           |        |
|             |                                                                                                | De        | efinizior | ne delle  | Classi |
|             |                                                                                                |           | Res       | idenziale |        |
|             |                                                                                                | D         | C         | B         | Δ      |
| co          |                                                                                                | U         | C         |           | ~      |
| 0           | 14. Controllo della ventilazione a livello di ambiente                                         | _         | _         | _         |        |
|             |                                                                                                |           |           |           |        |
|             |                                                                                                |           |           |           |        |
|             |                                                                                                |           |           |           |        |
| 2           |                                                                                                |           |           |           |        |
| 3           | Controllo a presenza                                                                           |           |           |           |        |
| 4           | Controllo a richiesta                                                                          |           |           |           |        |
|             | 15. Controllo della ventilazione nell'unita di trattamento aria                                | 1         |           | 1         |        |
| U           | Nessun controllo                                                                               |           |           |           |        |
| 1           | Controllo Unium a tempo                                                                        |           |           |           |        |
| 2           | Controllo automatico di flusso o pressione                                                     |           |           |           |        |
|             | 16. Controllo dello sbrinamento nello scambiatore di calore                                    |           | I         | 1         |        |
|             | Senza controllo di sbrinamento                                                                 |           |           |           |        |
| 1           | Con controllo di sbrinamento                                                                   |           |           |           |        |
|             | 17. Controllo del surriscaldamento nello scambiatore di calore                                 |           |           | 1         |        |
|             | Senza controllo di surriscaldamento                                                            |           |           |           |        |
| 1           | Con controllo di surriscaldamento                                                              |           |           |           |        |
|             | 18. Raffrescamento passivo meccanico                                                           |           |           |           |        |
| 0           | Nessun controllo                                                                               |           |           |           |        |
| 1           | Raffrescamento notturno                                                                        |           |           |           |        |
| 2           | Raffrescamento passivo                                                                         |           |           |           |        |
| 3           | Controllo diretto di H,x                                                                       |           |           |           |        |
|             | 19. Controllo della temperatura di mandata                                                     |           |           |           |        |
| 0           | Nessun controllo                                                                               |           |           |           |        |
| 1           | Set point costante                                                                             |           |           |           |        |
| 2           | Set point dipendente dalla temperatura esterna                                                 |           |           |           |        |
| 3           | Set point dipendente dal carico                                                                |           |           |           |        |
| <u> </u>    | 20. Controllo dell'umidità                                                                     | ·         |           | •         |        |
| 0           | Nessun controllo                                                                               |           |           |           |        |
| 1           | Limitazione umidità dell'aria di mandata                                                       |           |           |           |        |
| 2           | Controllo dell'umidità dell'aria di mandata                                                    |           |           |           |        |
| 11 <u> </u> | · · · · · · · · · · · · · · · · · · ·                                                          |           |           |           |        |
| 3           | Controllo dell'umidità dell'aria ambiente o di ripresa                                         |           | 1         | 1         |        |

Redatto con il contributo tecnico scientifico di ITC – CNR, Environment Park, Università Politecnica delle Marche e Innovasystem

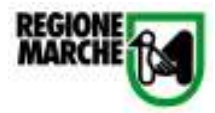

#### Figura 35: Foglio "controllo" – parte 2

| Residenziale           D         C         B         A           CONTROLL 0 ILLUMINAZIONE         Immediate         Immediate         I                                                                                                    |     |                                                                                                  | Definizione delle Classi<br>Residenziale |           |             |             |
|----------------------------------------------------------------------------------------------------|-----|--------------------------------------------------------------------------------------------------|------------------------------------------|-----------|-------------|-------------|
| D     C     B     A       CONTROLLO ILLUMINAZIONE       21. Controllo presenza       0     Interruttore manuale                                                                                                    |     |                                                                                                  |                                          |           |             |             |
| CONTROLLO ILLUMINAZIONE         21. Controllo presenza       Interruttore manuale       Interruttore manuale       Interuttore manuale       Interruttore manuale                                                                                                    |     |                                                                                                  | D                                        | С         | В           | А           |
| 21. Controllo presenza         0       Interruttore manuale * segnale estinzione graduale automatica         1       Interruttore manuale * segnale estinzione graduale automatica         2       Ritevamento presenza Auto On / Dimmer         3       Ritevamento presenza Auto On / Auto Off         4       Ritevamento presenza Manuale On / Dimmer         5       Ritevamento presenza Manuale On / Auto Off         22. Controllo Ince naturale          0       Manuale         1       Automatico         CONTROLLO DEGLI SCHERMI          23. Controllo controllo manuale          0       Controllo manuale         1       Funzionamento motorizzato con controllo manuale         1       Funzionamento motorizzato con controllo manuale         2       Controllo combinato luce/schermo/HVAC         2       Statema di automazione - BACS         2       Sistema di automazione - BACS         1       Sistema di automazione con controllo centralizzato del sistema di automazione e BACS: es, commissioning di sistemi di controllo, centralizzato del sistema di automazione e BACS: es, commissioning di sistemi di controllo, centralizzato del sistema di automazione e BACS: es, commissioning di sistemi di controllo, centralizzato del sistema di automazione del set point         2       Riferma di unonzione di set point                                                                                                    | CO  | NTROLLO ILLUMINAZIONE                                                                            |                                          |           |             |             |
| 0       Interruttore manuale       Interruttore manuale       Interruttore manuale         1       Interruttore manuale       Interruttore manuale       Interruttore manuale       Interruttore manuale         2       Rilevamento presenza Auto On / Juino Off       Image: Control on the manuale on / Dimmer       Image: Control on the manuale on / Auto Off       Image: Control on the manuale on / Auto Off         4       Rilevamento presenza Manuale On / Auto Off       Image: Control on the manuale       Image: Control on the manuale         0       Manuale       Image: Control on the manuale       Image: Control on the manuale       Image: Control on the manuale         23       Control on degli schermi       Image: Control on the manuale       Image: Control on the manuale       Image: Control on the manuale         1       Funzionamento motorizzato con control on manuale       Image: Control on the manuale       Image: Control on the manuale       Image: Control on the manuale         2       Control on control on the automatico       Image: Control on control on control on the manuale       Image: Control on the manuale       Image: Control on the manuale       Image: Control on the manuale       Image: Control on the manuale       Image: Control on the manuale       Image: Control on the manuale       Image: Control on the manuale       Image: Control on the manuale       Image: Control on the manuale       Image: Control on the manuale       Image: Contro                                                                                                    |     | 21. Controllo presenza                                                                           |                                          |           |             |             |
| 1       Interrutiore manuale + segnale estinzione graduale automatica       Image: Segnale estinzione graduale automatica         2       Rilevamento presenza Auto On / Dimmer       Image: Segnale estinzione graduale On / Auto Off       Image: Segnale estinzione graduale On / Auto Off         3       Rilevamento presenza Manuale On / Auto Off       Image: Segnale estinzione graduale automatica       Image: Segnale estinzione graduale graduale grad                                                                                                    | 0   | Interruttore manuale                                                                             |                                          |           |             |             |
| 2       Rilevamento presenza Auto On / Auto Off                                                                                                    | 1   | Interruttore manuale + segnale estinzione graduale automatica                                    |                                          |           |             |             |
| 3       Rilevamento presenza Auto On / Auto Off                                                                                                    | 2   | Rilevamento presenza Auto On / Dimmer                                                            |                                          |           |             |             |
| 4       Rilevamento presenza Manuale On / Dimmer         5       Rilevamento presenza Manuale On / Auto Off         22. Controllo tace naturale                                                                                                    | 3   | Rilevamento presenza Auto On / Auto Off                                                          |                                          |           |             |             |
| 5       Rilevamento presenza Manuale On / Auto Off         22. Controlio luce naturale                                                                                                    | 4   | Rilevamento presenza Manuale On / Dimmer                                                         |                                          |           |             |             |
| 22. Controllo luce naturale         0       Manuale         1       Automatico         1       Automatico         23. Controllo DEGLI SCHERMI         23. Controllo degli schermi         0       Controllo manuale         1       Funzionamento motorizzato con controllo manuale         2       Funzionamento motorizzato con controllo automatico         3       Controllo combinato luce/schermo/HVAC         SISTEMA DI AUTOMAZIONE - BACS       Image: Controllo controllo contr                                                                                                    | 5   | Rilevamento presenza Manuale On / Auto Off                                                       |                                          |           |             |             |
| 0       Manuale       Image: Controlle of the second second secon |     | 22. Controllo luce naturale                                                                      |                                          |           |             |             |
| 1       Automatico       Image: Second Second Secon | 0   | Manuale                                                                                          |                                          |           |             |             |
| CONTROLLO DEGLI SCHERMI         23. Controllo degli schermi         0       Controllo manuale         1       Funzionamento motorizzato con controllo manuale         2       Funzionamento motorizzato con controllo automatico         3       Controllo combinato luce/schermo/HVAC         SISTEMA DI AUTOMAZIONE - BACS       Image: Controllo combinato luce/schermo/HVAC         24. Sistema di automazione - BACS       Image: Controllo controllo controllo centralizzato e BACS         0       Nessuna automazione - Nessun BACS         1       Sistema di automazione con controllo del set point         2       Controllo centralizzato del sisema di automazione del set point         2       Controllo, scelta e ottimizzato del sisema di automazione e BACS: es. commissioning del sistemi di controllo, scelta e ottimizzazione del set point         2       Controllo, scelta e ottimizzato del supporto tecnico         0       No         1       Si         26. Stesura di report contenenti informazioni sui consumi energetici, conditioni ambientati interne e possibilità di miglioramento         0       No         1       Si         26. Stesura di report contenenti informazioni sui consumi energetici, conditioni ambientati interne e possibilità di miglioramento         0       No       Image: Contenenti informazioni sui consumi energetici, condition                                                                                                    | 1   | Automatico                                                                                       |                                          |           |             |             |
| 23. Controllo degli schermi         0       Controllo manuale         1       Funzionamento motorizzato con controllo manuale         2       Funzionamento motorizzato con controllo automatico         3       Controllo combinato luce/schermo/HVAC         3       Controllo combinato luce/schermo/HVAC         5ISTEMA DI AUTOMAZIONE - BACS         24. Sistema di automazione - BACS         0       Nessuna automazione - Nessun BACS         1       Sistema di automazione con controllo centralizzato e BACS configurato per le necessità         1       Sistema di automazione dei set point         2       Controllo centralizzato del sisema di automazione e BACS: es. commissioning dei sistemi di controllo, scetta e ottimizzazione dei set point         2       Controllo centralizzato del sisema di automazione e BACS: es. commissioning dei sistemi di controllo, scetta e ottimizzazione dei set point         2       Stelemi di controllo, scetta e ottimizzazione dei set point         2       Stelemi di controllo, scetta e ottimizzazione dei set point         2       Stelemi di controllo, scetta e ottimizzazione dei set point         2       Stelemi di controllo, scetta e ottimizzazione dei set point         2       Stelemi di controllo, scetta e ottimizzazione dei set point         3       Si       Image: Stelemi di controllo, scetta e ottimizzazione dei set point                                                                                                    | C0  | NTROLLO DEGLI SCHERMI                                                                            |                                          |           |             |             |
| 0       Controllo manuale       Image: Second Second Secon | _   | 23. Controllo degli schermi                                                                      |                                          |           |             |             |
| 1       Funzionamento motorizzato con controllo manuale                                                                                                    | 0   | Controllo manuale                                                                                |                                          |           |             |             |
| 2       Funzionamento motorizzato con controllo automatico       Image: Stream of the stream of the stream  | 1   | Funzionamento motorizzato con controllo manuale                                                  |                                          |           |             |             |
| 3       Controllo combinato luce/schermo/HVAC       Image: Schermo/HVAC         SISTEMA DI AUTOMAZIONE - BACS         24. Sistema di automazione - BACS       Image: Sistema di automazione - Nessun BACS         0       Nessuna automazione con controllo centralizzato e BACS configurato per le necessità dell'utenza: es. schedulazioni orarie, definizione dei set point       Image: Sistema di automazione con controllo centralizzato e BACS: es. commissioning dei sistemi di controllo, scelta e ottimizzazione dei set point         2       Controllo centralizzato ottimizzato dei set point       Image: Sistema di automazione dei set point         2       Controllo, scelta e ottimizzazione dei set point       Image: Sistemi di controllo, scelta e ottimizzazione dei set point         TBM         25. Rilevazione guasti, diagnostica e fornitura del supporto tecnico         0       No       Image: Sistemi di report contenenti informazioni sui consumi energetici, conditioni ambientali interne e possibilità di miglioramento         0       No       Image: Sistemi di sistemi di sistemi di supporto tecnico         1       Si       Image: Sistemi di sistemi di sistemi di                                                                                                    | 2   | Funzionamento motorizzato con controllo automatico                                               |                                          |           |             |             |
| SISTEMA DI AUTOMAZIONE - BACS         24. Sistema di automazione - BACS         0       Nessuna automazione - Nessun BACS         1       Sistema di automazione con controllo centralizzato e BACS configurato per le necessità         1       Sistema di automazione con controllo centralizzato e BACS configurato per le necessità         2       Controllo centralizzato ottimizzato del sisema di automazione e BACS: es. commissioning         2       Controllo, scelta e ottimizzazione dei set point         2       Silevazione guasti, diagnostica e fornitura del supporto tecnico         0       No         1       Si         26. Stesura di report contenenti informazioni sui consumi energetici, conditioni ambientali interne e possibilità di miglioramento         0       No         1       Si                                                                                                    | 3   | Controllo combinato luce/schermo/HVAC                                                            |                                          |           |             |             |
| 24. Sistema di automazione - BACS         0       Nessuna automazione - Nessun BACS       Image: Colspan="2">Image: Colspan="2">Image: Colspan="2" Colspan="2" Colspa                                       | SIS | STEMA DI AUTOMAZIONE - BACS                                                                      |                                          |           |             |             |
| 0       Nessuna automazione - Nessun BACS       Image: Constraint of the constraint of the constraint of th |     | 24. Sistema di automazione - BACS                                                                |                                          |           |             |             |
| 1       Sistema di automazione con controllo centralizzato e BACS configurato per le necessità dell'utenza: es. schedulazioni orarie, definizione dei set point       Image: Controllo centralizzato ottimizzato del sisema di automazione e BACS: es. commissioning dei sistemi di controllo, scelta e ottimizzazione dei set point         2       Controllo centralizzato ottimizzato del sisema di automazione e BACS: es. commissioning dei sistemi di controllo, scelta e ottimizzazione dei set point       Image: Controllo centralizzato ottimizzato del sisema di automazione e BACS: es. commissioning dei sistemi di controllo, scelta e ottimizzazione dei set point         TBM         25. Rilevazione guasti, diagnostica e fornitura del supporto tecnico         0       No       Image: Controllo contenenti informazioni sui consumi energetici, conditioni ambientali interne e possibilità di miglioramento         0       No       Image: Contenenti informazioni sui consumi energetici, conditioni ambientali interne e possibilità di miglioramento         0       No       Image: Contenenti informazioni sui consumi energetici, conditioni ambientali interne e possibilità di miglioramento         1       Si       Image: Contenenti informazioni sui consumi energetici, conditioni ambientali interne e possibilità di miglioramento         1       Si       Image: Contenenti energetici energetici, conditioni ambientali energetici energetici energetici energetici energetici energetici energetici energetici energetici energetici energetici energetici energetici energetici energetici energetici energetici energetici energetici energetici energetici energ                                                                                                    | 0   | Nessuna automazione - Nessun BACS                                                                |                                          |           |             |             |
| dell'utenza: es. schedulazioni orarie, definizione dei set point       Image: Controllo centralizzato ottimizzato del sisema di automazione e BACS: es. commissioning dei sistemi di controllo, scelta e ottimizzazione dei set point         2       Controllo centralizzato ottimizzato del sisema di automazione e BACS: es. commissioning dei sistemi di controllo, scelta e ottimizzazione dei set point         TBM         25. Rilevazione guasti, diagnostica e fornitura del supporto tecnico         0       No         1       Si         26. Stesura di report contenenti informazioni sui consumi energetici, conditioni ambientali interne e possibilità di miglioramento         0       No         1       Si         26. Stesura di report contenenti informazioni sui consumi energetici, conditioni ambientali interne e possibilità di miglioramento         0       No         1       Si                                                                                                    | 1   | Sistema di automazione con controllo centralizzato e BACS configurato per le necessità           |                                          |           |             |             |
| 2       dei sistemi di controllo, scelta e ottimizzazione dei set point         TBM         25. Rilevazione guasti, diagnostica e fornitura del supporto tecnico         0       No         1       Si         26. Stesura di report contenenti informazioni sui consumi energetici, conditioni ambientali interne e possibilità di miglioramento         0       No         1       Si         26. Stesura di report contenenti informazioni sui consumi energetici, conditioni ambientali interne e possibilità di miglioramento         0       No         1       Si         RIFERIMENTI                                                                                                    |     | dell'utenza: es, schedulazioni orarie, definizione del set point                                 |                                          |           |             |             |
| TBM         25. Rilevazione guasti, diagnostica e fornitura del supporto tecnico         0       No         1       Si         26. Stesura di report contenenti informazioni sui consumi energetici, conditioni ambientali interne e possibilità di miglioramento         0       No         1       Si         26. Stesura di report contenenti informazioni sui consumi energetici, conditioni ambientali interne e possibilità di miglioramento         0       No         1       Si         26. Stesura di report contenenti informazioni sui consumi energetici, conditioni ambientali interne e possibilità di miglioramento         0       No         1       Si                                                                                                    | 2   | dei sistemi di controllo, scelta e ottimizzazione dei set point                                  |                                          |           |             |             |
| 25. Rilevazione guasti, diagnostica e fornitura del supporto tecnico         0       No         1       Si         26. Stesura di report contenenti informazioni sui consumi energetici, conditioni ambientali interne e possibilità di miglioramento         0       No         1       Si         26. Stesura di report contenenti informazioni sui consumi energetici, conditioni ambientali interne e possibilità di miglioramento         0       No         1       Si                                                                                                    | TR  | M                                                                                                |                                          |           |             |             |
| 25. Kievazione guasti, diagnostica e formitura del supporto tecnico         0       No         1       Si         26. Stesura di report contenenti informazioni sui consumi energetici, conditioni ambientali interne e possibilità di miglioramento         0       No         1       Si         26. Stesura di report contenenti informazioni sui consumi energetici, conditioni ambientali interne e possibilità di miglioramento         0       No         1       Si                                                                                                    | ID  | 25. Dilevazione guanti diagnestica e fernitura del cumparte tecnico.                             | _                                        | _         | _           |             |
| 0       No       Image: Constraint of the second second se |     | 25. Kilevazione guasti, diagnostica e fornitura dei supporto tecnico                             |                                          |           |             |             |
| 1       51       26. Stesura di report contenenti informazioni sui consumi energetici, conditioni ambientali interne e possibilità di miglioramento         0       No       1         1       Sì       1                                                                                                    |     |                                                                                                  |                                          |           |             |             |
| 0     No       1     Si                                                                                                    |     | ol<br>26. Stacura di ranart cantananti informazioni cui concumi anargetici, conditioni ambiental | i intorno                                | o possibi | ilità di mi | alioromouto |
|                                                                                                    |     | 20. Stestina un eport contenenti nitormazioni sui constinu energenci, conditioni amplentai       | interne                                  | e possib  | nica ur Mi  | gioramento  |
|                                                                                                    |     |                                                                                                  |                                          |           |             |             |
| RIFFRIMENTI                                                                                                    |     |                                                                                                  |                                          |           |             |             |
|                                                                                                    | ВЦ  | DIEEDIMENTI                                                                                      |                                          |           |             |             |
|                                                                                                    |     |                                                                                                  |                                          |           |             |             |

Figura 36: Foglio "controllo" - parte 3